# 2015

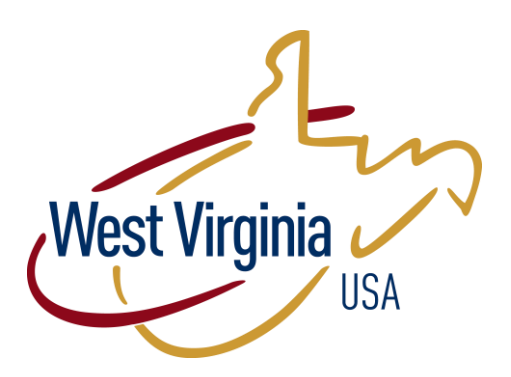

# LED Online Application Instruction Manual

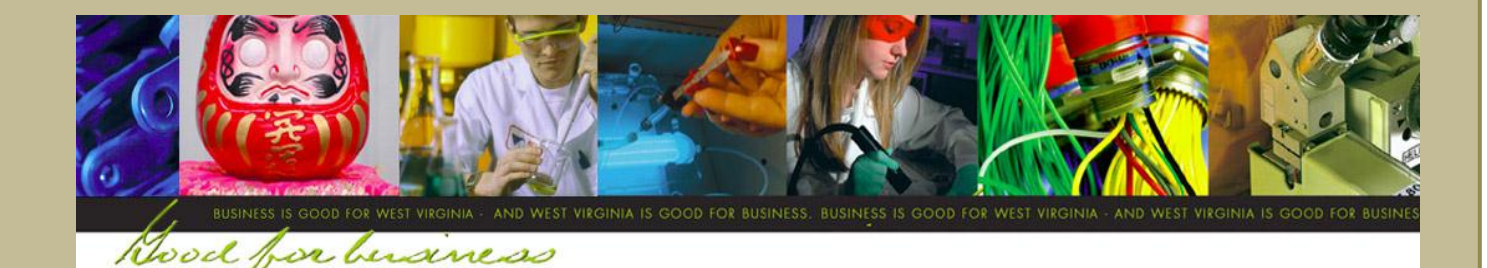

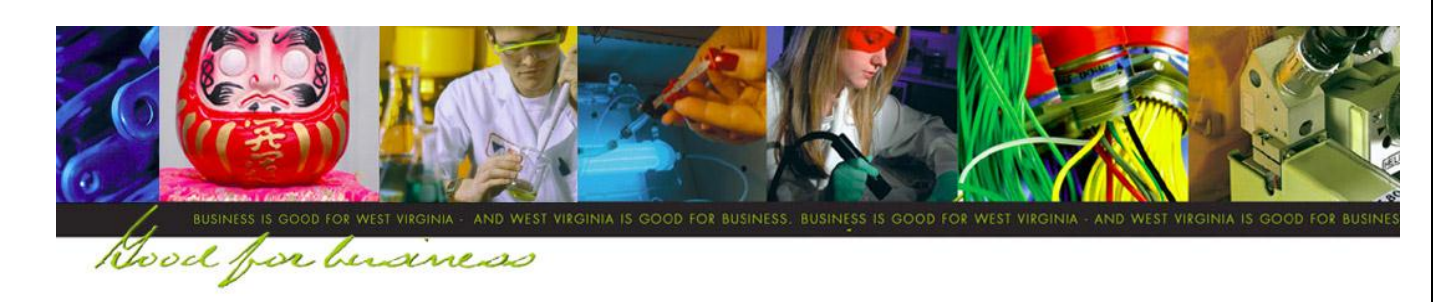

Dear Economic Development Colleagues,

It was my pleasure to see many of you at the legislative meeting of the West Virginia Economic Development Council. At this meeting, we noted that Governor Tomblin had just completed his third year in office. In many respects, we were approaching the half-way point of this journey. Therefore, as a coach would address his team at half-time, I took the opportunity to offer a pep talk to the team.

If this were half-time in the big game, I would tell the team: We're an old school. We've been around the block a few times. For many years, we could never win against a higher ranked team. Some would say, we've never been invited to play in the big leagues. For years, we didn't compete well. Our statistics were miserable in every category.

**Until we realized:** We had to rebuild. We had to focus on fundamentals. We had to accept the fact that it would take time. And patience. And determination. It would be hard, and there would be critics along the way.

**But to be successful, we had to:** *Invest in a strategy. Focus. Persevere and keep the faith. Look at each other as a team, rather than competitors. Be nimble and responsive. Persevere and keep the faith.* 

**During the first half of this game:** We realized it wasn't going to be easy. We have to do more with less. We have to be be more creative. We're not the superstars. We're not always the best equipped team on the court. There are still those that think we don't belong.

**However:** We are headed in the right direction and we're winning. We have home court advantages. Our cost of living is lower. Our electric costs are lower. Our employees are consistently loyal. Our credit rating is strong. We're not flashy, but we're winning with good, solid teamwork.

In closing, my half-time message to the team is: We must play offense. If we only play defense, we are going to lose. We are going to take shots. Sometimes, we will miss. When we look at each other as a team, rather than competitors, we have resources we didn't have before. Our bench may not be deep, but it's strong. If you play like a team and take the shot...we'll win this game in the second half!

On the following page, you will find an update on the Local Economic Development (LED) and Certified Development Community (CDC) programs for the Fiscal Year 2015 program year. As indicated above, challenges are a constant; however, this program remains a vital part of our economic development strategy.

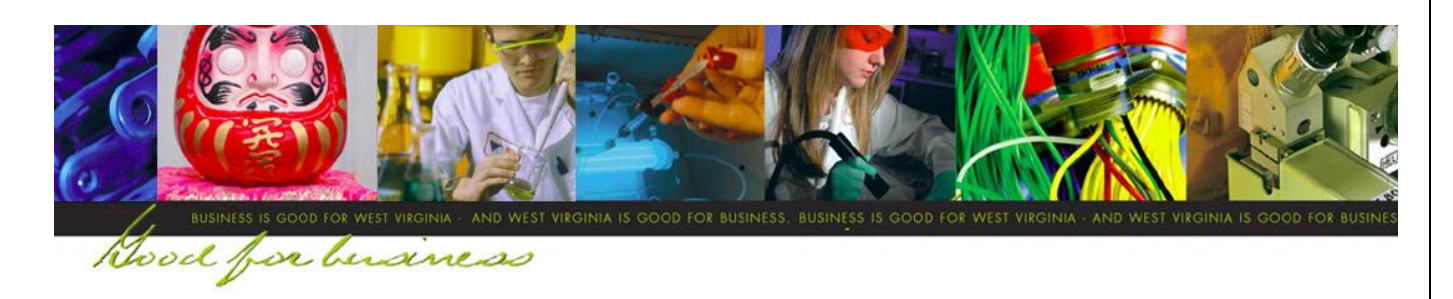

As you know, current economic conditions have made it necessary to adjust the budgets of numerous programs and initiatives, and the LED program is no exception. The FY 2015 allocation to the LED program was reduced to \$1,650,000, resulting in an allocation of \$30,000 per county.

As in FY 2014, the online application must be submitted. The LED online application and client management system is part of an initiative to integrate business processes within the Development Office through the development of a State and Federal Economic Development System (SAFEDS). A complete reference manual and list of Frequently Asked Questions can be found at <u>www.wvdo.org/downloads</u>.

When fully developed, this system will improve efficiency in the LED program, and more importantly, provide a tool for more efficient management of economic development data.

The SAFEDS system features a Local Economic Development Authority site that will provide a platform for data sharing and assist in the partnership between State and Local economic development professionals. The SAFEDS Local Economic Development Authority Website provides the ability to:

- View company and contact information maintained by WVDO.
- Fulfill retention and expansion visitation reporting requirements.
- Submit the LED Application online.

The deadline for submission of your LED Grant application is at the end of April each year.

When fully developed, the SAFEDS system will also include the CDC certification. We will continue developing the system throughout the year. For the current program year, it remains necessary to complete the CDC Certification through the traditional, paper-based process.

In closing, I wish you great success in the coming year and appreciate your contribution to Team West Virginia. Please do not hesitate to contact me directly if I can assist you in any way.

Sincerely,

un main

J. Keith Burdette Executive Director West Virginia Development Office

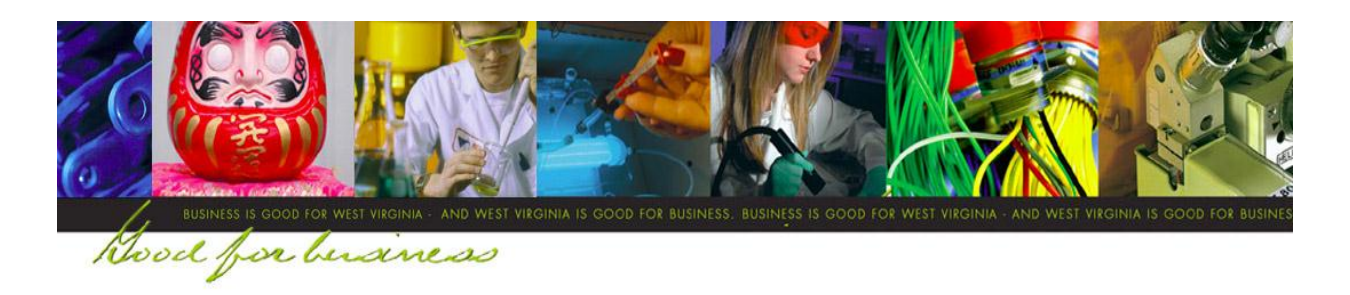

### FREQUENTLY ASKED QUESTIONS (FAQs)

#### Q: How do I access the SAFEDS – Local EDA Site?

The website address is: <u>http://SAFEDSLocalEDA.wv.gov</u>

The first time you access the site, you must register. Click on the word "Register" at the bottom of the page. Fill in all the appropriate boxes on the registration page, then click "Submit." You will be able to log in after you receive an email approving your new account.

#### Q: What do I do if I forget my password to the SAFEDS - Local EDA site?

To reset your password click on the "Forgot Password" link located at the bottom of the page, when prompted, enter your username (e-mail) and click submit. You will be prompted to provide an answer for the security question you provided upon registering. Once you have successfully answered your security question, you will receive an email with a new password.

#### Q: How do I change my password to the SAFEDS – Local EDA site?

After you have successfully logged into the SAFEDS – Local EDA site, navigate to the top right hand corner of the web page and click the option "Change Password." When prompted, enter your current password and your new password in the required fields. Passwords must be at least seven (7) characters long with at least one (1) number and one (1) symbol.

#### Q: Who do I call if I have questions or issues regarding SAFEDS - Local EDA Site?

| OT Service Desk | servicedesk@wv.gov     | 304-558-9966 |
|-----------------|------------------------|--------------|
| Kevin Meadows   | Kevin.M.Meadows@wv.gov | 304-957-2055 |
| Kelly Workman   | Kelly.A.Workman@wv.gov | 304-957-2077 |

#### Q: What is the graphic image at the bottom of the login page?

At the bottom of the login page, you will see a CAPTCHA (Completely Automated Public Turing test to tell Computers and Humans Apart). This is a graphic image with a series of distorted letters on an equally distorted or multicolored background. The purpose of a CAPTCHA is to protect the site from spammers and hackers attempting to create automated free accounts. Additionally, by having a CAPTCHA on your login screen, automated hackers will not be able to log in using your username and password.

#### Q: What browser may I use with SAFEDS - Local EDA Site?

The SAFEDS – Local Economic Development Authority site is compatible with all versions of Internet Explorer, Firefox and Safari.

#### **Q: How do I submit the CDC Certification application?**

The CDC component will be added to the SAFEDS system. However, at this time, the CDC certification process remains paper-based. Therefore, you must submit the certification through the traditional, paper-based method until further notice.

#### Q: Will I be able to view SAFEDS - Local EDA Site with my iPad, iPhone or Android device?

Your mobile device may be used in a limited capacity to view the information on this site. (Currently, you may not upload files with your mobile device.)

# Q: What features and enhancements are planned for the future of the SAFEDS – Local EDA Site?

The ability for the Local EDA to enter and track their companies and contacts online was incorporated on June 1, 2013. Further enhancements within the SAFEDS – Local EDA site will allow for improved efficiency and communication between the Local EDA and the West Virginia Development Office (WVDO).

## Q: How do I submit suggested improvement for the SAFEDS – Local Economic Development Authority site?

You may e-mail any suggestions for the SAFEDS – Local EDA site to Kevin Meadows.

**Kevin Meadows** 

Kevin.M.Meadows@wv.gov 304-957-2055

| ogin Page |                    |                            |             |            |  |
|-----------|--------------------|----------------------------|-------------|------------|--|
|           | SAFEDS – Local EDA |                            |             | [ Log In ] |  |
|           |                    | Log In                     |             |            |  |
|           |                    | User Name:                 |             |            |  |
|           |                    | Password:                  | nember user |            |  |
|           |                    |                            | ROCAPTCHAT  |            |  |
|           |                    | Register   Forgot Password | Log In      |            |  |
|           |                    |                            |             |            |  |
|           |                    |                            |             |            |  |
|           |                    |                            |             |            |  |
|           |                    |                            |             |            |  |
|           |                    |                            |             |            |  |

- 1. Above is the page you will see after entering the following URL: <u>http://safedslocaleda.wv.gov</u>.
- 2. Before using the site, you must register. Click on the word Register.

| SAFEDS – Local EDA | [Log In]                                                               |   |
|--------------------|------------------------------------------------------------------------|---|
|                    | Sign Up for Your New Account                                           | ] |
|                    | First Name *                                                           |   |
|                    | Middle Name                                                            |   |
|                    | Last Name *                                                            |   |
|                    | Local EDA *                                                            |   |
|                    | Alliance                                                               |   |
|                    | Barbour<br>Berkeley<br>Boone<br>Boone<br>Braxton<br>Brooke             |   |
|                    | Cabell v<br>User Name<br>(Final Address) *                             |   |
|                    | Password *                                                             |   |
|                    | Passwords must be at least 7 characters with 1 number and 1     symbol |   |
|                    | Security Austron                                                       |   |
|                    | stream                                                                 |   |
|                    | Privacy & Terms                                                        |   |
|                    | Submit                                                                 |   |

- Fill in all the requested information on the registration page and click Submit.
   \*You can create your own security question and answer.
- 2. After submission and approval of your information, you will receive an account approval e-mail.
- 3. You are now an authorized user of the system and may log into SAFEDS Local EDA site.

#### **Enter Login Information**

| Register   Forgot Password Log In             |                    |                                                                                                    |
|-----------------------------------------------|--------------------|----------------------------------------------------------------------------------------------------|
| elegatu 20 Privacy & Terms                    |                    |                                                                                                    |
| Circur                                        |                    |                                                                                                    |
| Password:                                     |                    |                                                                                                    |
| Log In<br>User Name: kevin.m.meadows/@vyv.gov |                    |                                                                                                    |
| SAFEDS – Local EDA                            | [ Log In ]         |                                                                                                    |
|                                               | SAFEDS - Local EDA | SAEDS - Local EDA       Log In         Image: Comparison of the stream of the stream of th |

- Enter your user name, usually your e-mail address, your password, and the CAPTCHA (Completely Automated Turing test to tell Computers and Humans Apart) exactly as seen. Make sure there is a space between the two words or word/number.
- 2. If you are unable to read the CAPTCHA, you may click on the blue refresh button on the righthand side of the screen above the Privacy and Terms link.
- 3. Click Log In after you have entered the information.

| SAFEDS – Local EDA |                             | Welcon                     | ne kevin.m.meadows@wv.gov! [ Log Out ] <u>Change Passwo</u> | brd |
|--------------------|-----------------------------|----------------------------|-------------------------------------------------------------|-----|
|                    | Home • <u>Com</u>           | panies and Contacts • Mana | ge Grants                                                   |     |
|                    |                             |                            |                                                             |     |
|                    | Welcom                      | ne kevin.m.meadows@wv.gov  |                                                             |     |
|                    | First Name:<br>Middle Name: | Kevin                      |                                                             |     |
|                    | Last Name:                  | Meadows                    |                                                             |     |
|                    | Local EDA:                  | West Virginia              |                                                             |     |
|                    | Alliance:                   |                            |                                                             |     |
|                    | Counties:                   | Kanawha                    |                                                             |     |
|                    |                             | Commerce Homenage          |                                                             |     |
|                    |                             | eennier ee rrontepage      |                                                             |     |
|                    |                             |                            |                                                             |     |
|                    |                             |                            |                                                             |     |
|                    |                             |                            |                                                             |     |
|                    |                             |                            |                                                             |     |
|                    |                             |                            |                                                             |     |
|                    |                             |                            |                                                             |     |
|                    |                             |                            |                                                             |     |
|                    |                             |                            |                                                             |     |
|                    |                             |                            |                                                             |     |
|                    |                             |                            |                                                             |     |
|                    |                             |                            |                                                             |     |
|                    |                             |                            |                                                             |     |
|                    |                             |                            |                                                             |     |
|                    |                             |                            |                                                             |     |
|                    |                             |                            |                                                             |     |
|                    |                             |                            |                                                             |     |
|                    |                             |                            |                                                             |     |
|                    |                             |                            |                                                             |     |
|                    |                             |                            |                                                             |     |
|                    |                             |                            |                                                             |     |
|                    |                             |                            |                                                             |     |
|                    |                             |                            |                                                             |     |
|                    |                             |                            |                                                             |     |
|                    |                             |                            |                                                             |     |
|                    |                             |                            |                                                             |     |
|                    |                             |                            |                                                             |     |
|                    |                             |                            |                                                             |     |
|                    |                             |                            |                                                             |     |
|                    |                             |                            |                                                             |     |
|                    |                             |                            |                                                             |     |
|                    |                             |                            |                                                             |     |
|                    |                             |                            |                                                             |     |
|                    |                             |                            |                                                             |     |
|                    |                             |                            |                                                             |     |
|                    |                             |                            |                                                             |     |
|                    |                             |                            |                                                             |     |

- 1. Once you have successfully logged in, you will be presented with the screen above. This is considered your home screen.
- 2. To begin a new application, click the **Manage Grants** link at the top of the page.

| w.gov! [ Log Out ] <u>Change Password</u> |                                                                       |
|-------------------------------------------|-----------------------------------------------------------------------|
| EmailAddress                              |                                                                       |
| EmailAddress                              |                                                                       |
| EmailAddress                              |                                                                       |
|                                           |                                                                       |
|                                           |                                                                       |
|                                           |                                                                       |
|                                           |                                                                       |
|                                           |                                                                       |
|                                           |                                                                       |
|                                           |                                                                       |
|                                           |                                                                       |
|                                           |                                                                       |
|                                           |                                                                       |
|                                           |                                                                       |
|                                           |                                                                       |
|                                           |                                                                       |
|                                           |                                                                       |
|                                           |                                                                       |
|                                           |                                                                       |
|                                           |                                                                       |
| Internet   Protected Mode: On             |                                                                       |
|                                           |                                                                       |
|                                           |                                                                       |
|                                           |                                                                       |
|                                           |                                                                       |
|                                           |                                                                       |
|                                           |                                                                       |
|                                           |                                                                       |
|                                           |                                                                       |
|                                           |                                                                       |
|                                           |                                                                       |
|                                           |                                                                       |
|                                           | Internet   Protected Mode: On Ou will see this page. One application. |

| Annage Grants<br>FY *<br>FY *<br>Title<br>le format. May include ,-+ \ from internat | Save<br>2011 - 2012<br>ional numbers. E-mail should us                                                                                                    | Close                                                                                                    |
|--------------------------------------------------------------------------------------|----------------------------------------------------------------------------------------------------|----------------------------------------------------------------------------------------------------|
| FY * [<br>Title<br>I format. May include ,-+\ from internal                          | 2011 - 2012<br>ional numbers. E-mail should us                                                                                                    | Close                                                                                                    |
| FY * [<br>Title<br>le format. May include , -+ \ from internal                       | 2011 - 2012<br>ional numbers. E-mail should us                                                                                                    | •                                                                                                    |
| FY * [<br>Tritle<br>le format. May include , -+ \ from internal                      | 2011 - 2012<br>iional numbers. E-mail should us                                                                                                    | •                                                                                                    |
| Title                                                                                | ional numbers. E-mail should us                                                                                                    |                                                                                                    |
| le format. May include ,-+\ from internat                                            | ional numbers. E-mail should us                                                                                                    |                                                                                                    |
| le format. May include ,-+\ from internal                                            | ional numbers. E-mail should us                                                                                                    |                                                                                                    |
|                                                                                      |                                                                                                    | e standard                                                                                                    |
|                                                                                      |                                                                                                    |                                                                                                    |
| Alt Phone                                                                            |                                                                                                    |                                                                                                    |
|                                                                                      |                                                                                                    |                                                                                                    |
| Alt Phone Ext                                                                        |                                                                                                    |                                                                                                    |
| Fax                                                                                  |                                                                                                    |                                                                                                    |
|                                                                                      |                                                                                                    |                                                                                                    |
|                                                                                      |                                                                                                    |                                                                                                    |
|                                                                                      |                                                                                                    |                                                                                                    |
|                                                                                      |                                                                                                    |                                                                                                    |
| County*                                                                              | Barbour                                                                                                    |                                                                                                    |
| Zie (Bestel Code *                                                                   | Darbour                                                                                                    | -                                                                                                    |
| Zip/Postal Code                                                                      |                                                                                                    |                                                                                                    |
| State *                                                                              | Weet Virginia                                                                                                    |                                                                                                    |
| Country *                                                                            | Vieat Virginia                                                                                                    |                                                                                                    |
| Country                                                                              | United States                                                                                                    | •                                                                                                    |
|                                                                                      |                                                                                                    |                                                                                                    |
| Cach Match Amount*                                                                   |                                                                                                    |                                                                                                    |
| Cash Match Amount                                                                    |                                                                                                    |                                                                                                    |
| <b>A</b>                                                                             |                                                                                                    |                                                                                                    |
|                                                                                      |                                                                                                    |                                                                                                    |
| Accumulative Years of<br>Participation *                                             |                                                                                                    |                                                                                                    |
| -                                                                                    |                                                                                                    |                                                                                                    |
| <u> </u>                                                                             |                                                                                                    |                                                                                                    |
|                                                                                      |                                                                                                    |                                                                                                    |
|                                                                                      |                                                                                                    |                                                                                                    |
|                                                                                      | Alt Phone Ext<br>Alt Phone Ext<br>Fax<br>County*<br>Zip/Postal Code*<br>State*<br>Country*<br>Cash Match Amount*<br>Accumulative Years of<br>Participation* | Alt Phone Ext Alt Phone Ext Fax County* Barbour Zip/Postal Code* State* West Virginia County* United States Cesh Match Amount* Accumulative Years of Participation* |

- 1. Enter as much information as possible to create a complete application
- 2. All required information regarding your organization is noted by an asterisk \*.
- 3. Please note in the *Grant Information* section that the dollar amounts should be entered without a comma or you will receive an error message.

| Create a Grant Applic           | ation Page                          | Continued – Save                                      |          |
|---------------------------------|-------------------------------------|-------------------------------------------------------|----------|
|                                 |                                     | Record must be Saved to enable content.               | <b>^</b> |
| General                         | lInfo                               | r Industrial Building Form                            |          |
| Phone,<br>Address               | Fax, Email<br>s Info                | Record must be Saved to enable content.               |          |
| Grant In<br>Site/Bui            | nformation<br>ilding Inventory      | Industrial Park Form                                  |          |
| Toolkit<br>Certifies<br>Comm    | d Development<br>unity (CDC)        | Record must be Saved to enable content.               |          |
| Require<br>Professi<br>Industri | ional Development                   | Industrial Site Form                                  |          |
| Industri                        | ial Park<br>ial Site                | Record must be Saved to enable content.               |          |
| Office B<br>Organiz             | Building<br>sationInformation       | 7 Office Building Form                                |          |
| County<br>Resoluti<br>Letter    | Commission<br>ion and Certification | Record must be Saved to enable content.               |          |
| Investm                         | nent Pledge                         | County Commission Resolution and Certification Letter |          |
|                                 |                                     | Record must be Saved to enable content.               |          |
|                                 | -                                   | r Investment Pledge                                   | E        |
|                                 |                                     | Record must be Saved to enable content.               |          |
|                                 |                                     | Save Close                                            |          |

- 1. The application can now be saved.
- 2. Click Save.
- 3. After saving the application, boxes containing the phrase "Record must be Saved to enable content." will be able to accept data and uploaded files.

| SAFEDS – Local E                                        | DA                                          |                                      | We                        | lcome kevin.m.mea                     | dows@wv.gov!   | [Log Out] Chan    | ge Password  |
|---------------------------------------------------------|---------------------------------------------|--------------------------------------|---------------------------|---------------------------------------|----------------|-------------------|--------------|
|                                                         |                                             | Home                                 | • Manage Grants           |                                       |                |                   |              |
| Consultate                                              | Update Gra                                  | nt Application                       |                           | Save                                  | Delete         | Print             | Close        |
| Dhana Em Email                                          |                                             |                                      | Your Grant Was Succe      | ssfully Saved                         |                |                   |              |
| Phone, Fax, Email                                       |                                             | n                                    |                           |                                       |                |                   |              |
| Address Info                                            | Organization Name *                         | Kevin                                |                           | FY *                                  | 2012 - 2013    |                   | -            |
| Grant Information                                       | Contact Perron *                            | Meadows                              |                           | Title                                 | CD Ren         |                   |              |
| Site/Building Inventory                                 | - Bhase Fee Feed                            |                                      |                           | The                                   | ab riep        |                   |              |
| Economic Development<br>Toolkit                         | "Please enter a phone n<br>e-mail formats." | umber as digits in an acce           | eptable format. May inclu | de ,-+\ from intern                   | ational number | rs. E-mail should | use standard |
| Certified Development<br>Community (CDC)<br>Requirement | Main Phone *                                | 304-558-2234                         |                           | Alt Phone                             |                |                   |              |
| Professional Development                                | Main Phone Ext                              |                                      |                           | Alt Phone Ext                         |                |                   |              |
| Industrial Building                                     | Mobile Phone                                |                                      |                           | Fav                                   |                |                   |              |
| Industrial Dark                                         | in oblice in one                            |                                      |                           | 197                                   |                |                   |              |
| Industrial City                                         | E-mail *                                    | kevin m meadows@ww.g                 | 107                       |                                       |                |                   |              |
|                                                         | C-mail                                      |                                      |                           |                                       |                |                   |              |
| Office Building                                         | Address Informatio                          |                                      |                           |                                       |                |                   |              |
| Organization Information                                | "Enter Zip Code as 5 or                     | ) digit type."                       |                           |                                       |                |                   |              |
| County Commission<br>Resolution and Certification       | Line 1 *                                    | 1900 Kanawha Boulevard               | d. East                   | County *                              | Kanawha        |                   | -            |
| Letter                                                  | line 2                                      |                                      |                           | Zin/Postal Code *                     | 25305          |                   |              |
| Investment Pledge                                       | Linez                                       |                                      |                           | Zip/Postal Code                       | 23505          |                   |              |
|                                                         | Line 2                                      |                                      |                           | Shake *                               | Maat Vissiai   |                   |              |
|                                                         | Line 5                                      |                                      |                           | state                                 | vvest virgini  | 3                 |              |
|                                                         | City *                                      | Charleston                           |                           | Country *                             | United State   | S                 | -            |
|                                                         | Grant Information                           |                                      |                           |                                       |                |                   |              |
|                                                         | "Please enter as numeri                     | c values."                           |                           |                                       | 20000.0000     |                   |              |
|                                                         | Amount Requested ^                          | 50000.0000                           | Cash                      | Match Amount ^                        | 50000.0000     |                   |              |
|                                                         |                                             | Barbour<br>Berkeley                  | <b></b>                   |                                       |                |                   |              |
|                                                         | Grant Counties *                            | Boone<br>Braxton<br>Brooke<br>Cabell | Acci                      | umulative Years of<br>Participation * | 5              |                   |              |

- 1. If all information was entered correctly, you will see a message in green at the top of the application page.
- 2. If a data entry error occurs, your application will not be saved and you will not receive a message.
- 3. Scrolling through the page, you will see a message in red or a red asterisk where the error occurred.
- 4. Correct any errors as noted.
- 5. Scroll to the bottom of the page and click the **Save** button again.

#### Certified Community Development Requirement

|                                                                             | "Please enter dates in nun                          | neric format of mm/dd/yyyy."         |                         |                        |                             |      | -            |   |
|-----------------------------------------------------------------------------|-----------------------------------------------------|--------------------------------------|-------------------------|------------------------|-----------------------------|------|--------------|---|
|                                                                             | Website Address                                     |                                      |                         |                        |                             |      |              |   |
|                                                                             | If no website,                                      |                                      | <b>D</b>                |                        |                             |      |              |   |
|                                                                             | completion date?                                    |                                      | Date of                 | Last Visit             |                             |      |              |   |
| General Info                                                                |                                                     |                                      |                         |                        |                             |      |              |   |
| Phone, Fax, Email                                                           | Linked to WVDO?                                     |                                      | When was site last u    | updated?               |                             |      |              |   |
| Address Info                                                                |                                                     |                                      |                         |                        |                             |      |              |   |
| Grant Information                                                           | Are you linked to<br>Social Media?                  |                                      | Facebook                | Account                |                             |      |              |   |
| Site/Building Inventory                                                     | o clarificator                                      |                                      | Twitter                 | Account                |                             |      |              |   |
| Economic Developm<br>Toolkit<br>Certified I :<br>Commun J.,,<br>Requirement | ✓ Certified Developme<br>CDC Completed □<br>If ves. | ent Community (CDC) Requirem         | ent                     |                        |                             |      |              |   |
| Professional Development                                                    | Recertification                                     |                                      | If no, Estimated<br>Com | d Date of<br>npletion? |                             |      |              |   |
| Industrial Building                                                         | Dater                                               |                                      |                         |                        |                             |      |              |   |
| Industrial Park                                                             | Upload                                              | d.                                   |                         |                        |                             |      |              |   |
| Industrial Site                                                             |                                                     | Browse                               |                         |                        |                             |      |              |   |
| Office Building                                                             |                                                     |                                      |                         |                        |                             |      |              |   |
| Organization Information                                                    | Professional Develop                                | oment Form                           |                         |                        |                             |      |              |   |
| County Commission                                                           | Add                                                 |                                      |                         | 1                      |                             |      |              |   |
| Resolution and Certification                                                | Delete WeTrain                                      | ame <u>Cou</u><br>Improving Economic | seAttended              | 5/5/2013 12:00:00 AM   | Attended                    |      |              |   |
| Investment Pledge                                                           |                                                     |                                      |                         |                        |                             |      |              |   |
|                                                                             |                                                     |                                      |                         |                        |                             |      |              |   |
|                                                                             | Industrial Building Fo                              | rm                                   |                         |                        |                             |      |              |   |
|                                                                             |                                                     | Name                                 | G                       | ity                    | County                      |      |              |   |
|                                                                             | Delete                                              | Building 1                           | Charleston              | 20                     | county                      |      |              |   |
|                                                                             | Industrial Park Form Add Delete Pocah               | Name<br>ontas Industrial Park        |                         | City<br>Marlinton      | County<br>1                 |      |              |   |
|                                                                             | 11                                                  |                                      |                         |                        | A Internet   Protected Mode | 0n 6 | • • • 100% • | 1 |

- 1. Information regarding your CDC eligibility will be recorded in this section. Completion, recertification date or estimated recertification date will be requested.
- 2. A document showing your certification may also be uploaded.
- 3. The process on how to upload documents is covered later in this manual.

| Adding Informatio | n to Fields                                                                                                    |                                           |                                  |               |   |
|-------------------|----------------------------------------------------------------------------------------------------|-------------------------------------------|----------------------------------|---------------|---|
|                   |                                                                                                    | If yes, Recettification Date?             | If no, Estimat<br>Co             | ted Date of   | Â |
|                   | General Info Phone, Fax, Email Address Info Grant Information Site/Building Inventory                                  | Add                                       | ourse Attended<br>No Data Found. | Date Attended |   |
|                   | Economic Development<br>Toolkit<br>Certified Development<br>Community (CDC)<br>Requirement<br>Professional Development | Industrial Building Form     Add     Name | City                             | County        |   |
|                   | Industrial Building Industrial Park Industrial Site Office Building                                                    |                                           | No Data Found.                   |               |   |
|                   | Organization Information<br>County Commission<br>Resolution and Certification<br>Letter                                | Industrial Park Form Add Name             | City                             | County        | E |
|                   | arvestment Preuge                                                                                                    |                                           | No Data Found.                   |               |   |
|                   |                                                                                                    | Industrial Site Form     Add              | Cit.                             | Guntu         |   |
|                   |                                                                                                    | Pealite                                   | No Data Found.                   | County        |   |
|                   |                                                                                                    | ✓ Office Building Form                    |                                  |               |   |

- 1. After successfully saving the application, more data entry is required.
- 2. Go to the Professional Development portion of the page.
- 3. Click the **Add** button.

| Home • Manage Grants Professional Development Requirment Form Location | Save Close      |
|------------------------------------------------------------------------|-----------------|
| Location Professional Development Requirment Form                      | Save Close      |
| Location 🔽 Location                                                    |                 |
|                                                                        |                 |
| Organization Name                                                      |                 |
|                                                                        |                 |
| Course Attended *                                                      | numeric value." |
| Eligi                                                                  | ible Hours      |
| Date Attended " Act                                                    | C Website       |
|                                                                        |                 |
| Who Attended                                                           |                 |
|                                                                        | <u> </u>        |
| Proof of Attendance                                                    |                 |
| Browse                                                                 |                 |
|                                                                        |                 |
|                                                                        | Save            |
|                                                                        |                 |
|                                                                        |                 |
|                                                                        |                 |
|                                                                        |                 |
|                                                                        |                 |
|                                                                        |                 |
|                                                                        |                 |
|                                                                        |                 |
|                                                                        |                 |

- 1. This section allows you, the applicant, to state and upload information showing proof of the 30 hours of training required to maintain your certified status.
- 2. A Proof of Attendance file may be uploaded. The maximum is 20 MB per document.
- 3. To upload a file, click the **Browse** button and find the requested file. File uploads are covered later in this manual in greater detail.

| SAFEDS – L | ocal EDA                                    | Welcome key                              | vin.m.meadows@wv        | .gov! [ Log Ou | it] Change Password |
|------------|---------------------------------------------|------------------------------------------|-------------------------|----------------|---------------------|
|            | He                                          | ome • Manage Grants                      |                         |                |                     |
|            | Professional Development                    | Requirment Form                          |                         | Save           | Close               |
| Location   | ✓ Location                                  |                                          |                         |                |                     |
|            | Organization Name WeTrain                   |                                          |                         |                |                     |
|            | Course Attended * Improving Economics       |                                          |                         |                |                     |
|            | "Please enter dates in numeric format of mr | m/dd/yyyy. Eligible hours should be a nu | umeric value."          |                |                     |
|            | Date Attended * 05/05/2013                  | Eligibl<br>Acco                          | le Hours<br>rding to 10 |                |                     |
|            |                                             | WVEDC                                    | Website                 |                |                     |
|            | J Are you sure you                          | wish to save this form?                  |                         |                | <u> </u>            |
|            | Who Attended                                |                                          |                         |                | *                   |
|            | Proof of Attendance                         |                                          |                         |                |                     |
|            | Upload.                                     | Z Yes No                                 |                         |                |                     |
|            |                                             |                                          |                         |                |                     |
|            |                                             |                                          |                         | Save           | Close               |
|            |                                             |                                          |                         |                |                     |
|            |                                             |                                          | - 4                     | 1              |                     |
|            |                                             |                                          |                         |                |                     |
|            |                                             |                                          |                         |                |                     |
|            |                                             |                                          |                         |                |                     |
|            |                                             |                                          |                         |                |                     |
|            |                                             |                                          |                         |                |                     |
|            |                                             |                                          |                         |                |                     |
|            |                                             |                                          |                         |                |                     |

- 1. After all information has been entered and uploaded, click the **Save** button.
- 2. Confirm the save by clicking **Yes** when prompted.

| <pre>www.www.www.www.www.www.www.www.www.ww</pre>                                                                                                    | SAFEDS – | Local EDA Wekome kevin.m.meadows@wv.gov! [ Log Out ] <u>Change Password</u>            |
|----------------------------------------------------------------------------------------------------|----------|----------------------------------------------------------------------------------------|
| <pre>two two two two two two two two two two</pre>                                                                                                    |          | Home - Manage Grants  Professional Development Requirment Form  Save Print Close Close |
| <pre>when is been a finite when is the finite when is the finite when it is the finite when it is the finit wh</pre> | Location | Vour Professional Development Form Was Successfully Saved                              |
| <pre>rm the document saved by looking for the message in green at the top of the page.</pre>                                                                                                    |          | Organization Name Wetrain                                                              |
| <pre>setting and the state of the state of t</pre> |          | Course Attended * Improving Economics                                                  |
| <pre>rm the document saved by looking for the message in green at the top of the page.</pre>                                                                                                    |          | Date Attended * 05/5/2013 According to 10                                              |
| rm the document saved by looking for the message in green at the top of the page.                                                                                                    |          | WYEDC WEDSRE                                                                           |
| rm the document saved by looking for the message in green at the top of the page.                                                                                                    |          | Who Attended                                                                           |
| rm the document saved by looking for the message in green at the top of the page.                                                                                                    |          | Proof of Attendance                                                                    |
| rm the document saved by looking for the message in green at the top of the page.                                                                                                    |          | Upload. Your Uploaded File. Browse                                                     |
| The document saved by looking for the message in green at the top of the page.                                                                                                    |          | Save Print Close                                                                       |
| m the document saved by looking for the message in green at the top of the page.                                                                                                    |          |                                                                                        |
| m the document saved by looking for the message in green at the top of the page.                                                                                                    |          |                                                                                        |
| rm the document saved by looking for the message in green at the top of the page.                                                                                                    |          |                                                                                        |
| Intermet Protected Mode On                                                                                                    |          |                                                                                        |
|                                                                                                    |          |                                                                                        |
|                                                                                                    |          |                                                                                        |
|                                                                                                    |          |                                                                                        |
|                                                                                                    |          |                                                                                        |
|                                                                                                    |          |                                                                                        |
|                                                                                                    |          |                                                                                        |
|                                                                                                    |          |                                                                                        |
|                                                                                                    |          |                                                                                        |
|                                                                                                    |          |                                                                                        |
|                                                                                                    |          |                                                                                        |
|                                                                                                    |          |                                                                                        |
|                                                                                                    |          |                                                                                        |
|                                                                                                    |          |                                                                                        |
|                                                                                                    |          |                                                                                        |
|                                                                                                    |          |                                                                                        |
|                                                                                                    |          |                                                                                        |
|                                                                                                    |          |                                                                                        |
|                                                                                                    |          |                                                                                        |
|                                                                                                    |          |                                                                                        |
|                                                                                                    |          |                                                                                        |
|                                                                                                    |          |                                                                                        |
|                                                                                                    |          |                                                                                        |
|                                                                                                    |          |                                                                                        |
|                                                                                                    |          |                                                                                        |
|                                                                                                    |          |                                                                                        |

| SAFEDS – Lo | ocal EDA            |                                                 | Welcome kevin.m.mea            | dows@wv.gov | /! [ Log Out ] <u>C</u> l | hange Password |  |
|-------------|---------------------|-------------------------------------------------|--------------------------------|-------------|---------------------------|----------------|--|
|             |                     | Home 🔸 Manage Gran                              | ts                             |             | 1                         |                |  |
|             | Professio           | onal Development Requirment Form                | las Successfully, Savad        | Save        | Print                     | Close          |  |
| Location    |                     | Your Professional Development Form V            | as successfully saved          | J           |                           |                |  |
|             | V Location          |                                                 |                                |             |                           |                |  |
|             | Organization Nam    | e WeTrain                                       |                                |             |                           |                |  |
|             | Course Attended     | * Improving Economics                           |                                |             |                           |                |  |
|             | "Please enter dates | in numeric format of mm/dd/yyyy. Eligible hours | hould be a numeric val         | lue."       |                           |                |  |
|             | Date Attended       | * 05/5/2013                                     | Eligible Hours<br>According to | 10          |                           |                |  |
|             |                     |                                                 | WVEDC Website                  |             |                           |                |  |
|             |                     | John Q. Public                                  |                                |             |                           | <u> </u>       |  |
|             | Who Attende         | d                                               |                                |             |                           |                |  |
|             | Broof of Attack     | Do you want to close this form?                 |                                |             |                           |                |  |
|             | Upload.             | <u> </u>                                        |                                |             |                           |                |  |
|             |                     |                                                 |                                |             |                           |                |  |
|             |                     | 2 Y                                             | s No                           | Save        | Print                     | Close          |  |
|             |                     |                                                 |                                |             |                           |                |  |
|             |                     |                                                 |                                |             |                           |                |  |
|             |                     |                                                 |                                |             |                           |                |  |
|             |                     |                                                 |                                |             |                           |                |  |
|             |                     |                                                 |                                |             |                           |                |  |
|             |                     |                                                 |                                |             |                           |                |  |
|             |                     |                                                 |                                |             |                           |                |  |
|             |                     |                                                 |                                |             |                           |                |  |
|             |                     |                                                 |                                |             |                           |                |  |
|             |                     |                                                 |                                |             |                           |                |  |
|             |                     |                                                 |                                |             |                           |                |  |
|             |                     |                                                 |                                |             |                           |                |  |
|             |                     |                                                 |                                |             |                           |                |  |

2. When prompted to confirm the close, click Yes.

| Location Vould you like to save before<br>Course Attended * Date Attended * Date Attended *                                                                                                    | Manage Grants rment Form Save Print Close velopment Form Was Successfully Saved ore closing? a numeric value." gible Hours gible Hours                                                                                                    |
|----------------------------------------------------------------------------------------------------|----------------------------------------------------------------------------------------------------|
| Location                                                                                                    | Print Close Print Close Print |
| Location Your Professional De<br>Vour Professional De<br>Vour Professi | elopment Form Was Successfully Saved                                                                                                    |
| Location     Organization Name     Course Attended *     "Please enter dates in     Date Attended *                                                                                                    | a numeric value."                                                                                                    |
| Organization Name<br>Course Attended *<br>"Please enter dates in<br>Date Attended *                                                                                                    | a numeric value."                                                                                                    |
| Course Attended *                                                                                                    | a numeric value."                                                                                                    |
| "Please enter dates in                                                                                                    | a numeric value."                                                                                                    |
| Date Attended *                                                                                                    | Yes No gible Hours                                                                                                    |
| Date Attended *                                                                                                    |                                                                                                    |
|                                                                                                    | WVEDC Website                                                                                                    |
|                                                                                                    |                                                                                                    |
| Who Attended                                                                                                    |                                                                                                    |
|                                                                                                    | <b>v</b>                                                                                                    |
| Proof of Attendance                                                                                                    |                                                                                                    |
| Upload.                                                                                                    | Your Uploaded File.                                                                                                    |
| Browse                                                                                                    |                                                                                                    |
|                                                                                                    | Save Print Close                                                                                                    |
|                                                                                                    |                                                                                                    |

- 1. After confirming the close of the page, you will be prompted to save before closing.
- 2. Click **Yes** to ensure the document has been saved.
- 3. You will be returned to the Create a Grant Application Page.

| reate a Grant Application P                                                       | age – Confirm Entry                                                                                                    |
|-----------------------------------------------------------------------------------|----------------------------------------------------------------------------------------------------|
|                                                                                   | Website Address       If no website,       estimated completion       Date of Last Visit                                                                 |
| General Info<br>Phone, Fax, Email                                                 | Linked to WVDO?                                                                                                    |
| Address Info<br>Grant Information<br>Site/Building Inventory                      | Are you linked to If yes, please provide contact information?                                                                                            |
| Economic Development<br>Toolkit<br>Certified Development                          | Certified Development Community (CDC) Requirement     CDC Completed     If yes, Recertification     If no, Estimated Date of                             |
| Community (CDC)<br>Requirement<br>Professional Development<br>Industrial Building | Professional Development form                                                                                                    |
| Industrial Pack                                                                   | Add           Name         CourseAttended         DateAttended           Delete         WeTrain         Improving Economics         5/5/2013 12:00:00 AM |
| Organization Informution<br>County Commission<br>Resolution and Certificatio      | → Industrial Building Form                                                                                                    |
| Letter<br>Investment Pledge                                                       | Name         City         County           Building 1         Charleston         20                                                                      |
|                                                                                   | 2<br>minuturial Park form<br>Add                                                                                                    |
|                                                                                   | Name         City         County           Delete         Pocahontas Industrial Park         Marlinton         1                                         |
|                                                                                   | ✓ Industrial Site Form Add                                                                                                    |
|                                                                                   | Name City County                                                                                                    |

- 1. After returning to the Update Grant Application page, scroll to the Professional Development Form and confirm the document is listed in the box.
- 2. You are ready to move on to the Industrial Building Form. Click Add.

| SAFEDS – Local E       | DA                                                 | Welcome kevin.m.me                       | adows@wv.gov! | [Log Out ] <u>Ch</u> i | ange Passwor |
|------------------------|----------------------------------------------------|------------------------------------------|---------------|------------------------|--------------|
|                        | Home ·                                             | Manage Grants                            |               |                        |              |
|                        | Create an Industrial Building For                  | n                                        |               | Save                   | Close        |
| Location               | ✓ Location                                         |                                          |               |                        |              |
| Size                   | "Enter Zip Code as 5 or 9 digit type."             |                                          |               |                        |              |
| Ceiling Heights        | Building Name *                                    |                                          |               |                        |              |
| Specifications         | Address                                            |                                          |               |                        |              |
| Transportation         | Line 1 *                                           | County                                   | Barbour       |                        | -            |
| The factor             | Line 2                                             | Zip Code                                 |               |                        |              |
| ounces                 |                                                    |                                          |               |                        |              |
| Sale/Lease             | Line 3                                             | State                                    | West Virginia |                        |              |
| Contact                | Citer                                              | Le control in City Lincity?              |               |                        |              |
| Owner                  | City                                               | Located in City Limits:                  |               |                        |              |
| Tax Information        | Zoning                                             | Business/Industrial                      |               |                        |              |
| Environmental Comments |                                                    | Park?                                    |               |                        |              |
| Remarks                | Flood Hazard Zone                                  | Can the Building be<br>Multi-Tenant?     |               |                        |              |
|                        | ▼ Size                                             |                                          |               |                        |              |
|                        | "Please enter a numeric value. Must be a whole nur | nber 0 or larger."                       |               |                        |              |
|                        | Total Square Feet *                                | Total Available Square                   |               |                        |              |
|                        |                                                    | Feet *                                   |               |                        |              |
|                        | Total Leased Square                                |                                          |               |                        |              |
|                        | Feet                                               | Acres                                    |               |                        |              |
|                        |                                                    |                                          |               |                        |              |
|                        | Total<br>Manufacturing /                           | Available                                |               |                        |              |
|                        | Warehouse Square                                   | Manufacturing /<br>Warehouse Square Feet |               |                        |              |
|                        | Feet                                               |                                          |               |                        |              |
|                        | Total Office Square                                | Available Office Square                  |               |                        |              |
|                        | Feet                                               | Feet                                     |               |                        |              |
|                        |                                                    |                                          |               |                        |              |
|                        | Total Other Square                                 | Available Other Square                   |               |                        |              |
|                        |                                                    | 100                                      |               |                        |              |
|                        | Ceiling Heights (Measurements should be tak        | en under roof trusses at the eave and o  | enter)        |                        |              |
|                        | "Please enter a numeric value. Must be a whole nur | nber 0 or larger."                       |               |                        |              |
|                        | Manufacturing /                                    |                                          |               |                        |              |
|                        | (Minimum at Eaves)                                 | Maximum at Center *                      |               |                        |              |

- 1. Enter as much information as possible to create a complete application
- 2. All required information regarding your organization is noted by an asterisk \*.

19

| ndustrial Bu | uilding Form – Save    | e                         |              |            |            |  |
|--------------|------------------------|---------------------------|--------------|------------|------------|--|
|              | U                      |                           |              |            |            |  |
|              |                        | - none                    |              | WOONC      |            |  |
|              |                        | <b>F</b> = 1              |              | 5 1 +      |            |  |
|              |                        | FdX                       |              | Emdi       |            |  |
|              |                        | Website                   |              |            |            |  |
|              | Location               |                           |              |            |            |  |
|              | Size                   | "Enter Zip Code as 5 or 9 | digit type." |            |            |  |
|              | Ceiling Heights        | Name                      |              |            |            |  |
|              | Specifications         | Company                   |              |            |            |  |
|              | Transportation         | Address                   |              |            |            |  |
|              | Utilities              | Line 1                    |              |            |            |  |
|              | Sale/Lease             | Line 2                    |              |            |            |  |
|              | Contact                | Line 2                    |              |            |            |  |
|              | Owner                  | Lines                     |              | -          |            |  |
|              | Tay Information        | City                      |              | State West | Virginia   |  |
|              | Emironmental Commenter | Zip Code                  |              |            |            |  |
|              | Pemarke                |                           |              |            |            |  |
|              | Remarks                | Phone                     |              | Mobile     |            |  |
|              |                        |                           |              |            |            |  |
|              |                        | Fax                       |              | Email      |            |  |
|              |                        |                           |              |            |            |  |
|              |                        | Website                   |              |            |            |  |
|              |                        | ✓ Tax Information         |              |            |            |  |
|              |                        | Mar & Descal              |              |            |            |  |
|              |                        | Numbers *                 |              |            |            |  |
|              |                        | Environmental Com         | ments        |            |            |  |
|              |                        | E. J. Harden              |              |            | <u> </u>   |  |
|              |                        | Comments *                |              |            |            |  |
|              |                        |                           |              |            | <b>T</b>   |  |
|              |                        |                           |              |            |            |  |
|              |                        | Dame 1                    |              |            |            |  |
|              |                        | Kemarks                   |              |            |            |  |
|              |                        |                           |              |            |            |  |
|              |                        |                           |              | 10.000     |            |  |
|              |                        |                           |              |            | Save Close |  |
|              |                        |                           |              |            |            |  |

1. After all information has been entered, click the **Save** button.

#### Industrial Building Form – Save

|                        | Name              |                                    |        |                     |                              |                                       |     |
|------------------------|-------------------|------------------------------------|--------|---------------------|------------------------------|---------------------------------------|-----|
|                        | Company           |                                    |        |                     |                              |                                       |     |
|                        | Address           |                                    |        |                     |                              |                                       |     |
|                        | Line 1            |                                    |        |                     |                              |                                       |     |
| Location               | Line 2            |                                    |        |                     |                              |                                       |     |
| Size                   | Line 3            |                                    |        |                     |                              |                                       |     |
| Ceiling Heights        | City              |                                    | 9      | State West Virginia | •                            |                                       |     |
| Specifications         | Zin Code          |                                    |        |                     |                              |                                       |     |
| Transportation         | Lip code          |                                    |        |                     |                              |                                       |     |
| Utilities              | Phone             |                                    | M      | obile               |                              |                                       |     |
| Sale/Lease             |                   |                                    |        |                     |                              |                                       |     |
| Contact                | Fax               |                                    | E      | mail                |                              |                                       |     |
| Owner                  |                   | Are you sure you wish to save thi  | form?  |                     |                              |                                       |     |
| Tax Information        | Website           | Are you sure you wish to save this |        |                     |                              |                                       |     |
| Environmental Comments | ▼ Tax Information |                                    |        |                     |                              |                                       |     |
| Remarks                | District *        |                                    |        |                     |                              |                                       |     |
|                        | Map & Parcel      |                                    | Yes No |                     |                              |                                       |     |
|                        | Numbers *         | L                                  |        |                     |                              |                                       |     |
|                        |                   | None                               |        |                     | A                            |                                       |     |
|                        | Environmental     |                                    |        |                     |                              |                                       |     |
|                        | Comments ^        |                                    |        |                     | -                            |                                       |     |
|                        |                   |                                    |        |                     |                              |                                       |     |
|                        |                   |                                    |        |                     | <u> </u>                     |                                       |     |
|                        | Remarks           |                                    |        |                     |                              |                                       |     |
|                        |                   |                                    |        |                     | <b>T</b>                     |                                       |     |
|                        |                   |                                    |        |                     |                              |                                       |     |
|                        |                   |                                    |        |                     | Save Close                   |                                       |     |
|                        |                   |                                    |        |                     |                              |                                       |     |
|                        |                   |                                    |        |                     |                              |                                       |     |
|                        |                   |                                    |        |                     |                              |                                       |     |
|                        |                   |                                    |        |                     |                              |                                       |     |
|                        |                   |                                    |        |                     |                              |                                       |     |
|                        |                   |                                    |        |                     |                              |                                       |     |
|                        |                   |                                    |        |                     |                              |                                       |     |
|                        |                   |                                    |        |                     | Internet   Destacted Made: O | · · · · · · · · · · · · · · · · · · · | 10% |

1. Confirm the save by clicking **Yes** when prompted.

| SAFEDS – Loca         | al EDA                              |                                                   | Welcome kevin.m.mea                                                                                                    | adows@wv.gov! | [ Log Out ] <u>Change Password</u> |  |  |
|-----------------------|-------------------------------------|---------------------------------------------------|----------------------------------------------------------------------------------------------------|---------------|------------------------------------|--|--|
|                       |                                     | Home • N                                          | Manage Grants                                                                                                    |               |                                    |  |  |
| Location              | Update an I                         | Industrial Building Form<br>Your Industrial Build | ling Form Was Successfully Saved                                                                                                    | Save          | Print Close                        |  |  |
| Size                  | ▼ Location                          |                                                   |                                                                                                    |               |                                    |  |  |
| Coiling Heights       | "Enter Zip Code as 5 or             | 9 digit type."                                    |                                                                                                    |               |                                    |  |  |
| Celling Heights       | Building Name *                     | Building 1                                        |                                                                                                    |               |                                    |  |  |
| Specifications        | Address                             |                                                   |                                                                                                    |               |                                    |  |  |
| Transportation        | Line 1 *                            | 123 4th Street                                    | County                                                                                                    | Kanawha       |                                    |  |  |
| Utilities             | cine 1                              |                                                   | county                                                                                                    |               |                                    |  |  |
| Sale/Lease            | Line 2                              |                                                   | Zip Code                                                                                                    | 25305         |                                    |  |  |
| Contact               |                                     |                                                   |                                                                                                    |               |                                    |  |  |
| 0                     | Line 3                              |                                                   | State                                                                                                    | West Virginia | •                                  |  |  |
| Tax Information       | City *                              | Charleston                                        | Located in City Limits?                                                                                                    |               |                                    |  |  |
| Environmental Comment | s Zoning                            |                                                   | Located in<br>Business/Industrial                                                                                                    |               |                                    |  |  |
| Remarks               |                                     |                                                   | Park?                                                                                                    |               |                                    |  |  |
|                       | Flood Hazard Zone                   |                                                   | Multi-Tenant?                                                                                                    |               |                                    |  |  |
|                       | ▼ Size                              |                                                   |                                                                                                    |               |                                    |  |  |
|                       | "Please enter as numer              | ic values."                                       |                                                                                                    |               |                                    |  |  |
|                       | Total Square Feet *                 | 500000                                            | Total Available Square                                                                                                    | 50000         |                                    |  |  |
|                       |                                     |                                                   | Feet *                                                                                                    |               |                                    |  |  |
|                       | Total Leased Square                 |                                                   |                                                                                                    |               |                                    |  |  |
|                       | Feet                                | 0                                                 | Acres                                                                                                    | 0             |                                    |  |  |
|                       |                                     |                                                   |                                                                                                    |               |                                    |  |  |
|                       | Total                               |                                                   | Available                                                                                                    |               |                                    |  |  |
|                       | Wanufacturing /<br>Warehouse Square | 0                                                 | Manufacturing /                                                                                                    | 0             |                                    |  |  |
|                       | Feet                                |                                                   | Warehouse Square Feet                                                                                                    |               |                                    |  |  |
|                       | Total Office Square                 | •                                                 | Available Office Square                                                                                                    |               |                                    |  |  |
|                       | Feet                                | 0                                                 | Feet                                                                                                    | 0             |                                    |  |  |
|                       | Tatal Other Course                  |                                                   | Aurikhla Othas Sauras                                                                                                    |               |                                    |  |  |
|                       | Feet                                | 0                                                 | Available Other Square<br>Feet                                                                                                    | 0             |                                    |  |  |
|                       | ▼ Ceiling Heights (N                | leasurements should be taken                      | under roof trusses at the eave and c                                                                                                    | enter)        |                                    |  |  |
|                       | Manufacturing /                     | indud be taken                                    | and a second second s |               |                                    |  |  |
|                       | Warehouse Space                     | 100000                                            | Maximum at Center *                                                                                                    | 150000        |                                    |  |  |

1. Confirm the document saved by looking for the message in green at the top of the page.

| SAFEDS – Loc         | al EDA                     |                                | Welcome kevin.m.me                  | adows@wv.go   | v! [ Log Out ] | Change Passwo |
|----------------------|----------------------------|--------------------------------|-------------------------------------|---------------|----------------|---------------|
|                      |                            | Home · Ma                      | anage Grants                        |               |                |               |
|                      | Update an                  | Industrial Building Form       |                                     | Save          | Print          | Close         |
| Location             |                            | Your Industrial Buildin        | ng Form Was Successfully Saved      |               |                |               |
| Size                 | ▼ Location                 |                                |                                     |               |                |               |
| Coiling Heights      | "Enter Zip Code as 5 o     | r 9 digit type."               |                                     |               |                |               |
|                      | Building Name *            | Building 1                     |                                     |               |                |               |
| Specifications       | Address                    |                                |                                     |               |                |               |
| Transportation       | Line 1 *                   | 123 4th Street                 | County                              | Kanawha       |                |               |
| Utilities            |                            |                                | ,<br>T. C. I.                       | 25205         |                |               |
| Sale/Lease           | Line 2                     |                                | Zip Code                            | 23303         |                |               |
| Contact              |                            |                                |                                     |               |                |               |
| Owner                | Line 3                     |                                | State                               | West Virginia |                |               |
| Tay Information      | City *                     | Charleston                     | Located in City Limits?             |               |                |               |
| Environmental Commer | nts Zoning                 |                                | Located in<br>/Industrial           |               |                |               |
| Remarks              |                            | Do you want to close this for  | Park?                               |               |                |               |
|                      | Flood Hazard Zone          | bo you want to close this for  | uilding be                          |               |                |               |
|                      | ▼ Size                     |                                | ci renonci                          |               |                |               |
|                      | "Please enter as nume      | ric                            |                                     |               |                |               |
|                      | Total Square Feet*         | 5                              | ble Square                          | 50000         |                |               |
|                      | Total square reet          |                                | Yes No Feet*                        | 30000         |                |               |
|                      | Total Leased Square        | 0                              |                                     | 0             |                |               |
|                      | Feet                       | •                              | Acres                               | •             |                |               |
|                      |                            |                                |                                     |               |                |               |
|                      | Total<br>/ Manufacturing   | 0                              | Available                           | 0             |                |               |
|                      | Warehouse Square           | U                              | Manufacturing /                     | U             |                |               |
|                      | Feet                       |                                | ·                                   |               |                |               |
|                      | Total Office Square        |                                | Available Office Square             |               |                |               |
|                      | Feet                       | 0                              | Feet                                | 0             |                |               |
|                      |                            |                                |                                     |               |                |               |
|                      | Total Other Square<br>Feet | 0                              | Available Other Square<br>Feet      | 0             |                |               |
|                      |                            |                                |                                     |               |                |               |
|                      | ▼ Ceiling Heights (N       | leasurements should be taken u | nder roof trusses at the eave and o | enter)        |                |               |
|                      | Manufacturing /            |                                |                                     |               |                |               |
|                      | (Minimum at Faves)         | 100000                         | Maximum at Center *                 | 150000        |                |               |

- 1. To return to the Create Update Grant Application Page, click the **Close** button.
- 2. When prompted to confirm the close, click Yes.

| SAFEDS – Local E        | DA                                  |                                | Welcome kevin.                | m.meadows@wv.    | gov! [ Log Out ] 🤇 | Change Password |
|-------------------------|-------------------------------------|--------------------------------|-------------------------------|------------------|--------------------|-----------------|
|                         |                                     | Home • Ma                      | nage Grants                   |                  |                    |                 |
|                         | Update an I                         | ndustrial Building Form        | ng Form Was Successfully Save | Save             | Print              | Close           |
| Location                |                                     |                                |                               |                  |                    |                 |
| Size                    | Location                            | Dulla ta Anna 1                |                               |                  |                    |                 |
| Ceiling Heights         | Enter Zip Code as 5 or              | 9 digit type."                 |                               |                  |                    |                 |
| Specifications          | Building Name *                     | Building 1                     |                               |                  |                    |                 |
| Transportation          | Address                             |                                |                               |                  |                    |                 |
|                         | Line 1 *                            | 1                              | Ca                            | unty Kanawha     |                    | -               |
| Utilities               | Line 2                              | Would you like to save before  | closing? Zip                  | Code 25305       |                    |                 |
| Sale/Lease              |                                     |                                |                               |                  |                    |                 |
| Contact                 | Line 2                              |                                |                               | State Mart Visai |                    |                 |
| Owner                   | Lines                               |                                |                               | state west virgi | riid               |                 |
| Tax Information         | City *                              | c                              | ity Li                        | mits?            |                    |                 |
| Environmental Communita | 7                                   |                                | Les No ocat                   | ed in            |                    |                 |
| Environmental Comments  | Zoning                              |                                | Business/Indu                 | Park?            |                    |                 |
| Remarks                 | Elevel Married Zone                 |                                | the Buildin                   | ng be 📖          |                    |                 |
|                         | FIODU Hazaru zone                   |                                | <u>ulti-Te</u>                | nant?            |                    |                 |
|                         | ▼ Size                              |                                |                               |                  |                    |                 |
|                         | "Please enter as numeri             | c values."                     |                               |                  |                    |                 |
|                         | Total Square Feet *                 | 500000                         | Available S                   | eet * 50000      |                    |                 |
|                         | Total Leased Square                 | 0                              |                               | Acros 0          |                    |                 |
|                         | Feet                                | 5                              |                               | Acres V          |                    |                 |
|                         | Total                               |                                | A                             | lable            |                    |                 |
|                         | Manufacturing /<br>Warehouse Source | 0                              | Manufactu                     | ing / 0          |                    |                 |
|                         | Feet                                |                                | Warehouse Square              | Feet             |                    |                 |
|                         | Total Office Square                 |                                | Available Office St           |                  |                    |                 |
|                         | Feet                                | 0                              | Available office of           | Feet             |                    |                 |
|                         | Total Other Source                  |                                | Available Other C             |                  |                    |                 |
|                         | Feet                                | 0                              | Available Other St            | Feet             |                    |                 |
|                         | ▼ Ceiling Heights (Me               | easurements should be taken ur | nder roof trusses at the eave | and center)      |                    |                 |
|                         | Manufacturing /                     |                                |                               |                  |                    |                 |
|                         | Warehouse Space                     | 100000                         | Maximum at Ce                 | nter * 150000    |                    |                 |

- 1. After confirming the close of the page, you will be prompted to save before closing.
- 2. Click **Yes** to ensure the document has been saved.
- 3. You will be returned to the Update Grant Application Page.

#### Update Grant Application Page - Confirm

|                                                                                         | л yes, кесепліс         | Date?          |               | IT NO, ESI     | Completion? |              |   |
|-----------------------------------------------------------------------------------------|-------------------------|----------------|---------------|----------------|-------------|--------------|---|
|                                                                                         | ✓ Professional E<br>Add | Development Fo | rm            |                |             |              |   |
| General Info                                                                            |                         | Name           |               | CourseAttended |             | DateAttended | 1 |
| Phone, Fax, Email                                                                       | Delete V                | WeTrain        | Improving Eco | nomics         | 5/5/2013    | 12:00:00 AM  |   |
| Grant Information Site/Building Inventory Economic                                      | ✓ Industrial Buil       | ilding Form    | Marra         |                | Ch.         | Gurt         |   |
| Toolkit 1                                                                               | Delete                  | Puilding       | Name          | Charlester     | City        | County       |   |
| Requirement Professional Development Industrial Building Industrial Park                |                         | 'k Form        |               |                |             |              |   |
| Industrial Site                                                                         |                         | Name           |               | City           |             | County       |   |
| Organization Information<br>County Commission<br>Resolution and Certification<br>Letter |                         |                |               | No Data Found  |             |              |   |
| Investment Pledge                                                                       | ▼ Industrial Site       | e Form         |               |                |             |              |   |
|                                                                                         |                         |                | Name          |                | City        | County       |   |
|                                                                                         |                         | Π              |               | Denmont        |             | <u>ل</u> ا   |   |
|                                                                                         |                         | ng Form        |               |                |             |              |   |
|                                                                                         | Add                     |                |               |                |             |              |   |
|                                                                                         | Add                     | Name           |               | City           |             | County       |   |

- 1. After returning to the Update Grant Application page, scroll to the Industrial Building Form box and confirm the document is listed.
- 2. You are ready to move on to the Industrial Park Form. Click Add.

| SAFEDS – Local E       | DA                                     | Welcome kevin.m.m | eadows@wv.gov! [ Lo | og Out ] <u>Change Password</u> |
|------------------------|----------------------------------------|-------------------|---------------------|---------------------------------|
|                        | Home ·                                 | Manage Grants     |                     |                                 |
|                        | Create an Industrial Park Form         |                   | Save                | Close                           |
| Location               | ✓ Location                             |                   |                     |                                 |
| Size                   | "Enter Zip Code as 5 or 9 digit type." |                   |                     |                                 |
| Transportation         | Park Name *                            |                   |                     |                                 |
| Utilities              | City *                                 | Count             | Barbour             |                                 |
| Sale/Lease             | Zip Code                               | Located in Cit    |                     |                                 |
| Contact                |                                        | Limits            |                     |                                 |
| Owner                  | Zoning                                 | Stat              | West Virginia       | -                               |
| Tax Information        | Elood Hazard Zone                      |                   |                     |                                 |
| Environmental Comments | ▼ Size                                 |                   |                     |                                 |
| Remarks                | "Please enter as numeric values."      |                   |                     |                                 |
|                        | Total Acreage *                        | Available Acres   | *                   |                                 |
|                        |                                        |                   |                     |                                 |
|                        | Maximum<br>Contiguous Acres *          |                   |                     |                                 |
|                        |                                        |                   |                     |                                 |
|                        | ▼ Transportation                       |                   |                     |                                 |
|                        | Nearest Interstate/4                   |                   |                     |                                 |
|                        | Lane Highway<br>Access (Miles to (Svit |                   |                     |                                 |
|                        | Number *                               |                   |                     |                                 |
|                        | Nearest Commercial                     |                   |                     |                                 |
|                        | Airport *                              |                   |                     |                                 |
|                        | Name of Railroad                       |                   |                     |                                 |
|                        | Located Adjacent to<br>the Site *      |                   |                     |                                 |
|                        |                                        |                   |                     |                                 |
|                        | Located on the                         |                   |                     |                                 |
|                        | Property?                              |                   |                     |                                 |
|                        | Name of Navigable                      |                   |                     |                                 |
|                        | Adjacent to the Site *                 |                   |                     |                                 |
|                        | Are Barge Facilitier                   |                   |                     |                                 |
|                        | Available On Site?                     |                   |                     |                                 |
|                        | ▼ Utilities                            |                   |                     |                                 |

- 1. Enter as much information as possible to create a complete application
- 2. All required information regarding your organization is noted by an asterisk \*.

|        |                    | - none                  |                | MODIL               |          |  |
|--------|--------------------|-------------------------|----------------|---------------------|----------|--|
|        |                    | Fau                     |                | Email 8             |          |  |
|        |                    | FdX                     |                | Email               |          |  |
|        |                    | Website                 |                |                     |          |  |
| Loca   | ation              | T Owner                 |                |                     |          |  |
| Size   |                    | "Enter Zip Code as 5 or | 9 digit type." |                     |          |  |
| Tran   | sportation         | Name                    |                |                     |          |  |
| Utilit | ties               | Company                 |                |                     |          |  |
| Sale/  | /Lease             | Address                 |                |                     |          |  |
| Cont   | tact               | Line 1                  |                |                     |          |  |
| Own    | her                | Line 2                  |                |                     |          |  |
| Tax I  | Information        | Line 3                  |                |                     |          |  |
| Envi   | ronmental Comments | City                    |                | State West Virginia |          |  |
| Rem    | arks               | Tin Code                |                | State West Virginia |          |  |
|        |                    | Zip Code                |                |                     |          |  |
|        |                    | Phone                   |                | Mobile              |          |  |
|        |                    |                         |                |                     |          |  |
|        |                    | Fax                     |                | Email               |          |  |
|        |                    |                         |                |                     |          |  |
|        |                    | Website                 |                |                     |          |  |
|        |                    | ▼ Tax Information       |                |                     |          |  |
|        |                    | District *              |                |                     |          |  |
|        |                    | Map & Parcel            |                |                     |          |  |
|        |                    | Numbers *               | mments         |                     |          |  |
|        |                    | 2                       |                |                     |          |  |
|        |                    | Environmental           |                |                     |          |  |
|        |                    | Comments                |                |                     | -        |  |
|        |                    |                         |                |                     |          |  |
|        |                    |                         |                |                     | <b>A</b> |  |
|        |                    | Remarks                 |                |                     |          |  |
|        |                    |                         |                |                     | -        |  |
|        |                    |                         |                |                     |          |  |

1. After all information has been entered, click the **Save** button.

| Location<br>Size<br>Transportation<br>Unities<br>Contact<br>Owner<br>Tax Information<br>Environmental<br>Environmental<br>Comments<br>Remarks<br>Vectoria<br>Remarks<br>Vectoria<br>Compents<br>Remarks<br>Vectoria<br>Compents<br>Remarks<br>Vectoria<br>Compents<br>Remarks<br>Vectoria<br>Compents<br>Remarks<br>Vectoria<br>Compents<br>Compents<br>Remarks<br>Vectoria<br>Compents<br>Compents                                                                                                    |                        | Name                |                                    |        |                     |       |  |
|----------------------------------------------------------------------------------------------------|------------------------|---------------------|------------------------------------|--------|---------------------|-------|--|
| Location   Size   Transportation   Ublice   Solution   Contact   Owner   Tas.Information   Environmental Comments   None   District*   Mag & Bracks                                                                                                    |                        | Company             |                                    |        |                     |       |  |
| Lecation   Size   Transportation   Utilities   Sate/Lesse   Context   Owner   Tex/formation   Enviconmental   Context   Owner   Tex/formation   Distict*   * Tax information   Distict*   * Tax information   Distict*   * Tax information   Distict*   * Tax information   Distict*   * Tax information   Distict*   * Tax information   Distict*   * Tax information   Distict*   * Tax information   Distict*   * Tax information   Distict*   * Tax information   Bit   * Tax information   Distict*   * Tax information   Bit   * Tax information   Distict*   * Tax information   Bit   * Tax information   Bit   * Tax information   Bit   * Remarks   * Remarks   * Remarks   * Remarks                                                                                                    |                        | Address             |                                    |        |                     |       |  |
| Sice Transportation Utilities Sice Contact Owner Tas Information Environmental Comments Remarks Website Fat Fat Fat Fat Fat Fat Fat Fat Fat Fat                                                                                                    | Location               | Line 1              |                                    |        |                     |       |  |
| Transportation   Utilities   Safe/Lese   Contact   Owner   Tas Information   Environmental Comments   Remarks   Website   Tas Information   Environmental Comments   Remarks   Website   Tas Information   Environmental Comments   Remarks   Website   Test Information   Environmental Comments   Environmental Comments                                                                                                    | Size                   | Line 2              |                                    |        |                     |       |  |
| City   Sale/Lease   Cantat:   Owner   Tax Information   Environmental Comments   Remarks     Yes     None     Tax Information   Environmental Comments   Remarks     Yes     Solution     Solution     Fax     Fax   Vebrie   Tax Information   Environmental Comments   Webrie   Yes   None     Environmental Comments   Remarks     Solution     Solution<                                                                                                    | Transportation         | Line 3              |                                    |        |                     |       |  |
| Sale/Lese   Contact   Owner   Tak.Information   Environmental   Comments   Remarks                                                                                                    | litilitier             | City                |                                    |        | State West Virginia | •     |  |
| Selected<br>Contact<br>Owner<br>Tax Information<br>Environmental Comments<br>Website<br>Tax Information<br>District *<br>Website<br>Tax Information<br>District *<br>Website<br>Tax Information<br>District *<br>Mog & Parce<br>Remarks<br>Remarks<br>Environmental Comments<br>Environmental<br>Environmental<br>Environme                                                                                                    | Caladiana              | Zip Code            |                                    |        |                     |       |  |
| Contect   Owner   Tax Information   Environmental Comments   Remarks                                                                                                    | Sale/Lease             |                     |                                    |        |                     |       |  |
| Owner   Tax Information   Environmental Comments   Remarks     Velotie   Tax Information   District *   Map & Parcet   Toxinonmental Comments   Environmental Comments   Environmental Comments   Remarks     Remarks     Save     Close                                                                                                    | Contact                | Phone               |                                    |        | Mobile              |       |  |
| Tax Information   Environmental Comments   Remarks     Fax     Fax     Remarks     Environmental Comments     Environmental Comments <td>Owner</td> <td></td> <td></td> <td></td> <td></td> <td></td> <td></td>                                                                                                    | Owner                  |                     |                                    |        |                     |       |  |
| Environmental Comments         Remarks         Webite         * Tax Information         Distint *         Map & Parcel         Numbers *         * Environmental Comments         Comments *         Remarks         Remarks         Save         Close                                                                                                    | Tax Information        | Fax                 |                                    |        | Email               |       |  |
| Remarks     Website       * Tax Information       District * s       Mage Paral       Yes       None       Environmental       Comments *       * Remarks       Remarks       Save       Close                                                                                                    | Environmental Comments |                     | Are you sure you wish to save this | orm?   |                     |       |  |
| Tax Information     District *     May Be Pared      Yes No      Finitionmental Comments      Environmental     Comments*      Remarks      Remarks      Content S      Close      Close                                                                                                    | Remarks                | Website             |                                    |        |                     |       |  |
| District * Mag & Parcel<br>Mag & Parcel<br>Environmental Comments<br>Environmental<br>Comments *<br>Remarks<br>Remarks<br>Comments Comments C                                                                                                    |                        | ▼ Tax Information   |                                    |        |                     |       |  |
| Map & Pared<br>Numbers *<br>Ves No<br>Ves No<br>Ves |                        | District *          | g                                  |        |                     |       |  |
| Environmental Comments     Environmental     Remarks     Remarks     Comments     Save Close                                                                                                    |                        | Map & Parcel        | 2                                  | Yes No |                     |       |  |
| Environmental<br>Comments     None       Remarks     Image: Comments       Remarks     Image: Comments       Save     Close                                                                                                    |                        | ✓ Environmental Cor | nments                             |        |                     |       |  |
| Remarks                                                                                                    |                        |                     | None                               |        |                     |       |  |
| Remarks                                                                                                    |                        | Environmental       |                                    |        |                     |       |  |
| Remarks       Remarks       Save                                                                                                    |                        | Comments            |                                    |        |                     | -     |  |
| Remarks Save Close                                                                                                    |                        |                     |                                    |        |                     |       |  |
| Remarks                                                                                                    |                        |                     |                                    |        |                     |       |  |
| Save Close                                                                                                    |                        | Remarks             |                                    |        |                     |       |  |
| Save Close                                                                                                    |                        |                     |                                    |        |                     | -     |  |
| Save Close                                                                                                    |                        |                     |                                    |        |                     |       |  |
| Save Close                                                                                                    |                        |                     |                                    |        |                     |       |  |
|                                                                                                    |                        |                     |                                    |        | Save                | Close |  |
|                                                                                                    |                        |                     |                                    |        |                     |       |  |
|                                                                                                    |                        |                     |                                    |        |                     |       |  |
|                                                                                                    |                        |                     |                                    |        |                     |       |  |

1. Confirm the save by clicking **Yes** when prompted.

| SAFEDS – Local E       | DA                                         |                            | Welcome kevin.m.me     | eadows@wv.gov! [ Lo | Out ] Change Password |
|------------------------|--------------------------------------------|----------------------------|------------------------|---------------------|-----------------------|
|                        |                                            | Home • Manag               | e Grants               |                     |                       |
|                        | Update an I                                | Industrial Park Form       |                        | Save                | Print Close           |
| Location               | <b>1</b>                                   | Your Industrial Park Form  | Was Successfully Saved |                     |                       |
| Size                   | ▼ Location                                 |                            |                        |                     |                       |
| Transportation         | "Enter Zip Code as 5 or                    | 9 digit type."             |                        |                     |                       |
| Utilities              | Park Name *                                | Pocahontas Industrial Park |                        |                     |                       |
| Sale/Learce            | City *                                     | Marlinton                  | County                 | Pocahontas          |                       |
| C + +                  | Zin Code                                   |                            | Located in City        | m                   |                       |
| Contact                | Zip couc                                   |                            | Limits?                |                     |                       |
| Owner                  |                                            |                            |                        |                     |                       |
| Tax Information        | Zoning                                     |                            | State                  | West Virginia       | •                     |
| Environmental Comments | Flood Hazard Zone                          |                            |                        |                     |                       |
| Remarks                | ▼ Size                                     |                            |                        |                     |                       |
|                        | "Please enter as numer                     | ic values."                |                        |                     |                       |
|                        | Total Acreage *                            | 10000                      | Available Acres *      | 5000                |                       |
|                        |                                            |                            |                        |                     |                       |
|                        | Contiguous Acres *                         | 3000                       |                        |                     |                       |
|                        |                                            |                            |                        |                     |                       |
|                        | Transportation                             |                            |                        |                     |                       |
|                        | Nearest Interstate/4                       |                            |                        |                     |                       |
|                        | Lane Highway                               | Interstate                 |                        |                     |                       |
|                        | Access/Miles to/Exit<br>Number *           |                            |                        |                     |                       |
|                        |                                            | V                          |                        |                     |                       |
|                        | Nearest Commercial<br>Airport *            | reager                     |                        |                     |                       |
|                        |                                            |                            |                        |                     |                       |
|                        | Name of Railroad<br>Located Adjacent to    | Cass                       |                        |                     |                       |
|                        | the Site *                                 |                            |                        |                     |                       |
|                        | Is there a Rail Siding                     |                            |                        |                     |                       |
|                        | Located on the                             |                            |                        |                     |                       |
|                        | Property                                   |                            |                        |                     |                       |
|                        | Name of Navigable                          | None                       |                        |                     |                       |
|                        | Adjacent to the Site *                     |                            |                        |                     |                       |
|                        |                                            |                            |                        |                     |                       |
|                        | Are Barge Facilities<br>Available On Site? |                            |                        |                     |                       |

1. Confirm the document saved by looking for the message in green at the top of the page.

| SAFEDS – Local         | EDA                                        |                                 | Welcome kevin.m.m      | eadows@wv.gov! [ l | og Out ] <u>Change Passwor</u> |
|------------------------|--------------------------------------------|---------------------------------|------------------------|--------------------|--------------------------------|
|                        |                                            | Home • Manage                   | Grants                 |                    |                                |
|                        | Update an                                  | Industrial Park Form            |                        | Save               | Print Close                    |
| Location               |                                            | Your Industrial Park Form       | Was Successfully Saved |                    |                                |
| Size                   | ▼ Location                                 |                                 |                        |                    |                                |
| Transportation         | "Enter Zip Code as 5 o                     | r 9 digit type."                |                        |                    |                                |
| Utilities              | Park Name *                                | Pocahontas Industrial Park      |                        |                    |                                |
| Sale/Lease             | City *                                     | Marlinton                       | County                 | Pocahontas         | •                              |
| Contact                | Zip Code                                   |                                 | Located in City        |                    |                                |
| Owner                  |                                            |                                 | Links.                 |                    |                                |
| Tax Information        | Zoning                                     |                                 | State                  | West Virginia      |                                |
| Environmental Comments | Flood Hazard Zone                          | Do you want to close this form? |                        |                    |                                |
| Remarks                | ▼ Size                                     |                                 |                        |                    |                                |
|                        | "Please enter as nume                      | riq                             |                        |                    |                                |
|                        | Total Acreage *                            |                                 | ble Acres '            | 5000               |                                |
|                        |                                            |                                 | Yes No                 |                    |                                |
|                        | Maximum<br>Contiguous Acres *              | 3000                            |                        |                    |                                |
|                        |                                            |                                 |                        |                    |                                |
|                        |                                            |                                 |                        |                    |                                |
|                        | Nearest Interstate/4                       |                                 |                        |                    |                                |
|                        | Lane Highway                               | Interstate                      |                        |                    |                                |
|                        | Number *                                   |                                 |                        |                    |                                |
|                        | Nearest Commercial                         | Yeager                          |                        |                    |                                |
|                        | Airport *                                  |                                 |                        |                    |                                |
|                        | Name of Railroad                           | Cass                            |                        |                    |                                |
|                        | Located Adjacent to<br>the Site *          |                                 |                        |                    |                                |
|                        |                                            |                                 |                        |                    |                                |
|                        | Is there a Rail Siding<br>Located on the   |                                 |                        |                    |                                |
|                        | Property?                                  |                                 |                        |                    |                                |
|                        | Name of Navigable                          | None                            |                        |                    |                                |
|                        | Waterway Located<br>Adjacent to the Site * |                                 |                        |                    |                                |
|                        | Are Parge Eacilities                       | (m)                             |                        |                    |                                |
|                        | Available On Site?                         |                                 |                        |                    |                                |

- 1. To return to the Create Update Grant Application Page, click the **Close** button.
- 2. When prompted to confirm the close, click Yes.

| SAFEDS – Local I       | EDA                               |                               | Welcome k               | evin.m.me   | adows@wv.gov! | [Log Out ] <u>Change</u> | Passwo |
|------------------------|-----------------------------------|-------------------------------|-------------------------|-------------|---------------|--------------------------|--------|
|                        |                                   | Home • Ma                     | nage Grants             |             |               |                          |        |
|                        | Update an Ir                      | dustrial Park Form            |                         |             | Save          | Print                    | Close  |
| Location               | <b>*</b>                          | Your Industrial Park F        | orm Was Successfully Sa | aved        |               |                          |        |
| Size                   | ✓ Location                        |                               |                         |             |               |                          |        |
| Transportation         | "Enter Zip Code as 5 or 9         | digit type."                  |                         |             |               |                          |        |
| Utilities              | Park Name * P                     | ocahontas Industrial Park     |                         |             |               |                          |        |
| Sale/Lease             | City * M                          | Aarlinton                     |                         | County      | Pocahontas    |                          | •      |
| Contact                | Zip Code                          |                               |                         | ted in City |               |                          |        |
| Owner                  |                                   | Would you like to save before | closing?                | controls:   |               |                          |        |
| Tax Information        | Zoning                            |                               |                         | State       | West Virginia |                          | •      |
| Environmental Comments | Flood Hazard Zone                 |                               |                         |             |               |                          |        |
| Remarks                | ▼ Size                            |                               | Yes                     |             |               |                          |        |
|                        | "Please enter as numeric          | values."                      |                         |             |               |                          |        |
|                        | Total Acreage * 1                 | 0000                          | Availat                 | ole Acres * | 5000          |                          |        |
|                        |                                   |                               |                         |             |               |                          |        |
|                        | Maximum<br>Contiguous Acres *     | 000                           |                         |             |               |                          |        |
|                        |                                   |                               |                         |             |               |                          |        |
|                        |                                   |                               |                         |             |               |                          |        |
|                        | Nearest Interstate/4              |                               |                         |             |               |                          |        |
|                        | Lane Highway Access/Miles to/Exit | nterstate                     |                         |             |               |                          |        |
|                        | Number *                          |                               |                         |             |               |                          |        |
|                        | Nearest Commercial                | eager                         |                         |             |               |                          |        |
|                        | Airport *                         |                               |                         |             |               |                          |        |
|                        | Name of Railroad                  | ass                           |                         |             |               |                          |        |
|                        | Located Adjacent to<br>the Site * |                               |                         |             |               |                          |        |
|                        | Is there a Rail Siding            |                               |                         |             |               |                          |        |
|                        | Located on the                    |                               |                         |             |               |                          |        |
|                        | Property?                         |                               |                         |             |               |                          |        |
|                        | Name of Navigable                 | lone                          |                         |             |               |                          |        |
|                        | Adjacent to the Site *            |                               |                         |             |               |                          |        |
|                        | Are Barge Facilities              |                               |                         |             |               |                          |        |
|                        | Available On Site?                |                               |                         |             |               |                          |        |

- 1. After confirming the close of the page, you will be prompted to save before closing.
- 2. Click **Yes** to ensure the document has been saved.
- 3. You will be returned to the Update Grant Application Page.

|                                      | General Info<br>Phone, Fax, Email<br>Address Info<br>Grant Information<br>Site/Building Inventors | Delete                    | Name<br>Building 1             | City<br>Charleston | 20        | County |    |
|--------------------------------------|---------------------------------------------------------------------------------------------------|---------------------------|--------------------------------|--------------------|-----------|--------|----|
| -<br>-<br>-<br>-<br>-<br>-<br>-<br>- | General Info<br>Phone, Fax, Email<br>Address Info<br>Grant Information<br>Site/Building Inventory | <u>Delete</u>             | Building 1                     | Charleston         | 20        |        |    |
|                                      | General Info Phone, Fax, Email Address Info Grant Information Site/Building Inventory             |                           |                                |                    |           |        | -  |
| -                                    | Phone, Fax, Email<br>Address Info<br>Grant Information<br>Site/Building Inventor                  |                           |                                |                    |           |        |    |
| -                                    | Address Info<br>Grant Information<br>Site/Building Inventory                                      |                           |                                |                    |           |        |    |
| -                                    | Grant Information<br>Site/Building Inventory                                                      |                           |                                |                    |           |        |    |
| -                                    | Site/Building Inventor                                                                            | Industrial Park Formatter | m                              |                    |           |        |    |
|                                      |                                                                                                   | Add                       |                                |                    |           |        |    |
| -                                    | Economic                                                                                          |                           | Name                           |                    | City      | County | 1  |
|                                      | Toolkit 1                                                                                         | Delete Poc                | ahontas Industrial Park        |                    | Marlinton | 1      |    |
|                                      | Certified Co.                                                                                     |                           |                                |                    |           |        |    |
|                                      | Requirement                                                                                       |                           |                                |                    |           |        |    |
|                                      | Professional Development                                                                          |                           |                                |                    |           |        |    |
|                                      | Industrial Building                                                                               | ✓ Industrial Site Form    | n                              |                    |           |        |    |
|                                      | Industrial Park                                                                                   | Add                       |                                |                    |           |        |    |
|                                      | Industrial Site                                                                                   |                           | Name                           | City               |           | County |    |
| -                                    | Office Building                                                                                   |                           | 1                              | Bellmont           | 1         |        | -  |
|                                      | Organization Information                                                                          | 2                         |                                |                    |           |        |    |
|                                      | County Commission                                                                                 |                           |                                |                    |           |        |    |
|                                      | Resolution and Certification                                                                      |                           |                                |                    |           |        |    |
|                                      | Investment Diedae                                                                                 | Ornce Building For        | m                              |                    |           |        |    |
|                                      | investment rieuge                                                                                 | Add                       |                                |                    |           |        |    |
|                                      |                                                                                                   | Delete                    | Name                           | Charlester         | 200       | County | 41 |
|                                      |                                                                                                   | Veiele                    | 10010 Dome                     | Junarieston        | 20        |        |    |
|                                      |                                                                                                   |                           |                                |                    |           |        |    |
|                                      |                                                                                                   |                           |                                |                    |           |        |    |
|                                      |                                                                                                   |                           |                                |                    |           |        |    |
|                                      |                                                                                                   | All files to be uploa     | ded are not uploaded until t   | is form is saved!  |           |        |    |
|                                      |                                                                                                   |                           | mation                         |                    |           |        |    |
|                                      |                                                                                                   | All uploads may not exe   | eed 32mb per upload or 200mb o | f total data.      |           |        |    |
|                                      |                                                                                                   | Upload.                   |                                |                    |           |        |    |

- 1. After returning to the Update Grant Application page, scroll to the Industrial Park Form box and confirm the document is listed.
- 2. You are ready to move on to the Industrial Site Form. Click Add.

| SAFEDS – Local E       | DA                                             | Welcome kevin.m.meade   | ows@wv.gov! [ Log C | ut] <u>Change Passwo</u> |
|------------------------|------------------------------------------------|-------------------------|---------------------|--------------------------|
|                        | Home •                                         | Manage Grants           |                     |                          |
|                        | Create an Industrial Site Form                 |                         | Save                | Close                    |
| Location               | ✓ Location                                     |                         |                     |                          |
| Size                   | "Enter Zip Code as 5 or 9 digit type."         |                         |                     |                          |
| Transportation         | Site Name *                                    |                         |                     |                          |
| Utilities              | City *                                         | County                  | Barbour             | -                        |
| Sale/Lease             | Zip Code                                       | Located in City Limits? |                     |                          |
| Contact                |                                                |                         |                     |                          |
| Tax Information        | Zoning                                         | State                   | West Virginia       | -                        |
| Environmental Comments | Flood Hazard Zone                              |                         |                     |                          |
| Remarks                | ▼ Size                                         |                         |                     |                          |
|                        | "Please enter as numeric values."              |                         |                     |                          |
|                        | Total Acreage *                                | Will Owner Subdivide    |                     |                          |
|                        |                                                | the Property:           |                     |                          |
|                        | Acreage Range that                             |                         |                     |                          |
|                        | Owner will Subdivide                           |                         |                     |                          |
|                        | Transportation                                 |                         |                     |                          |
|                        |                                                |                         |                     |                          |
|                        | Nearest Interstate/4<br>Lane Highway           |                         |                     |                          |
|                        | Access/Miles to/Exit                           |                         |                     |                          |
|                        | Number                                         |                         |                     |                          |
|                        | Nearest Commercial                             |                         |                     |                          |
|                        | Апрон                                          |                         |                     |                          |
|                        | Name of Railroad                               |                         |                     |                          |
|                        | the Site *                                     |                         |                     |                          |
|                        | Is there a Bail Siding                         |                         |                     |                          |
|                        | Located on the                                 |                         |                     |                          |
|                        | Property?                                      |                         |                     |                          |
|                        | Name of Navigable                              |                         |                     |                          |
|                        | Adjacent to the Site *                         |                         |                     |                          |
|                        |                                                |                         |                     |                          |
|                        | Are Barge Facilities []]<br>Available On Site? |                         |                     |                          |
|                        | ✓ Utilities                                    |                         |                     |                          |

- 1. Enter as much information as possible to create a complete application
- 2. All required information regarding your organization is noted by an asterisk \*.

| Industrial Site F | orm Continued          | l – Save                                                |              |         |                                       |                           |         |        |
|-------------------|------------------------|---------------------------------------------------------|--------------|---------|---------------------------------------|---------------------------|---------|--------|
|                   |                        |                                                         |              |         |                                       |                           |         |        |
|                   |                        | Fax                                                     |              | Email * |                                       |                           |         | ^      |
|                   |                        | Website                                                 |              |         |                                       |                           |         |        |
|                   | Location               | ▼ Owner                                                 |              |         |                                       |                           |         |        |
|                   | Size                   | "Enter Zip Code as 5 or 9                               | digit type." |         |                                       |                           |         |        |
|                   | Transportation         | Name                                                    |              |         |                                       |                           |         |        |
|                   | Utilities              | Company                                                 |              |         |                                       |                           |         |        |
|                   | Sale/Lease             | Address                                                 |              |         |                                       |                           |         |        |
|                   | Contact                | Line 1                                                  |              |         |                                       |                           |         |        |
|                   | Tax Information        | Line 2                                                  |              |         |                                       |                           |         |        |
|                   | Environmental Comments | Line 3                                                  |              |         |                                       |                           |         |        |
|                   | Remarks                | City                                                    |              | State   | West Virginia                         |                           |         |        |
|                   |                        | Zin Code                                                |              |         | · · · · · · · · · · · · · · · · · · · |                           |         |        |
|                   |                        | Zip Code                                                |              |         |                                       |                           |         |        |
|                   |                        | Dhees                                                   |              | Mahila  |                                       |                           |         |        |
|                   |                        | Phone                                                   |              | Wobie   |                                       |                           |         |        |
|                   |                        | Env                                                     |              | Empi    |                                       |                           |         |        |
|                   |                        | 100                                                     |              | Lina    |                                       |                           |         |        |
|                   |                        | Website                                                 |              |         |                                       |                           |         |        |
|                   |                        | Tax Information                                         |              |         |                                       |                           |         |        |
|                   |                        | <ul> <li>Tax information</li> <li>District *</li> </ul> |              |         |                                       |                           |         |        |
|                   |                        | District                                                |              |         |                                       |                           |         |        |
|                   |                        | Numbers *                                               |              |         |                                       |                           |         |        |
|                   |                        | ▼ Environmental Com                                     | nents        |         |                                       |                           |         |        |
|                   |                        |                                                         |              |         |                                       | <b>A</b>                  |         |        |
|                   |                        | Environmental<br>Comments *                             |              |         |                                       |                           |         |        |
|                   |                        |                                                         |              |         |                                       | -                         |         |        |
|                   |                        |                                                         |              |         |                                       |                           |         |        |
|                   |                        |                                                         |              |         |                                       | <u> </u>                  |         | E      |
|                   |                        | Remarks                                                 |              |         |                                       |                           |         |        |
|                   |                        |                                                         |              |         |                                       | <b>T</b>                  |         |        |
|                   |                        |                                                         |              |         |                                       |                           |         |        |
|                   |                        |                                                         |              |         | Save                                  | Close                     |         | ļ      |
|                   |                        |                                                         |              |         | 6                                     | Internet   Destacted Made | 0. 0. 1 | 100% - |

1. After all information has been entered, click the **Save** button.

|                        | Name                        |                                          |                     |             |  |
|------------------------|-----------------------------|------------------------------------------|---------------------|-------------|--|
|                        | Company                     |                                          |                     |             |  |
|                        | Address                     |                                          |                     |             |  |
|                        | Line 1                      |                                          |                     |             |  |
| Location               | Line 2                      |                                          |                     |             |  |
| Size                   | Line 3                      |                                          |                     |             |  |
| Transportation         | City                        |                                          | State West Virginia | -           |  |
| Utilities              | Zin Code                    |                                          |                     |             |  |
| Sale/Lease             | Zip Code                    |                                          |                     |             |  |
| Contact                | Dhone                       |                                          | Mohile              |             |  |
| Tax Information        | Phone                       |                                          | WODIE               |             |  |
| Environmental Comments | Env                         |                                          | Fmail               |             |  |
| Remarks                | FdX                         |                                          | Email               |             |  |
|                        | Mahaika.                    | Are you sure you wish to save this form? |                     |             |  |
|                        | website                     |                                          |                     |             |  |
|                        | ✓ Tax Information           |                                          |                     |             |  |
|                        | District -                  |                                          | _                   |             |  |
|                        | Numbers *                   | 1 Yes No                                 | 0                   |             |  |
|                        | 🔻 Environmental Co          | mments                                   |                     |             |  |
|                        |                             | Chesapeake Bay Watershed                 |                     | A           |  |
|                        | Environmental<br>Comments * |                                          |                     |             |  |
|                        |                             |                                          |                     | <b>T</b>    |  |
|                        | Remarks                     |                                          |                     |             |  |
|                        |                             |                                          |                     | <b>A</b>    |  |
|                        | Remarks                     |                                          |                     |             |  |
|                        |                             |                                          |                     | <b>T</b>    |  |
|                        |                             |                                          |                     |             |  |
|                        |                             |                                          | Enve                | Drint Close |  |
|                        |                             |                                          | Jave                | Finit Close |  |
|                        |                             |                                          |                     |             |  |
|                        |                             |                                          |                     |             |  |
|                        |                             |                                          |                     |             |  |

1. Confirm the save by clicking **Yes** when prompted.

| SAFEDS – Local E       | DA                                                                                                    |                              | Welcome kevin.m.me                    | adows@wv.gov! | [Log Out ] <u>Change Passwor</u> g |
|------------------------|----------------------------------------------------------------------------------------------------|------------------------------|---------------------------------------|---------------|------------------------------------|
|                        |                                                                                                    | Home • Manage                | Grants                                |               |                                    |
|                        | Update an I                                                                                                    | Industrial Site Form         |                                       | Save          | Print Close                        |
| Location               |                                                                                                    | Your Industrial Site Form V  | as Successfully Saved                 |               |                                    |
| Size                   | Location                                                                                                    |                              |                                       |               |                                    |
| Transportation         | "Enter Zip Code as 5 or                                                                                                    | 9 digit type."               |                                       |               |                                    |
| Utilities              | Site Name *                                                                                                    | 1                            |                                       |               |                                    |
| Sale/Lease             | City *                                                                                                    | Bellmont                     | County                                | Barbour       | •                                  |
| Contact                | Zip Code                                                                                                    |                              | Located in City Limits?               |               |                                    |
| Taylafamatian          |                                                                                                    |                              |                                       |               |                                    |
| Tax Information        | Zoning                                                                                                    |                              | State                                 | West Virginia | •                                  |
| Environmental Comments | Flood Hazard Zone                                                                                                    |                              |                                       |               |                                    |
|                        | <ul> <li>Size</li> <li>"Please enter as numeri<br/>Total Acreage and the comparison of the comparison of the compari</li></ul> | ic values."<br>50<br>1<br>42 | Will Owner Subdivide<br>the Property? | 2             |                                    |
|                        | Number *<br>Nearest Commercial<br>Airport *<br>Name of Railroad<br>Located Adjacent to<br>the Site *                                                                                                    | Bellington<br>NFS            |                                       |               |                                    |
|                        | Is there a Rail Siding<br>Located on the<br>Property?<br>Name of Navigable<br>Waterway Located<br>Adjacent to the Site *<br>Are Barge Facilities                                                                                                    | Lake Ponchetrain             |                                       |               |                                    |

1. Confirm the document saved by looking for the message in green at the top of the page.

| SAFEDS – Local E       | DA                                         |                                     | Welcome kevin.m.m          | eadows@wv.gov! [ | Log Out ] <u>Change Password</u> |
|------------------------|--------------------------------------------|-------------------------------------|----------------------------|------------------|----------------------------------|
|                        |                                            | Home • Ma                           | nage Grants                |                  |                                  |
|                        | Update an                                  | Industrial Site Form                |                            | Save             | Print Close                      |
| Location               |                                            | Your Industrial Site F              | orm Was Successfully Saved |                  |                                  |
| Size                   | ▼ Location                                 |                                     |                            |                  |                                  |
| Transportation         | "Enter Zip Code as 5 o                     | r 9 digit type."                    |                            |                  |                                  |
| Utilities              | Site Name *                                | 1                                   |                            |                  |                                  |
| Sale/Lease             | City *                                     | Belimont                            | Count                      | y Barbour        | •                                |
| Contact                | Zip Code                                   |                                     | Located in City Limits     | ?                |                                  |
| Tax Information        |                                            |                                     |                            |                  |                                  |
| Environmental Comments | Zoning                                     |                                     | Stat                       | e West Virginia  | •                                |
| Remarks                | Flood Hazard Zone                          |                                     |                            |                  |                                  |
|                        | ▼ Size                                     |                                     |                            |                  |                                  |
|                        | "Please enter as nume                      | ric values."                        | - Cubali id                |                  |                                  |
|                        | Total Acreage *                            | 5<br>Do you want to close this form | e Property                 | ?                |                                  |
|                        |                                            | ,                                   |                            |                  |                                  |
|                        | Acreage Range that<br>Owner will Subdivide | 1                                   |                            |                  |                                  |
|                        | the Property *                             |                                     |                            |                  |                                  |
|                        |                                            |                                     | Yes No                     |                  |                                  |
|                        | Nearest Interstate/4                       | 42                                  |                            |                  |                                  |
|                        | Access/Miles to/Exit                       | 72                                  |                            |                  |                                  |
|                        | Number *                                   |                                     |                            |                  |                                  |
|                        | Nearest Commercial                         | Bellington                          |                            |                  |                                  |
|                        | Alipoit                                    |                                     |                            |                  |                                  |
|                        | Name of Railroad<br>Located Adiacent to    | NFS                                 |                            |                  |                                  |
|                        | the Site *                                 |                                     |                            |                  |                                  |
|                        | Is there a Rail Siding                     |                                     |                            |                  |                                  |
|                        | Located on the<br>Property?                |                                     |                            |                  |                                  |
|                        |                                            |                                     |                            |                  |                                  |
|                        | Name of Navigable<br>Waterway Located      | Lake Ponchetrain                    |                            |                  |                                  |
|                        | Adjacent to the Site *                     |                                     |                            |                  |                                  |
|                        | Are Barge Facilities                       |                                     |                            |                  |                                  |
|                        | Available On Site?                         |                                     |                            |                  |                                  |

- 1. To return to the Create Update Grant Application Page, click the **Close** button.
- 2. When prompted to confirm the close, click Yes.

| SAFEDS – Local E       | DA                                         |                                   | Welcome k | evin.m.mea                 | adows@wv.gov  | ! [ Log Out ] <u>C</u> | hange Passwo |
|------------------------|--------------------------------------------|-----------------------------------|-----------|----------------------------|---------------|------------------------|--------------|
|                        |                                            | Home • Mana                       | ge Grants |                            |               |                        |              |
|                        | Update an Ind                              | ustrial Site Form                 |           |                            | Save          | Print                  | Close        |
| Location               | ✓ Location                                 |                                   |           |                            |               |                        |              |
| Size                   | "Enter Zip Code as 5 or 9 d                | igit type."                       |           |                            |               |                        |              |
| Transportation         | Site Name * 1                              |                                   |           |                            |               |                        |              |
| Utilities              | City * Bel                                 | imont                             |           | County                     | Barbour       |                        | -            |
| Sale/Lease             | Zip Code                                   |                                   |           | City Limits?               |               |                        |              |
| Contact                |                                            | Would you like to save before clo | ring?     |                            |               |                        |              |
| Tax Information        | Zoning                                     | would you like to save before clo | sing.     | State                      | West Virginia | 1                      | -            |
| Environmental Comments | Flood Hazard Zone                          |                                   |           |                            |               |                        |              |
| Remarks                | ▼ Size                                     |                                   |           |                            |               |                        |              |
|                        | "Please enter as numeric                   |                                   | Yes No    |                            |               |                        |              |
|                        | Total Acreage * 50                         |                                   | th        | r Subdivide<br>e Property? |               |                        |              |
|                        |                                            |                                   |           |                            |               |                        |              |
|                        | Acreage Range that                         |                                   |           |                            |               |                        |              |
|                        | the Property *                             |                                   |           |                            |               |                        |              |
|                        | Transportation                             |                                   |           |                            |               |                        |              |
|                        | Nearest Interstate/4                       |                                   |           |                            |               |                        |              |
|                        | Lane Highway 42<br>Access/Miles to/Exit    |                                   |           |                            |               |                        |              |
|                        | Number *                                   |                                   |           |                            |               |                        |              |
|                        | Nearest Commercial Bel                     | lington                           |           |                            |               |                        |              |
|                        | Airport *                                  |                                   |           |                            |               |                        |              |
|                        | Name of Railroad                           |                                   |           |                            |               |                        |              |
|                        | Located Adjacent to<br>the Site *          |                                   |           |                            |               |                        |              |
|                        | 1.4 D.1015                                 |                                   |           |                            |               |                        |              |
|                        | Located on the                             |                                   |           |                            |               |                        |              |
|                        | Property?                                  |                                   |           |                            |               |                        |              |
|                        | Name of Navigable Lak                      | e Ponchetrain                     |           |                            |               |                        |              |
|                        | Waterway Located<br>Adjacent to the Site * |                                   |           |                            |               |                        |              |
|                        |                                            |                                   |           |                            |               |                        |              |
|                        | Are Barge Facilities Available On Site?    |                                   |           |                            |               |                        |              |
|                        |                                            |                                   |           |                            |               |                        |              |

- 1. After confirming the close of the page, you will be prompted to save before closing.
- 2. Click **Yes** to ensure the document has been saved.
- 3. You will be returned to the Update Grant Application Page.

| General Info                                                                      | Industrial I<br>Add                                                                               | 'ark Form                                                                                                    |                                                                               |                              |        |  |
|-----------------------------------------------------------------------------------|---------------------------------------------------------------------------------------------------|----------------------------------------------------------------------------------------------------|-------------------------------------------------------------------------------|------------------------------|--------|--|
| Phone, Fax, Email                                                                 |                                                                                                   | Name                                                                                                    |                                                                               | City                         | County |  |
| Address Info                                                                      | Delete                                                                                            | Pocahontas Industrial Park                                                                                                    |                                                                               | Marlinton                    | 1      |  |
| Grant Information                                                                 |                                                                                                   |                                                                                                    |                                                                               |                              |        |  |
| Site/Building Inventory                                                           |                                                                                                   |                                                                                                    |                                                                               |                              |        |  |
| Economic Development                                                              |                                                                                                   |                                                                                                    |                                                                               |                              |        |  |
| Toolkit                                                                           | ▼ Industrial S                                                                                    | iite Form                                                                                                    |                                                                               |                              |        |  |
| Certified Development                                                             | Add                                                                                               |                                                                                                    |                                                                               |                              |        |  |
| Requirer CDC)                                                                     |                                                                                                   | Name                                                                                                    | City                                                                          |                              | County |  |
| Profession 1                                                                      | Delete                                                                                            | 1                                                                                                    | Bellmont                                                                      | 1                            |        |  |
| Industrial Bunning                                                                |                                                                                                   |                                                                                                    |                                                                               |                              |        |  |
| Industrial Park                                                                   |                                                                                                   |                                                                                                    |                                                                               |                              |        |  |
| Industrial Site                                                                   | T Office Puil                                                                                     | ding Form                                                                                                    |                                                                               |                              |        |  |
| Office Building                                                                   | Add                                                                                               |                                                                                                    |                                                                               |                              |        |  |
| Organization Information                                                          |                                                                                                   | Name                                                                                                    | (                                                                             | ĩtv                          | County |  |
|                                                                                   |                                                                                                   |                                                                                                    | Charlester                                                                    | 20                           |        |  |
| County Commission<br>Resolution and Certification                                 |                                                                                                   | Gold Dome                                                                                                    | Charleston                                                                    |                              |        |  |
| County Commission<br>Resolution and Certification<br>Letter                       |                                                                                                   | Gold Dome                                                                                                    | Charleston                                                                    |                              |        |  |
| County Commission<br>Resolution and Certification<br>Letter<br>Investment Pledge  | 2                                                                                                 | Gold Dome                                                                                                    | Charleston                                                                    |                              |        |  |
| County Commission<br>Resolution and Certification<br>Letter<br>Investment Pledge  | 2                                                                                                 | Gold Dome                                                                                                    | Charleston                                                                    |                              |        |  |
| County Commission<br>Resolution and Certification<br>Letter<br>Investment Pledge  |                                                                                                   | Gold Dome                                                                                                    | Charleston                                                                    |                              |        |  |
| County Commission<br>Resolution and Certification<br>Letter<br>Investment Pledge  | All files to be                                                                                   | Gold Dome                                                                                                    | s form is saved!                                                              |                              |        |  |
| County Commission<br>Resolution and Certification<br>Letter<br>Investment Pledge  | All files to be<br>v Organizati<br>All uploads ma                                                 | Gold Dome                                                                                                    | Charleston                                                                    |                              |        |  |
| County Commission<br>Resolution and Certification<br>Letter<br>Investment Pledge  | All files to be<br>Organizational<br>Organizational                                               | Gold Dome a uploaded are not uploaded until thi on Information y not exceed 32mb per upload or 200mb of 1 Budget                                                                                                    | Charleston                                                                    |                              |        |  |
| County Commission<br>Resolution and Certification<br>Letter<br>Investment Piledge | All files to be<br>Organizational<br>Organizational<br>Uplo                                       | Gold Dome c uploaded are not uploaded until thi on Information y not exceed 32mb per upload or 200mb of t Budget ad.                                                                                                    | charreston<br>s form is saved!<br>otal data.<br>Your Uploaded File.           |                              |        |  |
| County Commission<br>Resolution and Certification<br>Letter<br>Investment Pledge  | All files to be<br>Organizati<br>All uploads ma<br>Organizationa<br>Uple                          | Gold Dome  c uploaded are not uploaded until thi on Information y not exceed 32mb per upload or 200mb of t Eudget aad. Browse                                                                                                    | Chaneston  form is saved!  otal data.  Your Uploaded File.                    | Budgst<br>Budget 76 docx     |        |  |
| County Commission<br>Resolution and Certification<br>Letter<br>Investment Pledge  | All files to be<br>• Organizati<br>All uploads ma<br>Organizationa<br>Uplo                        | Gold Dome  e uploaded are not uploaded until thi on Information y not exceed 32mb per upload or 200mb of 1 Budget add. Browse                                                                                                    | chaneston<br>s form is saved!<br>otal data.<br>Your Uploaded File.            | Budget<br>Budget 76.docx     |        |  |
| County Commission<br>Resolution and Certification<br>Letter<br>Investment Piledge | All files to by<br>Cognizational<br>Organizational<br>Organizational<br>Uple<br>Annual Fiscal     | Gold Dome  a uploaded are not uploaded until thi on Information y not exceed 32mb per upload or 200mb of 1 Budget add. Browse Audit                                                                                                    | Chaneston is saved! otal data. Your Uploaded File.                            | Budget<br>Budget 76.docx     |        |  |
| County Commission<br>Resolution and Certification<br>Letter<br>Investment Piledge | All files to by<br>Organization<br>Organizationa<br>Uplo<br>Annual Fiscal J<br>Uplo               | Gold Dome Contraction Contraction Contract | chaneston form is saved! otal data. Your Uploaded File. Your Uploaded File.   | Budget<br>Budget 76.docx X   |        |  |
| County Commission<br>Resolution and Certification<br>Letter<br>Investment Piledge | All files to br<br>Grganizati<br>All uploads ma<br>Organization<br>Uplo<br>Annual Fiscal.<br>Uplo | Gold Dome  c uploaded are not uploaded until thi on Information y not exceed 32mb per upload or 200mb of t Budget ad. Browse Audit Browse Browse                                                                                                    | Chaneston s form is saved! otal data. Your Uploaded File. Your Uploaded File. | Budget X<br>Budget 76.docs X |        |  |

- 1. After returning to the Update Grant Application page, scroll to the Industrial Site Form box and confirm the document is listed.
- 2. You are ready to move on to the Office Building Form. Click Add.

| SAFEDS – Local         | EDA                                                                                            | Welcome kevin.m.                           | .meadows@wv.gov! [ Loo | Out ] <u>Change Passwo</u> |
|------------------------|------------------------------------------------------------------------------------------------|--------------------------------------------|------------------------|----------------------------|
|                        | Home • I                                                                                       | Manage Grants                              |                        |                            |
|                        | Create an Office Building Form                                                                 |                                            | Save                   | Close                      |
| Location               | ▼ Location                                                                                     |                                            |                        |                            |
| Size                   | "Enter Zip Code as 5 or 9 digit type."                                                         |                                            |                        |                            |
| Specifications         | Name of Building *                                                                             |                                            |                        |                            |
| Utilities              | Address                                                                                        |                                            |                        |                            |
| For Sale/Lease         | Line 1                                                                                         | County                                     | Barbour                | -                          |
| Contact Information    | Line 2                                                                                         | Zip/Postal Code *                          |                        |                            |
| Owner Information      |                                                                                                |                                            |                        |                            |
| Tax Information        | Line 3                                                                                         | State                                      | West Virginia          |                            |
| Environmental Comments | City*                                                                                          | Located in City                            |                        |                            |
| Remarks                | Zoning                                                                                         | Elood Hazard Zone                          |                        |                            |
|                        | "Please enter as numeric values."<br>Total Square Feet<br>Available ?<br>Available Square Feet | Number of Floors *<br>Will Owner Subdivide |                        |                            |
|                        | per Hoor *<br>Acreage                                                                          | Space                                      |                        |                            |
|                        | Specifications                                                                                 | W Farmer Call Carter                       |                        |                            |
|                        | Former Use of<br>Building *                                                                    | How Many Work<br>Stations *                |                        |                            |
|                        | Proximity to Point of<br>Presence                                                              | Number of Parking<br>Spaces *              |                        |                            |
|                        | Redundant Power<br>Supply                                                                      |                                            |                        |                            |
|                        | Broadband Service Available                                                                    | Redundant<br>Telephone/Internet<br>Service |                        |                            |
|                        | Security System Installed                                                                      | Sprinkler System<br>Installed              |                        |                            |
|                        | "Please enter dates in numeric format of mm/dd/www                                             | ."                                         |                        |                            |

- 1. Enter as much information as possible to create a complete application
- 2. All required information regarding your organization is noted by an asterisk \*.

| Office Building | Form Continue          | d – Save                  |              |                     |                               |               |
|-----------------|------------------------|---------------------------|--------------|---------------------|-------------------------------|---------------|
|                 |                        |                           |              |                     |                               |               |
|                 |                        | Thone                     |              | WODIC               |                               |               |
|                 |                        | Fax                       |              | Email *             |                               |               |
|                 |                        |                           |              |                     |                               |               |
|                 |                        | Website                   |              |                     |                               |               |
|                 | Location               |                           |              |                     |                               |               |
|                 | Size                   | "Enter Zip Code as 5 or 9 | digit type." |                     |                               |               |
|                 | Specifications         | Name                      |              |                     |                               |               |
|                 | Utilities              | Company                   |              |                     |                               |               |
|                 | For Sale/Lease         | Address                   |              |                     |                               |               |
|                 | Contact Information    | Line 1                    |              |                     |                               |               |
|                 | Owner Information      | Line 2                    |              |                     |                               |               |
|                 | Tax Information        | Line 3                    |              |                     |                               |               |
|                 | Environmental Comments | City                      |              | State West Virginia |                               |               |
|                 | Remarks                | T. C. I                   |              | State West Virginia |                               |               |
|                 |                        | Zip Code                  |              |                     |                               |               |
|                 |                        | Disease                   |              | M-1-7-              |                               |               |
|                 |                        | Phone                     |              | Mobile              |                               |               |
|                 |                        | E.                        |              | Enc. 2              |                               |               |
|                 |                        | FdX                       |              | Email               |                               |               |
|                 |                        | Website                   |              |                     |                               |               |
|                 |                        | Tax Information           |              |                     |                               |               |
|                 |                        | Tax Information           |              |                     |                               |               |
|                 |                        | Map & Parcel              |              |                     |                               |               |
|                 |                        | Numbers *                 |              |                     |                               |               |
|                 |                        | Environmental Com         | ments        |                     |                               |               |
|                 |                        | <b>C</b> (1)              |              |                     | <u> </u>                      |               |
|                 |                        | Comments *                |              |                     |                               |               |
|                 |                        |                           |              |                     | <b>*</b>                      |               |
|                 |                        | → Remarks                 |              |                     |                               |               |
|                 |                        |                           |              |                     |                               |               |
|                 |                        | Remarks                   |              |                     |                               |               |
|                 |                        |                           |              |                     | <b>V</b>                      |               |
|                 |                        |                           |              |                     |                               |               |
|                 |                        |                           |              | Save                | Close                         |               |
|                 |                        |                           |              |                     |                               |               |
|                 |                        |                           |              |                     | Internet   Protected Mode: On | √0 ▼ ⊕ 100% ▼ |

1. After all information has been entered, click the **Save** button.

| Location   Size   Specifications   Unitize   For Skel Lease   Consci Information   Tar. Information   Environmental Comments   Remarks   Version   Environmental Comments   Environmental Comments                                                                                                    |                        | Name                                                                                                    |                                          |                     |          |  |
|----------------------------------------------------------------------------------------------------|------------------------|----------------------------------------------------------------------------------------------------|------------------------------------------|---------------------|----------|--|
| Lacation   Size   Specifications   Utifier   For Safe Lases   Contact Information   Down Information   Tax Information   Far   Environmental Comments   Environmental Comments <td></td> <td>Company</td> <td></td> <td></td> <td></td> <td></td>                                                                                                    |                        | Company                                                                                                    |                                          |                     |          |  |
| Location   Size   Specifications   Ubilities   For Sde/Lesse   Contact Information   Owner Information   Tax Information   Tax Information   Fasi   Remarks     Velotile   Tax Information   District   Mag & Parcel   Information   District   Tax Information   District   Frain     Are you sure you wish to save this form?     Velotile   Velotile   Velotile   Velotile   Velotile     Tax Information   District   Tax Information   District   Remarks     Velotile   Velotile                                                                                                    |                        | Address                                                                                                    |                                          |                     |          |  |
| Size   Size   Specifications   Utitize   For Stel/Learning   Contact Information   TackInformation   TackInformation   TackInformation   TackInformation   TackInformation   TackInformation   TackInformation   TackInformation   TackInformation   TackInformation   TackInformation   Tack Information   Tack Information   Using a Construct   Website   Tack Information   Using a Construct   Website   Tack Information   Using a Construct   Tack Information   Using a Construct   Tack Information   Using a Construct   Tack Information   Using a Construct   Tack Information   Using a Construct   Tack Information   Using a Construct   Tack Information   Tack Information   Tack Information   Tack Information   Tack Information   Tack Information   Tack Informatio                                                                                                    | La continue            | Line 1                                                                                                    |                                          |                     |          |  |
| Size   Specifications   Utities   For sale/Lese   Contact Information   Owner Information   Tas. Information   Environmental Comments   Remarks   Vebsite   Vebsite                                                                                                    | Location               | Line 2                                                                                                    |                                          |                     |          |  |
| Specifications Utilities For Sale Less Contact Information Tash Information Tash Information Environmental Comments Remarks Website Value Value                                                                                                    | Size                   | Line 3                                                                                                    |                                          |                     |          |  |
| Utilitie   For Safe/Lesse   Context Information   Owner Information   Tax Information   Environmental Comments   Remarks                                                                                                    | Specifications         | City                                                                                                    |                                          | State West Virginia | •        |  |
| For Sale/Less<br>Contact Information<br>Tax Information<br>Environmental Comments<br>Remarks<br>Website<br>Tax Information<br>District***<br>Website<br>Tax Information<br>District***<br>Website<br>Tax Information<br>District***<br>Website<br>Tax Information<br>District***<br>Remarks<br>Contents<br>Environmental Comments<br>Environmental Comments<br>Envited Environments<br>Environment | Utilities              |                                                                                                    |                                          |                     |          |  |
| Contact Information   Tax Information   Tax Information   Environmental Comments   Remarks     Phone     Maps 8 precision   District***********************************                                                                                                    | For Sale/Lease         | Lip couc                                                                                                    |                                          |                     |          |  |
| Owner Information   Tax Information   Environmental Comments   Remarks     Vebsite   Value   Website   Tax Information   District   Map & Parcel   Vebsite   Vebsite   Vebsite   Tax Information   District   Vebsite   Tax Information   District   Vebsite   Tax Information   District   Vebsite   Tax Information   District   Vebsite   Tax Information   District   Vebsite   Tax Information   District   Vebsite   Tax Information   District   Vebsite   Tax Information   District   Vebsite   Tax Information   District   Vebsite   Vebsite   Vebsite   Vebsite   Tax Information   District   Vebsite   Vebsite   Vebsite   Vebsite   Vebsite   Vebsite   Vebsite   Vebsite   Vebsite   Vebsite   Vebsite   Vebsite   Vebsite   Vebsite   Vebsite   Vebsite   Vebsite   Vebsite   Vebsite   Vebsite   Vebsite   Vebsite   Vebsite                                                                                                    | Contact Information    | Dhama                                                                                                    |                                          | M-Lit-              |          |  |
| Tex Information   Environmental Comments   Remarks     Vebsite   • Tax Information   District *   • Map & Parcel   • Ves   • Environmental Comments   • Environmental Comments   • Environmental Comments   • Remarks     • Remarks     • Save     Close                                                                                                    | Owner Information      | Phone                                                                                                    |                                          | Wobile              |          |  |
| Environmental Comments         Remarks         Vebsite         Vebsite                                                                                                    | Tax Information        | -                                                                                                    |                                          | <b>1 1 1</b>        |          |  |
| Remarks       Website       Are you sure you with to save this form?         Image: Tax Information       District*       Map & Parcel         Image: Tax Information       District*       Image: Tax Information         Image: Tax Information       District*       Image: Tax Information         Image: Tax Information       District*       Image: Tax Information         Image: Tax Information       District*       Image: Tax Information         Image: Tax Information       District*       Image: Tax Information         Image: Tax Information       District*       Image: Tax Information         Image: Tax Information       District*       Image: Tax Information         Image: Tax Information       District*       Image: Tax Information         Image: Tax Information       District*       Image: Tax Information         Image: Tax Information       District*       Image: Tax Information         Image: Tax Information       District*       Image: Tax Information         Image: Tax Information       District*       Image: Tax Information         Image: Tax Information       District*       Image: Tax Information         Image: Tax Information       District*       Image: Tax Information         Image: Tax Information       District*       Tax Information                                                                                                    | Environmental Comments |                                                                                                    | -                                        | Email               |          |  |
| <pre>vester vester vest</pre>                                                                                                    | Remarks                |                                                                                                    | Are you sure you wish to save this form? |                     |          |  |
| Tas Information     District*     Map & Parcel     Numbers*     Environmental Comments     Environmental Comments     Remarks     Remarks     Remarks     Cose                                                                                                    | Kernarks               | Website                                                                                                    | 4                                        |                     |          |  |
| District * 1<br>Map & Pareel<br>Numbers * • • • • • • • • • • • • • • • • • •                                                                                                    |                        | Tax Information                                                                                                    | -                                        |                     |          |  |
| Map & Parel 1<br>Yes No<br>Environmental Comments<br>Environmental<br>Comments *<br>Remarks<br>Remarks<br>Save Close                                                                                                    |                        | District *                                                                                                    | 1                                        |                     |          |  |
|                                                                                                    |                        | Map & Parcel                                                                                                    | y Ye                                     | s No                |          |  |
| Catagorically Excluded                                                                                                    |                        | The second second secon | mments                                   |                     |          |  |
| Environmental<br>Comments*<br>Remarks<br>Remarks<br>Save Close                                                                                                    |                        |                                                                                                    | Catagorically Evoluded                   |                     |          |  |
| Comments*                                                                                                    |                        | Environmental                                                                                                    |                                          |                     | _        |  |
| Remarks      Remarks      Save      Close                                                                                                    |                        | Comments *                                                                                                    |                                          |                     | -        |  |
| Remarks Save Close                                                                                                    |                        | T Romarks                                                                                                    |                                          |                     |          |  |
| Remarks Save Close                                                                                                    |                        | ✓ Kemarks                                                                                                    |                                          |                     |          |  |
| Save Close                                                                                                    |                        | Descela                                                                                                    |                                          |                     | -        |  |
| Save Close                                                                                                    |                        | Kemarks                                                                                                    |                                          |                     |          |  |
| Save Close                                                                                                    |                        |                                                                                                    |                                          |                     | ¥        |  |
| Save Close                                                                                                    |                        |                                                                                                    |                                          |                     |          |  |
|                                                                                                    |                        |                                                                                                    |                                          | Sa                  | ve Close |  |
|                                                                                                    |                        |                                                                                                    |                                          |                     |          |  |
|                                                                                                    |                        |                                                                                                    |                                          |                     |          |  |
|                                                                                                    |                        |                                                                                                    |                                          |                     |          |  |
|                                                                                                    |                        |                                                                                                    |                                          |                     |          |  |

1. Confirm the save by clicking **Yes** when prompted.

| SAFEDS – Local         | EDA                                     | Welcome kevin.m.                     | meadows@wv.gov | [Log Out] <u>Chan</u> | ge Password |
|------------------------|-----------------------------------------|--------------------------------------|----------------|-----------------------|-------------|
|                        | Hom                                     | e 🔸 Manage Grants                    |                | -0                    |             |
|                        | Update an Office Building For           | n                                    | Save           | Print                 | Close       |
| Location               | Your Office                             | Building Form Was Successfully Saved |                |                       |             |
| Size                   | ▼ Location                              |                                      |                |                       |             |
| Specifications         | "Enter Zip Code as 5 or 9 digit type."  |                                      |                |                       |             |
| Utilities              | Name of Building * Gold Dome            |                                      |                |                       |             |
| For Sale/Lease         | Address                                 |                                      |                |                       | -           |
| Contact Information    | Line1                                   | County                               | Kanawha        |                       | •           |
| Owner Information      | Line 2                                  | Zip/Postal Code *                    | 25305          |                       |             |
| Tay Information        |                                         |                                      |                |                       |             |
| Environmental Comments | Line 3                                  | State                                | West Virginia  |                       | •           |
| Para ada               | City * Charleston                       | Located in City                      |                |                       |             |
| Kennarks               | Zoping                                  | Flood Hazard Zone                    |                |                       |             |
|                        | ▼ Size                                  | TIOUT HULLING LONG                   |                |                       |             |
|                        | "Please enter as numeric values."       |                                      |                |                       |             |
|                        | Total Square Feet 500000                | Number of Floors *                   | 5              |                       |             |
|                        | Available *                             | Transer of theory                    |                |                       |             |
|                        | Available Square Feet                   | Will Owner Subdivide                 | _              |                       |             |
|                        | per Floor* 500                          | Space                                |                |                       |             |
|                        |                                         |                                      |                |                       |             |
|                        | Acreage 0                               |                                      |                |                       |             |
|                        |                                         |                                      |                |                       |             |
|                        | Specifications                          | If Former Call Center                |                |                       |             |
|                        | Former Use of<br>Building * Residential | How Many Work                        | 50             |                       |             |
|                        |                                         | Stations *                           |                |                       |             |
|                        | Proximity to Point of                   | Number of Parking                    | 5000           |                       |             |
|                        | Presence                                | Spaces *                             | 3000           |                       |             |
|                        | Redundent Device                        |                                      |                |                       |             |
|                        | Supply                                  |                                      |                |                       |             |
|                        | Broadband Service                       | Redundant                            |                |                       |             |
|                        | Available                               | l elephone/internet<br>Service       |                |                       |             |
|                        | Security System                         | Sprinkler System                     |                |                       |             |
|                        | Installed                               | Installed                            |                |                       |             |

1. Confirm the document saved by looking for the message in green at the top of the page.

| SAFEDS – Loca         | I EDA                                                                          | Welcome kevin.m.meadows@wv.gov! [ Log Out ] <u>Change Password</u> |            |       |  |  |  |  |
|-----------------------|--------------------------------------------------------------------------------|--------------------------------------------------------------------|------------|-------|--|--|--|--|
|                       | Home • Ma                                                                      | mage Grants                                                        |            |       |  |  |  |  |
| Location              | Update an Office Building Form                                                 | g Form Was Successfully Saved                                      | Save Print | Close |  |  |  |  |
| Size                  | ▼ Location                                                                     |                                                                    |            |       |  |  |  |  |
| Specifications        | "Enter Zip Code as 5 or 9 digit type."                                         |                                                                    |            |       |  |  |  |  |
| Utilities             | Name of Building * Gold Dome                                                   |                                                                    |            |       |  |  |  |  |
| For Sale/Leare        | Address                                                                        |                                                                    |            |       |  |  |  |  |
| Contact Information   | Line 1                                                                         | County Kana                                                        | wha •      | -     |  |  |  |  |
| Contact Information   | Line 2                                                                         | Zip/Postal Code * 25305                                            | 5          |       |  |  |  |  |
| Owner Information     |                                                                                |                                                                    |            |       |  |  |  |  |
| Tax Information       | Line 3                                                                         | State West                                                         | Virginia . | -     |  |  |  |  |
| Environmental Comment | s City * Charleston                                                            | Located in City                                                    |            |       |  |  |  |  |
| Remarks               |                                                                                | Limits?                                                            |            |       |  |  |  |  |
|                       | Zoning                                                                         | d Zone                                                             |            |       |  |  |  |  |
|                       | ✓ Size<br>Do you want to close this form                                       | n?                                                                 |            |       |  |  |  |  |
|                       | Please enter as numeric<br>Total Square Feet                                   |                                                                    |            |       |  |  |  |  |
|                       | Available *                                                                    | loors * 5                                                          |            |       |  |  |  |  |
|                       |                                                                                |                                                                    |            |       |  |  |  |  |
|                       | Available Square Feet 5                                                        | Yes No Space                                                       |            |       |  |  |  |  |
|                       |                                                                                |                                                                    |            |       |  |  |  |  |
|                       | Acreage 0                                                                      |                                                                    |            |       |  |  |  |  |
|                       |                                                                                |                                                                    |            |       |  |  |  |  |
|                       |                                                                                |                                                                    |            |       |  |  |  |  |
|                       | Former Use of Residential                                                      | Call Center,<br>Many Work 50                                       |            |       |  |  |  |  |
|                       | Building *                                                                     | Stations *                                                         |            |       |  |  |  |  |
|                       |                                                                                |                                                                    |            |       |  |  |  |  |
|                       | Proximity to Point of<br>Presence                                              | Number of Parking<br>Spaces *                                      |            |       |  |  |  |  |
|                       |                                                                                |                                                                    |            |       |  |  |  |  |
|                       |                                                                                |                                                                    |            |       |  |  |  |  |
|                       | Redundant Power                                                                |                                                                    |            |       |  |  |  |  |
|                       | Redundant Power<br>Supply                                                      | Podundant                                                          |            |       |  |  |  |  |
|                       | Redundant Power<br>Supply<br>Broadband Service                                 | Redundant<br>Telephone/Internet 🕅                                  |            |       |  |  |  |  |
|                       | Redundant Power<br>Supply<br>Broadband Service                                 | Redundant<br>Telephone/Internet Service                            |            |       |  |  |  |  |
|                       | Redundant Power<br>Supply<br>Broadband Service<br>Available<br>Security System | Redundant<br>Telephone/Internet Service<br>Sprinkler System        |            |       |  |  |  |  |

- 1. To return to the Create Update Grant Application Page, click the **Close** button.
- 2. When prompted to confirm the close, click Yes.

| SAFEDS – Local         | EDA                                    | Welcome kevin.m.mea             | adows@wv.gov! [ Log Out ] Change Password |  |
|------------------------|----------------------------------------|---------------------------------|-------------------------------------------|--|
|                        | Home • I                               | /lanage Grants                  |                                           |  |
| Location               | Update an Office Building Form         | ing Form Was Successfully Saved | Save Print Close                          |  |
| Size                   | ▼ Location                             |                                 |                                           |  |
| 512C                   | "Enter Zip Code as 5 or 9 digit type." |                                 |                                           |  |
| Specifications         | Name of Building * Gold Dome           |                                 |                                           |  |
| Utilities              | Address                                |                                 |                                           |  |
| For Sale/Lease         | line1                                  | ounty Ka                        | nawha                                     |  |
| Contact Information    | Would you like to save bef             | re cloring?                     |                                           |  |
| Owner Information      | Line 2                                 | Code * 253                      | 505                                       |  |
| Tax Information        |                                        |                                 |                                           |  |
| Environmental Comments | Line 3                                 | State We                        | est Virginia 💌                            |  |
| Environmental Comments | City*                                  | in City                         |                                           |  |
| Remarks                |                                        | Yes No limits:                  |                                           |  |
|                        | Zoning                                 | Flood Hazard Zone               |                                           |  |
|                        | ▼ Size                                 |                                 |                                           |  |
|                        | "Please enter as numeric values."      |                                 |                                           |  |
|                        | Available *                            | er of Floors * 5                |                                           |  |
|                        |                                        |                                 |                                           |  |
|                        | Available Square Feet 500              | wiii Owner Subdivide            |                                           |  |
|                        | per Floor *                            | Space                           |                                           |  |
|                        | -                                      |                                 |                                           |  |
|                        | Acreage 0                              |                                 |                                           |  |
|                        |                                        |                                 |                                           |  |
|                        | ▼ Specifications                       | H Farmer Call Call              |                                           |  |
|                        | Former Use of<br>Residential           | How Many Work 50                |                                           |  |
|                        | Building -                             | Stations *                      |                                           |  |
|                        |                                        |                                 |                                           |  |
|                        | Proximity to Point of<br>Presence      | Number of Parking<br>Spaces *   | 00                                        |  |
|                        |                                        | spaces                          |                                           |  |
|                        | Redundant Power                        |                                 |                                           |  |
|                        | Supply                                 |                                 |                                           |  |
|                        | Broadband Service                      | Redundant                       |                                           |  |
|                        | Available                              | Service                         |                                           |  |
|                        | Security System                        | Sprinkler System                |                                           |  |
|                        | Installed                              | Installed                       |                                           |  |

- 1. After confirming the close of the page, you will be prompted to save before closing.
- 2. Click **Yes** to ensure the document has been saved.
- 3. You will be returned to the Update Grant Application Page.

|                                          | Delete Pe             | ocahontas Industrial Park                                           | Name              | <u>C</u><br>Marlinton | 1      |  |  |  |
|------------------------------------------|-----------------------|---------------------------------------------------------------------|-------------------|-----------------------|--------|--|--|--|
|                                          |                       |                                                                     |                   |                       |        |  |  |  |
| General Info                             | ▼ Industrial Site Fo  | rm                                                                  |                   |                       |        |  |  |  |
| Phone, Fax, Email                        | Add                   |                                                                     |                   |                       |        |  |  |  |
| Address Info                             |                       | Name                                                                |                   | City                  | County |  |  |  |
| Grant Information                        | Delete                | 1                                                                   | Bellmont          |                       | 1      |  |  |  |
| Site/Building Inventory                  |                       |                                                                     |                   |                       |        |  |  |  |
| Economic Development                     |                       |                                                                     |                   |                       |        |  |  |  |
| Toolkit                                  |                       |                                                                     |                   |                       |        |  |  |  |
| Certified Development<br>Community (CDC) | → Office Building F   | orm                                                                 |                   |                       |        |  |  |  |
| Requirement                              | Add                   |                                                                     |                   |                       |        |  |  |  |
| Professional Device                      |                       | Name                                                                |                   | City                  | County |  |  |  |
| Industri I B 1                           | Delete                | Gold Dome                                                           | Charlesto         | n                     | 20     |  |  |  |
| Industri                                 |                       |                                                                     |                   |                       |        |  |  |  |
| Industrial Site                          |                       |                                                                     |                   |                       |        |  |  |  |
| Office Building                          |                       |                                                                     |                   |                       |        |  |  |  |
| Organization Information                 | All files to be unio  | All files to be uploaded are not uploaded until this form is saved! |                   |                       |        |  |  |  |
| County Commission                        | Organization Info     | Organization Information                                            |                   |                       |        |  |  |  |
| Resolution and Certification             | All uploads may not e | exceed 32mb per upload or 200                                       | mb of total data. |                       |        |  |  |  |
| Letter                                   | Organizational Budg   | et                                                                  |                   |                       |        |  |  |  |
| Investment Pledge                        | Upload.               |                                                                     |                   |                       |        |  |  |  |
|                                          |                       | Browse                                                              |                   |                       |        |  |  |  |
|                                          | Annual Fiscal Audit   |                                                                     |                   |                       |        |  |  |  |
|                                          | Upload.               |                                                                     |                   |                       |        |  |  |  |
|                                          |                       | Browse                                                              |                   |                       |        |  |  |  |
|                                          |                       |                                                                     |                   |                       |        |  |  |  |
|                                          | Organizational Struct | ture                                                                |                   |                       |        |  |  |  |
|                                          | Upload.               | Browee                                                              |                   |                       |        |  |  |  |
|                                          |                       | Drowse                                                              |                   |                       |        |  |  |  |
|                                          | Annual Action Plan    |                                                                     |                   |                       |        |  |  |  |
|                                          | Upload.               |                                                                     |                   |                       |        |  |  |  |
|                                          |                       |                                                                     |                   |                       |        |  |  |  |

1. After returning to the Update Grant Application page, scroll to the Industrial Site Form box and confirm the document is listed.

| Served lafe   Phene, Fas, final   Address Info   General Info   Gate Information   Site Building Information   Control   Professional Develop Junit   Industrial Site   Orige Rulling   Orige Rulling   Orige Rulling   Orige Rulling   Industrial Site   Orige Rulling   Industrial Site   Orige Rulling   Industrial Site   Orige Rulling   Industrial Site   Orige Rulling   Industrial Site   Orige Rulling   Industrial Site   Orige Rulling   Industrial Site   Orige Rulling   Industrial Site   Orige Rulling   Industrial Site   Orige Rulling   Industrial Site   Orige Rulling   Orige Rulling   Industrial Site   Orige Rulling   Orige Rulling   Investment Pielge    Place                                                                                                    |                                 | ✓ Office Building Form Add                    |                           | ,      |   |
|----------------------------------------------------------------------------------------------------|---------------------------------|-----------------------------------------------|---------------------------|--------|---|
| General Info   Phone, Far, Tanil   Address Mrd   Grant Information   Stel Building Information   Commit Stel   Commit Stel   Perfection Development   Texture   Perfection Development   Commit Stel   Development   Commit Stel   Development   Commit Stel   Development   Commit Stel   Development   Commit Stel   Development   Commit Stel   Development   Development   Develo                                                                                                    |                                 | Name                                          | City                      | County |   |
| Phene, fax, final     Addess info     Grant Information     Ster/Luding Inventory   Control:   Control:   Control:   Production   Require   Inducting Pack   Inducting Pack   Inducting Pack   Inducting Pack   Office Building   Organization Information   Organization Information                                                                                                    | General Info                    |                                               |                           |        |   |
| Address Info         Giset Marminion         Site Building Investory         Ecconnect Development         Trackit         Comment Development         Require Marking         Professional Development         Industrial Building         Dedutial Site         Organization Information         Comment Development         Industrial Building         Organization Information         Comment Development         Excellation Information         Comment Development         Industrial Building         Organization Information         Comment Development         Letter         Deparization Information         Letter         Deparization Information         Letter         Deparization Information         Letter         Deparization Information         Letter         Deparization Information         Deparization Information         Deparization Information         Deparization Information         Deparization Information         Deparization Information         Deparization Information         Deparization Information         Deparization Information<                                                                                                    | Phone, Fax, Email               |                                               | No Data Found.            |        |   |
| Grant Homation   Stet Building Inventory   Ecconnic Development   Testi   Testi   Command Internation   All files to be uploaded are not uploaded until this form is saved!   All uploads may not exceed 32m per upload or 200mb of total data.   Organization Information   Industrial Bark   Industrial Bark   Industrial Bark   Industrial Bark   Organization Information   Reculution and Certification   Reculution and Certification   Investment Pledge                                                                                                    | Address Info                    |                                               |                           |        |   |
| Stelluding livestay   Commin Development   Totkin   Centre J   Professional Development   Industrial Burding   Industrial Burding   Industrial Stelluding   Office Burding   Oganization Information   Comparizational Structure   Organization Information   Resultion and Certification   Letter   Investment Pledge   Uplead.   Uplead.                                                                                                    | Grant Information               |                                               |                           |        |   |
| Control Development       • Organization isformation         Common Development       All uploads may not exceed 32mb per upload or 200mb of total data.         Professional Development       Industrial Building         Industrial Park       Industrial Park         Industrial Size       Organization Information         Organization Information       Dreaming the structure         Organization Information       Derowe         Investment Pledge       Organization Structure         Upload.       Derowe         Annual Action Plan       Upload.         Upload.       Derowe         Annual Action Plan       Upload.         Upload.       Derowe         Y County Commission Resolution and Certification Letter form       Download the form         Upload the form       Upload the Completed form         CRC LETTER       Download the form         Vestiment Pledge       Download the form         Download the form       Upload the Completed form         Download the form       Upload the Completed Form         Download the form       Download the form         Download the form       Download the form         Download the form       Download the form         Download the form       Download the form <tr< td=""><td>Site/Building Inventory</td><td>All files to be uploaded are not uploaded</td><td>until this form is saved!</td><td></td><td></td></tr<> | Site/Building Inventory         | All files to be uploaded are not uploaded     | until this form is saved! |        |   |
| Certified Full 1       All uploads may not exceed 32mb per upload or 20mb of total data.         Professional Develop Int       Industrial Building         Industrial Building       Industrial Building         Industrial Site       Upload.         Offree Building       Organization Information         Comparization Information       Upload.         Intervention       Organizational Budget:         Upload.       Upload.         Upload.       Upload.         Upload.       Upload the Completed Form         Corcupt commission Resolution and Certification Let                                                                                                    | Economic Development<br>Toolkit | Organization Information                      |                           |        |   |
| Control Frequent Required to udget         Professional Development         Industrial Building         Industrial Park         Industrial Park         Industrial Park         Organization Information         County Commission         Resolution and Certification         Letter         Investment Pledge         Upload.         Upload. <tr< td=""><td>Certified I = 1</td><td>All uploads may not exceed 32mb per upload or</td><td>200mb of total data.</td><td></td><td></td></tr<>                                                                                                    | Certified I = 1                 | All uploads may not exceed 32mb per upload or | 200mb of total data.      |        |   |
| Professional Developiont         Industrial Building         Industrial Park         Industrial Stre         Office Building         Organizational Structure         Organizational Structure         Upload.         Divestment Pledge         Professional Developiont         County Commission<br>Resolution and Certification<br>Letter         Investment Pledge         Opional Structure         Upload.         Browse         Annual Action Plan         Upload.         Download the Form         CCRC LETTER         Download the Form         Download the Form         Download the Form         Download the Form         Download the Form         Upload         Browse                                                                                                    | Commun y<br>Requirem n          | Urganizational Budget<br>Upload.              |                           |        |   |
| Industrial Building       Annual Fiscal Audit         Industrial Park       Upload.         Industrial Site       Office Building         Organizational Structure       Organizational Structure         Organizational Structure       Upload.         Upload.       Browse         Letter       County Commission         Resolution and Certification       Browse         Upload.       Upload.         Upload.       Envestment Pledge         Vipload.       Browse         Vipload.       Envestment Pledge         Vipload.       Browse         Vipload.       Envestment Pledge Form         Download the Form       Upload the Completed Form         Download the Form       Upload the Completed Form         Investment Pledge       Browse                                                                                                    | Professional Development        | Browse                                        | 1                         |        |   |
| Industrial Park       Annual Frscal Audit         Industrial Ste       Upload.         Office Building       Organization Information         County Commission       Browse         Letter       Annual Action Plan         Upload.       Upload.         Upload.       Browse         Annual Action Plan       Upload.         Upload.       Errore         Organization Resolution and Certification       Browse         Values       Download the Form         Download the Form       Download the Completed Form         Download the Form       Upload the Completed Form         Download the Form       Upload the Completed Form         Download the Form       Upload the Completed Form         Download the Form       Upload the Completed Form         Download the Form       Upload the Completed Form         Download the Form       Upload the Completed Form         Download the Form       Upload the Completed Form         Download the Form       Upload the Completed Form         Download the Form       Browse                                                                                                    | Industrial Building             |                                               |                           |        |   |
| Industrial Site       0         Office Building       0         Comptication Information       Upload.         County Commission       Browse         Investment Pledge       Annual Action Plan         Upload.       Browse         • • • County Commission Resolution and Certification Letter Form         Download the Form       Upload the Completed Form         CCRC LETTER       Browse         • • Investment Pledge Form       Download the Form         Download the Form       Upload the Completed Form         Download the Form       Upload the Completed Form         Download the Form       Upload the Completed Form         Download the Form       Upload the Completed Form         Download the Form       Upload the Completed Form         Download the Form       Upload the Completed Form         Download the Form       Upload the Completed Form         Download the Form       Upload the Completed Form         Download the Form       Upload the Completed Form         Download the Form       Upload the Completed Form         Download the Form       Browse                                                                                                    | Industrial Park                 | Annual Fiscal Audit<br>Upload.                |                           |        |   |
| Office Building       Organization Information         County Commission<br>Resolution and Cettification<br>Letter       Organizational Structure         Investment Pledge       Annual Action Plan         Upload.       Upload.         • County Commission Resolution and Certification Letter Form         Download the Form       Upload the Completed Form         CCRC LETTER       Browse         • Investment Pledge       Download the Completed Form         Download the Form       Upload the Completed Form         CRC LETTER       Browse                                                                                                    | Industrial Site                 | 2                                             |                           |        |   |
| Organization Information       Organization Information         County Commission       Pload.         Investment Pledge       Annual Action Plan         Upload.       Upload.         @                                                                                                    | Office Building                 |                                               |                           |        |   |
| County Commission<br>Recolution and Certification<br>Letter       Investment Pledge         Investment Pledge       Upload.         Upload.       Investment Pledge         V County Commission Resolution and Certification Letter Form       Download the Form         Download the Form       Upload the Completed Form         CCRC LETTER       Browse         V Investment Pledge Form       Download the Form         Download the Form       Upload the Completed Form         Investment Pledge       Browse                                                                                                    | Organization Information        | Organizational Structure                      |                           |        |   |
| Investment Pledge       Annual Action Plan         Upload.       Browse         ✓ County Commission Resolution and Certification Letter Form         Download the Form       Upload the Completed Form         CCRC LETTER       Browse         ✓ Investment Pledge Form       Download the Form         Download the Form       Upload the Completed Form         Investment Pledge       Browse                                                                                                    | County Commission               | Browse                                        | ]                         |        |   |
| Investment Pledge       Annual Action Plan         Upload.       Envestment Pledge         ✓ County Commission Resolution and Certification Letter Form         Download the Form       Upload the Completed Form         CCRC LETTER       Browse         ✓ Investment Pledge Form       Download the Form         Download the Form       Upload the Completed Form         Investment Pledge       Browse                                                                                                    | Letter                          | L                                             | 1                         |        |   |
| Upload.       Browse                 County Commission Resolution and Certification Letter Form          Download the Form              Upload the Completed Form          CCRC LETTER              Browse                 Investment Pledge Form               Browse          Download the Form              Upload the Completed Form          Investment Pledge Form               Browse                                                                                                    | Investment Pledge               | Annual Action Plan                            |                           |        |   |
| County Commission Resolution and Certification Letter Form Download the Form Upload the Completed Form CCRC LETTER  vinvestment Pledge Form Download the Form Upload the Completed Form Investment Pledge Browse                                                                                                    |                                 | Browse                                        | 1                         |        |   |
| County Commission Resolution and Certification Letter Form         Download the Form       Upload the Completed Form         CCRC LETTER       Browse         Investment Pledge form       Download the Form         Investment Pledge       Browse                                                                                                    |                                 |                                               | 1                         |        |   |
| Download the Form CCRC LETTER Upload the Completed Form Investment Pledge Browse Browse                                                                                                    |                                 | ▼ County Commission Resolution and Certific   | cation Letter Form        |        |   |
| CCRC LETTER Browse                                                                                                    |                                 | Download the Form Upload the C                | ompleted Form             |        |   |
| Investment Pledge Form       Download the Form       Investment Pledge   Browse                                                                                                    |                                 | CCRC LETTER                                   | Browse                    |        |   |
| Investment Pledge Form       Download the Form       Investment Pledge         Browse                                                                                                    |                                 |                                               |                           |        |   |
| Investment Pledge                                                                                                    |                                 | ▼ Investment Pledge Form                      | analated Form             |        | 1 |
|                                                                                                    |                                 | Investment Pledge                             | Browse                    |        |   |
|                                                                                                    |                                 |                                               |                           |        |   |
|                                                                                                    |                                 |                                               |                           |        |   |

Applicants may now upload documents as part of their application. We will use Organizational Budget as an example in this manual.

- 1. Find the *Organizational Budget* item near the bottom of the Update Grant Application page.
- 2. Click Browse.

#### Uploading Documents – Browse

| 🖉 Choose File to Upload                                                                                                    |                                                                                                    | ×                                                                                                    |                          | * |
|----------------------------------------------------------------------------------------------------|----------------------------------------------------------------------------------------------------|----------------------------------------------------------------------------------------------------|--------------------------|---|
| 😋 🕞 💌 🔳 Desktop 🔸                                                                                                    | ✓ 4y Search Desktop                                                                                                    | Q                                                                                                    |                          |   |
| Organize   New folder                                                                                                    |                                                                                                    | - 1 0                                                                                                    |                          |   |
| ★ Favorites     Desktop     Downloads     Downloads     Dopbox     Recent Places      Documents     Documents     Docurents     Music     Docurents     Videos      Videos      Computer     Local Disk (C:)      File name: | 2.55 KB<br>Microsoft Word 2010<br>Shortcut<br>2.55 KB<br>ARC<br>File folder<br>EDC Tet<br>File folder<br>EDI<br>File folder<br>HUD<br>File folder<br>V<br>All Files (*.*)<br>Open | Cancel                                                                                                    | City <u>County</u><br>20 |   |
|                                                                                                    | County Commission<br>Resolution and Certification<br>Letter<br>Investment Pledge                                                                                                  | Browse  Browse  and Certification Letter Form Upload the Completed Form Upload the Completed Form Upload the Completed Form Upload the Completed Form | Save Delete Primt Close  | E |

- 1. After clicking **Browse**, a Choose File to Upload window will appear.
- 2. Select the folder containing your file and click **Open.**

| Uploading Docun                                       | nents – Select            |                                                                                                    |                                                                                         |                                          |         |                 |          |               |
|-------------------------------------------------------|---------------------------|----------------------------------------------------------------------------------------------------|-----------------------------------------------------------------------------------------|------------------------------------------|---------|-----------------|----------|---------------|
| Choose File to Upload                                 |                           |                                                                                                    | ×                                                                                       |                                          |         |                 |          | *             |
| 🕒 🗢 📗 🕨 EDC Test                                      |                           | ✓ ♣ Search ED                                                                                              | C Test 🔎                                                                                |                                          |         |                 |          |               |
| Organize 🔻 New folder                                 |                           |                                                                                                    | i≡ • 🔳 🔞                                                                                |                                          |         |                 |          |               |
|                                                       | Approved J<br>Budget 1.dd | ^<br>ial Audit.xlsx<br>ktion Plan.docx<br>cx                                                               | Date modified<br>8/20/2013 10:37 AM<br>8/20/2013 10:38 AM<br>8/20/2013 10:36 AM<br>this | form is saved!                           |         | 20<br>20        |          |               |
| pt Computer<br>≩≡ Local Disk (C:)<br>File name: Budge | t 1.docx                  | All Files (*.*<br>Open<br>uprovati<br>Annual Action Plan                                                   | Cancel                                                                                  |                                          |         |                 |          |               |
|                                                       |                           | County Commission F Download the Form CCRC LETTER  Investment Pledge F Download the Form Investment Pledge | Browse Browse Upload the Completed F                                                    | r Form<br>orm<br>Browse<br>orm<br>Browse |         |                 |          | E             |
| Done                                                  |                           | Submit                                                                                                    |                                                                                         |                                          | Save De | ete Print Close | Mode: On | √2 ▼ € 100% ▼ |

- 1. Find and select the file in the list of documents within the folder.
- 2. Click Open.
- 3. Only Microsoft Word, Excel, PowerPoint and Adobe PDF files will be accepted.

|                                        | <ul> <li>Office Building Form</li> <li>Add</li> </ul> |                               |            |        |  |
|----------------------------------------|-------------------------------------------------------|-------------------------------|------------|--------|--|
| General Info                           |                                                       | Name                          | City       | County |  |
| Phone, Fax, Email                      | <u>Delete</u> <u>Gold Dome</u>                        |                               | Charleston | 20     |  |
| Address Info                           |                                                       |                               |            |        |  |
| Grant Information                      |                                                       |                               |            |        |  |
| Site/Building Inventory                |                                                       |                               |            |        |  |
| Economic Development                   | All files to be uploaded are not u                    | ploaded until this form i     | saved!     |        |  |
| Toolkit                                | Organization Information                              |                               |            |        |  |
| Certified Development                  | All uploads may not exceed 32mb per                   | upload or 200mb of total data |            |        |  |
| Requirement                            | Upload.                                               |                               |            | _      |  |
| Professional Developm                  | 2 C:\Users\A081511\Deskte                             | Browse                        |            |        |  |
| Industrial Building                    |                                                       |                               |            |        |  |
| Industrial Park                        | Innual Fiscal Audit                                   |                               |            | _      |  |
| Industrial Site                        | opioad.                                               | Browse                        |            |        |  |
| Office Building                        |                                                       |                               |            |        |  |
| Organization Information               | Organizational Structure                              |                               |            | _      |  |
| County Commission                      | Upload.                                               |                               |            |        |  |
| Resolution and Certification<br>Letter |                                                       | Browse                        |            |        |  |
| Investment Pledge                      | Annual Action Plan                                    |                               |            | _      |  |
|                                        |                                                       | Browse                        |            |        |  |
|                                        |                                                       |                               |            |        |  |
|                                        | County Commission Resolution ar                       | d Certification Letter Form   |            |        |  |
|                                        | Download the Form Up                                  | load the Completed Form       |            |        |  |
|                                        | CCRC LETTER                                           | Brows                         | e          |        |  |
|                                        | ▼ Investment Pledge Form                              |                               |            |        |  |
|                                        | Download the Form Up                                  | load the Completed Form       |            |        |  |
|                                        | Investment Pledge                                     | Brows                         | e          |        |  |
|                                        |                                                       |                               |            |        |  |

- 1. After clicking **Open** the second time, you will return to the Update Grant Application Page.
- 2. If uploaded correctly, you will see a file path in the Upload box. This is your document.
- 3. The same process is used for the remaining documents that must be uploaded to complete the application.

|                                 | Office Building Form     Add |                        |                                      |      |                |       |  |
|---------------------------------|------------------------------|------------------------|--------------------------------------|------|----------------|-------|--|
|                                 | Nan                          | ne                     | City                                 |      | County         |       |  |
| General Info                    |                              |                        |                                      |      |                |       |  |
| Phone, Fax, Email               |                              |                        | No Data Found.                       |      |                |       |  |
| Address Info                    |                              |                        |                                      |      |                |       |  |
| Grant Information               |                              |                        | المستعدية والملاقة والملاقة والملاقة |      |                |       |  |
| Site/Building Inventory         | ▼ Organization Inform        | ation                  | i until this form is saved:          |      |                |       |  |
| Economic Development<br>Toolkit | All uploads may not excee    | ed 32mb per upload or  | 200mb of total data.                 |      |                |       |  |
| Certified Development           | Upload.                      |                        |                                      |      |                |       |  |
| Requirement                     |                              | Browse                 | ]                                    |      |                |       |  |
| Professional Development        | Annual Fiscal Audit          |                        |                                      |      |                |       |  |
| Industrial Building             | Upload.                      |                        |                                      |      |                |       |  |
| Industrial Park                 |                              | Browse                 |                                      |      |                |       |  |
| Industrial Site                 | Organizational Structur      |                        |                                      |      |                |       |  |
| Office Building                 | Upload.                      | Are you sure you wish  | to submit this form for              |      |                |       |  |
| Organization Information        |                              | approval?              |                                      |      |                |       |  |
| Resolution and Certification    | Annual Action Plan           |                        |                                      |      |                |       |  |
| Letter                          | Upload.                      |                        |                                      |      |                |       |  |
| Investment Pledge               |                              |                        | Z Yes No                             |      |                |       |  |
|                                 | T County Commission          | Porclution and Cortifi | ration atter Form                    |      |                |       |  |
|                                 | Download the Form            | Upload the C           | Completed Form                       |      |                |       |  |
|                                 | CCRC LETTER                  |                        | Browse                               |      |                |       |  |
|                                 | ▼ Investment Pledge F        | orm                    |                                      |      |                |       |  |
|                                 | Download the Form            | Upload the C           | Completed Form                       |      |                |       |  |
|                                 | Investment Pledge            |                        | Browse                               |      |                |       |  |
|                                 |                              |                        |                                      |      |                |       |  |
| 1                               | Submit                       |                        |                                      | Save | Delete Print C | llose |  |

- 1. To submit the application, click **Submit**.
- 2. When prompted to confirm the submission, click **Yes**.

|                                                                            |                                                                                                    |                                                                                                    | NO L/ALA I OUINA.                                        |                  |  |
|----------------------------------------------------------------------------|----------------------------------------------------------------------------------------------------|----------------------------------------------------------------------------------------------------|----------------------------------------------------------|------------------|--|
| Gener<br>Phon<br>Addr<br>Grant<br>Site/8                                   | al Info<br>al Info<br>c, Fax, Email<br>tss Info<br>Information<br>uilding Inventory                                     | to be uploaded are not uploaded until this<br>sization Information<br>Is may not exceed 32mb per upload or 200mb of to<br>tional Budget<br>Upload.<br>Browse | form is saved!<br>stal data.                             |                  |  |
| Econi<br>Toolk<br>Ceni<br>Com<br>Requi<br>Profe<br>Indus<br>Indus<br>Indus | mic Development<br>t<br>t<br>deid Development<br>nunity (CDC)<br>organizat<br>trial Building<br>trial Park<br>Annual Ar | Upload. Upload. Upload. Upload. Upload. Upload. Upload. Upload. Upload. Upload. Upload. Upload. Upload. Upload.                                              | mitting?                                                 |                  |  |
| Office<br>Organ<br>Recolu<br>Letter<br>Invest                              | Building<br>iization Information<br>y Commission<br>ution and Cettification<br>ment Pledge                              | ty Commission Resolution and Certification Letted the Form Upload the Completed E tment Pledge Form the Form Upload the Completed F nt Pledge                | rr form<br>B<br>B<br>B<br>B<br>B<br>B<br>Corrm<br>Browee |                  |  |
|                                                                            | Subr                                                                                                    | mt                                                                                                    | Save De                                                  | lete Print Close |  |

1. When asked to save the application before submitting, click **Yes**.

#### Return to Manage Grants Screen

Done

| SAFEDS | 5 – Local EDA |        |           |           | Welcome k  | evin.m.meadows@wv.gov! [ Log Out ] <u>Change Password</u> |
|--------|---------------|--------|-----------|-----------|------------|-----------------------------------------------------------|
|        |               |        | Home      | • Mana    | nge Grants |                                                           |
|        |               |        | Cre Gra   | ant Appli | cation     |                                                           |
| Grant  | ContactPerson | Title  |           |           | Extension  | EmailAddress                                              |
| Kevin  | Meadows       | CD Rep | 304-5-5-2 |           |            | kevin.m.meadows@wv.gov                                    |
| WVDO   | KM            | REP    | 304558223 |           | 2055       | kevin.m.meadows@wv.gov                                    |
|        |               |        |           |           |            |                                                           |

1. An e-mail will be sent to your organization and Kevin Meadows after submitting the application.

Internet | Protected Mode: On

🖓 🕶 🔍 100% 💌

2. Click on the **Home** link at the top of the screen to return to the Home Page.

3. Applications may be reviewed or edited by clicking on the Manage Grants link on this screen.

| Home - Companies and Contacts - Manage Grants       Search Cear Search Add Company Advanced Search Net Search       Concern Name     County     Main Phone     Ext     Imail     State     Descriment Reg       Air Bobtics     Kanawha     304-768-8002     Jeffel     12     botissinc.com     Charleton     West Virginia     Philips, Rolland       Air Bobtics     Kanawha     304-6075     406     Jeffel     12     botissinc.com     Charleton     West Virginia     Philips, Rolland       Althor Chemicals LLC     Kanawha     304-305     Jeffel     12     botissinc.com     Charleton     West Virginia     Philips, Rolland       Althornoum, Energy Supply     Kanawha     304-345-6005     Image     Charleton     West Virginia     Philips, Rolland       Allendney, Energy Supply     Kanawha     304-348-4733     Charleton     West Virginia     Philips, Rolland       American Chemical Service;     Kanawha     304-348-4733     Charleton     West Virginia     Philips, Rolland       A B S D E E S H J J K L M N O P Q B S T U X W X X Z & All     Institute     Kanawha     West Virginia       Aleen and     President     Aber and     President     Aber and     President       Aleen and     President     Aleen and     President     Add Cont                                                                                                    | Home · Companies and Contacts · Manage Grants         Search Clear Search Add Company Advanced Search Note Search         Commany Xame<br>Amem and<br>Armanda       Kanawha       304-878-8662       Inflight Sellatin       Main Phone<br>South Charleton       Mate Search       Mate Search         Arm and<br>Arms Md America       Kanawha       304-878-8662       Jaff Bebolics       South Charleton       West Virginia       Phillips, Rollant         Arms Md America       Kanawha       304-878-9600       Jaff Bebolics       Charleton       West Virginia       Phillips, Rollant         Arther Chemicals LLC       Kanawha       304-378-9000       Jaff Bebolics       Charleton       West Virginia       Phillips, Rollant         Allwinno Ling       Kinawha       304-348-4935       International Services       South Charleton       West Virginia       Phillips, Rollant         Allwinno Medboords       Kinawha       304-348-4731       Charleton       West Virginia       Phillips, Rollant         Ages Mile       Charleton       West Virginia       Phillips, Rollant       Charleton       West Virginia       Phillips, Rollant         Ages Mile       Phillops Rollant       South Charleton       West Virginia       Phillips, Rollant         Ages Mile       Philips, Rollant       South Charleton       West V                                                                                                    | Home - Companies and Contacts - Manage Grants       Search Cear Search Add Company Advanced Search Note Search Advanced Search Research Advanced Search Note Search Company Advanced Search Note Search Company Advanced Search Note Search Air Babotics       Air Babotics     Kanawha     304-708-8002     Jeff all 2     Jottics     Company Company Advanced Search Note Search Note Search Note Search Net Vigrinia Philips, Rollanc Confectors     West Virginia Philips, Rollanc Confectors       Air Babotics     Kanawha     304-708-8002     Jeff all 2     Lotteristics.com Charleston West Virginia Philips, Rollanc Advanced Search Net Virginia Philips, Rollanc Advanced Search Net Virginia Philips, Rollanc Advanced Search Net Virginia Philips, Rollanc Advanced Search South Charleston West Virginia Philips, Rollanc American Chemical Services     West Virginia Philips, Rollanc Advanced Search Comment Search Manage Company Advanced Search Comment Search Rate Net Virginia Philips, Rollanc Advanced Search Comment Search Manage Company Chemical Services       A B C D E E G H J J K L M N N O P R O B S I U V W X Z Z el All Philips, Rollanc Advanced Search Comment Search Manage Prov Chemical Services     South Charleston West Virginia Philips, Rollanc Charleston West Virginia Philips, Rollanc Chemical Services       A B C D E E G H J J K L M N N O P R O B S I U V W X Z Z el All Philips, Rollanc Chemical Services     South Charleston West Virginia Philips, Rollanc Charleston West Virginia Philips, Rollanc Chemical Service Search Contact       A B C D E E G H J J K L M N N O P R O B S I U V W X Z Z el All Philips, Rollanc Chemical Service Search Chemical Service Search Chemical Service Chemical Search Chemical Service Search Chemical Service Chemical                                                                                                    | Home - Companies and Contacts - Manage Grants       Search Company     Advanced Search     Note Search       Mode Company     Advanced Search     Note Search       Advanced Search     Note Search       Company     Advanced Search     Note Search       Advanced Search     Note Search       Advanced Search     Note Search<                                                                                                    | Home · Companies and Contacts · Manage Grants       Search Company: Advanced Search Note Search       Add Company: Advanced Search Note Search       Mote Search Company: Advanced Search Note Search       Add Company: Advanced Search Note Search       Add Company: Advanced Search Note Search       Add Company: Advanced Search Note Search       Add Company: Advanced Search Note Search       Add Company: Advanced Search Note Search       Add Company: Advanced Search Note Search       Advanced Search Note Search       Advanced Search Note Search       Advanced Search Note Search       Advanced Search Note Search       Advanced Search Net Virginia Phillips, Roll       Advanced Search Net Virginia Phillips, Roll       Advanced Search Net Virginia Phillips, Roll       Advanced Search Net Virginia Phillips, Roll       Advanced Search Comment Search       Advanced Search Comment Search       Advanced Search Comment Search       Advanced Search Comment Search       Advanced Search Comment Search       Advanced Search Comment Search       Advanced Search Comment Search       Advanced Search Comment Search       Advanced Search                                                                                                    | SAFEDS – L             | ocal EDA                                |                     |            |                |               | Welco  | ome kevin.r | m.meadows@          | ®wv.gov! [ Log Out | ] Change Password     |
|----------------------------------------------------------------------------------------------------|----------------------------------------------------------------------------------------------------|----------------------------------------------------------------------------------------------------|----------------------------------------------------------------------------------------------------|----------------------------------------------------------------------------------------------------|------------------------|-----------------------------------------|---------------------|------------|----------------|---------------|--------|-------------|---------------------|--------------------|-----------------------|
| Search Company:     Search     Clear Search     Add Company     Addromand     Note Search       Nomany Name<br>Ahern and<br>Ahern and<br>Aler Bootics     County     Main Phone<br>Network     Exting     South<br>Charleston     South<br>Charleston     South<br>Charleston     South<br>West Virginia     Phillips, Rolland<br>Phillips, Rolland       Aler Bootics     Kanawha     304-807-9464     jeff     12     Contics.com     Charleston     West Virginia     Phillips, Rolland       Aler Bootics     Kanawha     304-807-9464     jeff     12     Contact     Charleston     West Virginia     Phillips, Rolland       Alther Chemicals, LLC     Kanawha     304-305-000     jeff     Charleston     West Virginia     Phillips, Rolland       Allerbootics     Kanawha     304-345-4095     ina     Charleston     West Virginia     Phillips, Rolland       Allerbootics     Kanawha     304-345-4095     ina     Charleston     West Virginia     Phillips, Rolland       Allerbootics     Kanawha     304-348-4731     ina     Charleston     West Virginia     Phillips, Rolland       Ange Chemical Services     Kanawha     304-348-4731     ina     Charleston     West Virginia     Phillips, Rolland       Alge Chemical     Alge Chemical     Alge Chemical     Alge Chemical     Alge Chemical     Alge C                                                                                                    | Search Company     Search     Clear Search     Add Company     Addacompany     Addacompany     Addacompany       Commany Xame     County     Main Phone     Ext     The search     Charleston     West Virginia     Philips, Rollan, Air Bobotics       Altern and<br>Air Bobtics     Kinnawha     204-079-9464     jeff     12     patricina     Charleston     West Virginia     Philips, Rollan, Air Bobotics       Air Bobtics     Kinnawha     204-079-9464     jeff     12     patricina     Charleston     West Virginia     Philips, Rollan, Charleston       Alther Chemical's, LLC     Kanawha     200-6112/206     945     len.     The therchem.com     South Charleston     West Virginia     Philips, Rollan, Charleston       Alther Chemical's, LLC     Kanawha     304-345-9000     jmat     markinshift, Rollan, Charleston     West Virginia     Philips, Rollan, Charleston       Alther Chemical's, LLC     Kanawha     304-345-94051     General Chemical Charleston     West Virginia     Philips, Rollan, Charleston       Alther Chemical's Annoha     304-345-94051     General Charleston     West Virginia     Philips, Rollan, Charleston       Add Contact'     Kanawha     304-345-0511     General Charleston     West Virginia     Philips, Rollan, Charleston       Anone Charleston     Kanawha     304-345-4731 <th>Search Company:       Search       Clear Search       Add Company       Advanced Search       Nete Search         Abern and<br/>Abern and<br/>Abern and</th> <th>Search Company:     Search     Clear Search     Add Company     Advanced Search     Note Search       Advanced Search     Kanawha     304-807-364     jeffi     12     South Charleston     West Virginia     Philips, Rollam       Aldbards     Kanawha     304-807-364     jeffi     12     South Charleston     West Virginia     Philips, Rollam       Aldbards     Kanawha     304-807-364     jeffi     12     South Charleston     West Virginia     Philips, Rollam       Aldbards     Kanawha     304-807-364     jeffi     12     South Charleston     West Virginia     Philips, Rollam       Aldbards     Kanawha     304-395-500     jmail     Charleston     West Virginia     Philips, Rollam       Aldbards     Kanawha     304-395-500     jmail     Charleston     West Virginia     Philips, Rollam       Aldbards     Kanawha     304-395-500     jmail     Charleston     West Virginia     Philips, Rollam       Aldbards     Kanawha     304-395-500     jmail     South Charleston     West Virginia     Philips, Rollam       Aldbards     Kanawha     304-395-500     jmail     South Charleston     West Virginia     Philips, Rollam       Aldbards     Kanawha     304-394-554     Jmail     Mest Kanawha     S</th> <th>Search Company     Search     Clear Search     Add Company     Advanced Search     Net Search       Ahren and<br/>Ahren and<br/>Annawha     Count     Main Phone     tst     mail     Ctr     South Charleston     West Virginia     Phillips, Roll       Anos Ma Janes Count     Main Phone     tst     12     philips, Roll     South Charleston     West Virginia     Phillips, Roll       Anos Ma Janes Count     Kanawha     204-205-205     945     lent     Charleston     West Virginia     Phillips, Roll       Alter Chemical LLC     Kanawha     204-215-205     945     lent     charleston     West Virginia     Phillips, Roll       Alter Chemical Service     Kanawha     204-215-205     main     charleston     West Virginia     Phillips, Roll       Alter Chemical Service     Kanawha     204-214-204     South Charleston     West Virginia     Philips, Roll       American Chemical Service     Kanawha     204-214-204     South Charleston     West Virginia     Philips, Roll       American Chemical Service     Kanawha     204-214-204     South Charleston     West Virginia     Philips, Roll       American Chemical Service     Kanawha     204-214-204     South Charleston     West Virginia     Philips, Roll       American Chemical Service     South Charleston     &lt;</th> <th></th> <th></th> <th>Hom</th> <th>ne • Cor</th> <th>npanies a</th> <th>and Contacts</th> <th>• Man</th> <th>age Gran</th> <th>nts</th> <th></th> <th></th> | Search Company:       Search       Clear Search       Add Company       Advanced Search       Nete Search         Abern and<br>Abern and<br>Abern and                                                                                                    | Search Company:     Search     Clear Search     Add Company     Advanced Search     Note Search       Advanced Search     Kanawha     304-807-364     jeffi     12     South Charleston     West Virginia     Philips, Rollam       Aldbards     Kanawha     304-807-364     jeffi     12     South Charleston     West Virginia     Philips, Rollam       Aldbards     Kanawha     304-807-364     jeffi     12     South Charleston     West Virginia     Philips, Rollam       Aldbards     Kanawha     304-807-364     jeffi     12     South Charleston     West Virginia     Philips, Rollam       Aldbards     Kanawha     304-395-500     jmail     Charleston     West Virginia     Philips, Rollam       Aldbards     Kanawha     304-395-500     jmail     Charleston     West Virginia     Philips, Rollam       Aldbards     Kanawha     304-395-500     jmail     Charleston     West Virginia     Philips, Rollam       Aldbards     Kanawha     304-395-500     jmail     South Charleston     West Virginia     Philips, Rollam       Aldbards     Kanawha     304-395-500     jmail     South Charleston     West Virginia     Philips, Rollam       Aldbards     Kanawha     304-394-554     Jmail     Mest Kanawha     S                                                                                                    | Search Company     Search     Clear Search     Add Company     Advanced Search     Net Search       Ahren and<br>Ahren and<br>Annawha     Count     Main Phone     tst     mail     Ctr     South Charleston     West Virginia     Phillips, Roll       Anos Ma Janes Count     Main Phone     tst     12     philips, Roll     South Charleston     West Virginia     Phillips, Roll       Anos Ma Janes Count     Kanawha     204-205-205     945     lent     Charleston     West Virginia     Phillips, Roll       Alter Chemical LLC     Kanawha     204-215-205     945     lent     charleston     West Virginia     Phillips, Roll       Alter Chemical Service     Kanawha     204-215-205     main     charleston     West Virginia     Phillips, Roll       Alter Chemical Service     Kanawha     204-214-204     South Charleston     West Virginia     Philips, Roll       American Chemical Service     Kanawha     204-214-204     South Charleston     West Virginia     Philips, Roll       American Chemical Service     Kanawha     204-214-204     South Charleston     West Virginia     Philips, Roll       American Chemical Service     Kanawha     204-214-204     South Charleston     West Virginia     Philips, Roll       American Chemical Service     South Charleston     <                                                                                                    |                        |                                         | Hom                 | ne • Cor   | npanies a      | and Contacts  | • Man  | age Gran    | nts                 |                    |                       |
| Anemand<br>Ahemand<br>Ahemand<br>Ahemand<br>Ahemand<br>Alt Robotics<br>Kanawha<br>Alt Robotics<br>Kanawha<br>Alter Chemical<br>Kanawha<br>Alter Chemical LLC<br>Kanawha<br>Alter Chemical LLC<br>Kanawha<br>Alter Chemical LLC<br>Kanawha<br>Alter Chemical LLC<br>Kanawha<br>Alter Chemical Services<br>Kanawha<br>Alter Chemical Services<br>Kanawha<br>Alter Chemical<br>Alter Chemical Services<br>Kanawha<br>Alter Chemical<br>Alter Chemical<br>Alter Chemican<br>Alter Chemical Chemical<br>Alter Chemical Chemical<br>Alter                                                                                                    | Company Name         County         Main Phone         Extn         mail         City         State         Investment Se           Ahem and<br>Ahem and<br>Are Robetics         Kanawha         304-768-062         jeffi         12         South Criteton         West Virginia         Philing, Rollant           Are Robetics         Kanawha         304-768-062         jeffi         12         poticsinc.com         Charleton         West Virginia         Philing, Rollant           Ares Alther Chemicals LC         Kanawha         304-385-000         jeffi         12         poticsinc.com         Charleton         West Virginia         Philing, Rollant           Alther Chemicals LC         Kanawha         304-385-9000         jimal         therchem.com         Charleton         West Virginia         Philips, Rollant           Almeine Dec.         Kanawha         304-385-4905         interchem.com         Charleton         West Virginia         Philips, Rollant           Almeine Dec.         Kanawha         304-386-49654         interchem.com         West Virginia         Philips, Rollant           American Chemelas Services         Kanawha         304-386-4731         interchem.com         Charleton         West Virginia         Philips, Rollant           Amed Contact         South Charleton         Wes                                                                                                    | Company Name     County     Main Phone     Extn     Institut     City     State     Inscitned Re       Ahr Robetis     Kanawha     304-788-8062     jeff     1.2     poticinc.com     Charletton     Wet Virginia     Phillips, Rollanc       Arr Robetis     Kanawha     304-346-6975     jeff     1.2     poticinc.com     Charletton     Wet Virginia     Phillips, Rollanc       Ather Chemical LUC     Kanawha     304-345-6905     jeff     ther.chem.com     South Charletton     Wet Virginia     Phillips, Rollanc       Allenhery Energ/Supply     Kanawha     304-345-6905     jeff     South Charletton     Wet Virginia     Phillips, Rollanc       Allenhery Energ/Supply     Kanawha     304-345-6905     South Charletton     Wet Virginia     Phillips, Rollanc       Allenhery Energ/Supply     Kanawha     304-345-4905     South Charletton     Wet Virginia     Phillips, Rollanc       Allenherical Services     Kanawha     304-345-491     South Charletton     Wet Virginia     Phillips, Rollanc       Allenherican Electric Power     Kanawha     304-345-492     South Charletton     Wet Virginia     Phillips, Rollanc       Allenherican Electric Power     Kanawha     304-345-492     Charletton     Wet Virginia     Phillips, Rollanc       Allenherican Electric Power<                                                                                                    | Sourch Name         County         Nain Phone         Extn         South Charleston         South Charleston           Ahem and<br>All Robotics         Kanswha         304-768-8002         petil         12         South Charleston         West Virginia         Phillips, Rollan           All Robotics         Kanswha         304-768-8002         petil         12         South Charleston         West Virginia         Phillips, Rollan           All Marino Inc,<br>All Mather Chemicals LLC         Kanswha         304-345-6005         petilips, Rollan         Charleston         West Virginia         Phillips, Rollan           All Marino Inc,<br>Alleghenz, Fererg Supply         Kanswha         304-345-6005         petilips, Rollan         Charleston         West Virginia         Phillips, Rollan           Alleghenz, Fererg Supply         Kanswha         304-345-6055         Gouth Charleston         West Virginia         Phillips, Rollan           Alleghenz, Fererg Supply         Kanswha         304-348-6731         Charleston         West Virginia         Phillips, Rollan           Alleghenz, Fererg Supply         Kanswha         304-348-6731         Charleston         West Virginia         Phillips, Rollan           Alleghenz, Fererg Supply         Kanswha         304-348-6731         Mester Sourch         Kanswha         West Virginia                                                                                                    | Company Name       County       Main Phone       Extn       Onality       South Charleston       West Virginia       Philips, Rolit         Ahren and       Kanasha       304-768-8062       IPH       12       Dotticsinc.com       Charleston       West Virginia       Philips, Rolit         Alter Chemicals       Kanasha       304-368-0073       IPH       IPH       Charleston       West Virginia       Philips, Rolit         Alther Chemicals       Kanasha       304-386-0003       IPH       South Charleston       West Virginia       Philips, Rolit         Alther Chemicals       Kanasha       304-335-0005       IPH       South Charleston       West Virginia       Philips, Rolit         Alter Chemicals Exclus       Kanasha       304-335-4095       IPH       South Charleston       West Virginia       Philips, Rolit         Alter Chemical Secure       Kanasha       304-744-9445       IPH       South Charleston       West Virginia       Philips, Rolit         American Electric Power       Kanasha       304-744-9445       IPH       IPH       IPH       IPH       IPH         American Chemical Secure       Kanasha       304-744-9445       IPH       IPH       IPH       IPH       IPH       IPH       IPH       IPH       IPH                                                                                                    | Search Company:        |                                         | Search              | Clear Se   | arch           |               | Ado    | d Company   | Ad                  | vanced Search      | Note Search           |
| Aherm and<br>did Rightics,<br>Rinawha     State<br>304-784-8052     State<br>(Fini)     12     South Charleston     West Virginia     Philips, Rolland<br>Rightics, Rolland       Althamo, Inc.     Kanawha     304-784-685     ipfii     12     South Charleston     West Virginia     Philips, Rolland       Althamo, Inc.     Kanawha     304-784-685     ipfii     12     South Charleston     West Virginia     Philips, Rolland       Althamo, Inc.     Kanawha     304-784-685     ipfii     Charleston     West Virginia     Philips, Rolland       Althamo, Inc.     Kanawha     304-784-685     ipfii     Charleston     West Virginia     Philips, Rolland       Alter, Chemical Service;     Kanawha     304-784-685     ipfii     Charleston     West Virginia     Philips, Rolland       American Chemical Service;     Kanawha     304-784-6945     ipfii     Charleston     West Virginia     Philips, Rolland       American Chemical Service;     Kanawha     304-784-6945     ipfii     ipfii     ipfii     ipfii     ipfii     ipfii     ipfii     ipfii     ipfii     ipfii     ipfii     ipfii     ipfii     ipfii     ipfii     ipfii     ipfii     ipfii     ipfii     ipfii     ipfii     ipfii     ipfii     ipfii     ipfii     ipfii     ipfii                                                                                                    | Ahem and<br>Alex Bobetic.       Kanawha       204-768-8062       Jeffi       1.2       South Charleston       West Virginia       Philips, Rollant         Alex Bobetic.       Kanawha       304-380-9053       jeffi       1.2       poticisin c.com       Charleston       West Virginia       Philips, Rollant         Arber Chemicals, LLC       Kanawha       304-346-9035       jeffi       1.2       poticisin c.com       Charleston       West Virginia       Philips, Rollant         Arber Chemicals, LLC       Kanawha       304-345-9005       jeffi       ien       Charleston       West Virginia       Philips, Rollant         Alleninum Metaboxis       Kanawha       304-345-4095       jeffi       South Charleston       West Virginia       Philips, Rollant         Alleninum Metaboxis       Kanawha       304-345-4095       jeffi       South Charleston       West Virginia       Philips, Rollant         American Chemical Services       Kanawha       304-345-4095       jeffi       South Charleston       West Virginia       Philips, Rollant         American Chemical Services       Kanawha       304-345-4095       jeffi       South Charleston       West Virginia       Philips, Rollant         American Chemical Services       Kanawha       304-345-4095       jeffi       Add Contact                                                                                                    | Ahern and<br>Air Bobtics     Kanawha     204-768-8062     jeffi     12       Air Bobtics     Kanawha     204-768-8062     jeffi     12       Air Bobtics     Kanawha     204-768-8062     jeffi     12       Air Bobtics     Kanawha     204-366-8075     Charleston     West Virginia       Ahren Charleston     West Virginia     Phillips, Rollanc       Ahren Charleston     Kanawha     204-366-8075     Phillips, Rollanc       Ahren Charleston     West Virginia     Phillips, Rollanc       Alminum Machavits     204-366-8055     Phillips, Rollanc       Auminum Machavits     204-364-8055     Phillips, Rollanc       Auminum Machavits     204-345-4055     Phillips, Rollanc       Auminum Machavits     Kanawha     204-345-4055     Phillips, Rollanc       Auminum Machavits     Kanawha     204-348-4055     Phillips, Rollanc       Ammer, Can Charleston     West Virginia     Phillips, Rollanc       Amer, Can Charleston     West Virginia     Phillips, Rollanc       Amer, Can Charleston     West Virginia     Phillips, Rollanc       Amer, Can Charleston     West Virginia     Phillips, Rollanc       Amer, Can Charleston     West Virginia     Phillips, Rollanc       Amer, Can Charleston     West Virginia     Phillips, Rollanc                                                                                                    | Aherm and<br>bit Blobitis     Kanawha<br>aller Blobitis     Kanawha<br>aller Strates     Net Virginia     Philips, Rollan       Altars Mid America     Kanawha<br>Altars Mid America     Kanawha<br>aller Strates     Net Virginia     Philips, Rollan       Alther Chemicals     LLC     Kanawha<br>Blobitis     South Charleston     Weet Virginia     Philips, Rollan       Alther Chemicals     Kanawha<br>Blobitis     Kanawha<br>Blobitis     Blobitis     Charleston     Weet Virginia     Philips, Rollan       Alther Chemicals     Kanawha<br>Blobitis     Blobitis     Kanawha<br>Blobitis     Blobitis     Charleston     Weet Virginia     Philips, Rollan       Alter Chemicals     Kanawha<br>Blobitis     Blobitis     Kanawha<br>Blobitis     Blobitis     Charleston     Weet Virginia     Philips, Rollan       American Chemical Service     Kanawha<br>Blobitis     Blobitis     Blobitis     Charleston     Weet Virginia     Philips, Rollan       A B S D E E S H     J K L M N N O P O B S T J V W X Z E All     Veet Virginia     Philips, Rollan       Anter Chemical Service     South Charleston     Weet Virginia     Philips, Rollan       A B S D E E S H     J K L M N N O P O B S T J V W X Z E All     Veet Virginia       Search Contact:     Search Clear Search     Add Contact     Add contact     Advanced Search       Alter Charleston     Veet Virginia     <                                                                                                    | Kanawha       204-768-8002       jeffi       12       South Charleston       West Virginia       Phillips, Roll         Air Babbicis       Kanawha       204-208-8002       jeffi       12       South Charleston       West Virginia       Phillips, Roll         Air Bab Charleston       West Virginia       Phillips, Roll       Charleston       West Virginia       Phillips, Roll         Alt Manno La       South Charleston       West Virginia       Phillips, Roll       Charleston       West Virginia       Phillips, Roll         Alt Manno Metabootis       Kanawha       304-335-4003       jm       Charleston       West Virginia       Phillips, Roll         Alternon Metabootis       Kanawha       304-336-4003       jm       Charleston       West Virginia       Phillips, Roll         Alternon Metabootis       Kanawha       304-348-4033       im       N       O       P       0       S       J       X       X       X       Z       A       A         Alternon Metabootis       Kanawha       304-348-4733       Im       N       O       P       D       S       J       X       X       X       X       X       X       X       X       X       X       X       X       X                                                                                                    | Company Name           | County                                  | Main Phone          | Extn       |                | -mail         |        |             | City                | State              | Investment Rep        |
| Air Bolexis       Kanawha       304-807-9464       jeffi       122       point and the state of the state of t                                                                                                    | Air Rebeits       Kanawha       304-907-9464       jeff       12       potisina.com       Charleton       West Virginia       Phillips, Rollant         Arges Mid America       Kanawha       304-907-9464       jeff       12       potisina.com       Charleton       West Virginia       Philips, Rollant         Ather Chemicals LLC       Kanawha       304-945-9000       jma       Fouriariant       Charleton       West Virginia       Philips, Rollant         Allenchemic Standbacks       South Charleton       West Virginia       Philips, Rollant       Charleton       West Virginia       Philips, Rollant         Allenchemic Standbacks       South Charleton       West Virginia       Philips, Rollant       Charleton       West Virginia       Philips, Rollant         American Chemical Services       Kanawha       304-348-4731       Charleton       West Virginia       Philips, Rollant         A B C D E E G H I J K L M N Q P Q B S I J X X Y Z Z E All       Mest Virginia       Philips, Rollant         Agee, Mike       Plant Manager       Dov Chemical       American Chemical       Add Contact       Advanced Search       Comment Search         Agee, Mike       Plant Manager       Dov Chemical       American Chemical       Add Contact       Advanced Search       Comment Search         Allenc                                                                                                    | Air Bobetiss     Kanawha     204-807-9464     jeffi     142     poticinc.ccm     Charleston     West Virginia     Phillips, Rollanc       Airgas Mid America     Kanawha     204-807-9464     jeffi     142     poticinc.ccm     Charleston     West Virginia     Phillips, Rollanc       Althorno Inc,     Kanawha     200-611.226     945     ten constraint therchem.com     Charleston     West Virginia     Phillips, Rollanc       Althorno Inc,     Kanawha     204-325-6005     max     Charleston     West Virginia     Phillips, Rollanc       Alterno Inc,     Kanawha     204-345-6005     max     Charleston     West Virginia     Phillips, Rollanc       American Chemical Services     Kanawha     204-744-9445     South Charleston     West Virginia     Phillips, Rollanc       American Chemical Services     Kanawha     204-348-4731     Charleston     West Virginia     Phillips, Rollanc       American Chemical Services     Kanawha     204-348-4731     M     N     Q     P     S     T     J     X     X     Z     L     V       American Chemical Services     Kanawha     204-348-4731     M     N     Q     P     S     T     J     X     X     Z     L     V       Search Contact: <td>Alt-Boetics       Kanawha       304-807-9464       jeffi       122       boticsinc.com       Charletton       West Virginia       Phillips, Rollan         Althras Mid. America       Kanawha       304-306-005       945       ener       Charletton       West Virginia       Phillips, Rollan         Althras Mid. America       Kanawha       304-345-4095       mina       Charletton       West Virginia       Phillips, Rollan         Altorization       Maron Low       Kanawha       304-345-4095       mina       Charletton       West Virginia       Phillips, Rollan         Aluminum Medawods       Kanawha       304-345-4095       Charletton       West Virginia       Phillips, Rollan         American Chemical Services       Kanawha       304-348-4731       Charletton       West Virginia       Phillips, Rollan         American Electric Powet       Kanawha       304-348-4731       Charletton       West Virginia       Phillips, Rollan         Age: Mida       Batter       Search       Clear Search       Clear Search       Charletton       West Virginia       Phillips, Rollan         Age: Mida       Add Contact       Advanced Search       Comment Search       Charletton       West Virginia       Phillips, Rollan         Age: Mida       Iso Phone       Mo</td> <td>Aingestidis       Knawha       B0+807-98464       jeffi       12       polician.com       Charleston       West Virginia       Phillips, Roll         Aingestidid Ametic       Knawha       B00 fill 2295       945       Ent or some herchem.com       Charleston       West Virginia       Holips, Roll         Al Marino Inc;       Knawha       B00 fill 2295       945       Ent or some herchem.com       Charleston       West Virginia       Holips, Roll         Allenheux Energy Supply       Knawha       B04-345 5000       Imalian on the some herchem.com       Charleston       West Virginia       Philips, Roll         Allenheux Energy Supply       Knawha       B04-345 4095       South Charleston       West Virginia       Philips, Roll         American Chemical Sensitis       Knawha       B04-38-4731       Charleston       West Virginia       Philips, Roll         Agest Contact:       Search Contact:       Search       Clear Search       Charleston       West Virginia       Philips, Roll         Agest Miss       Plant Manayer       Dov Chemical       Aller Search       Clear Search       Charleston       Commert Search         Agest Miss       Plant Manayer       Dov Chemical       Aller Search       Commert Search       Charleston       Kanawha       West Virginia</td> <td>Ahern and</td> <td>Kanawha</td> <td>304-768-8062</td> <td></td> <td></td> <td>2</td> <td></td> <td>South Ch</td> <td>arleston</td> <td>West Virgir</td> <td>nia Phillips, Rolland</td>                                                                                                    | Alt-Boetics       Kanawha       304-807-9464       jeffi       122       boticsinc.com       Charletton       West Virginia       Phillips, Rollan         Althras Mid. America       Kanawha       304-306-005       945       ener       Charletton       West Virginia       Phillips, Rollan         Althras Mid. America       Kanawha       304-345-4095       mina       Charletton       West Virginia       Phillips, Rollan         Altorization       Maron Low       Kanawha       304-345-4095       mina       Charletton       West Virginia       Phillips, Rollan         Aluminum Medawods       Kanawha       304-345-4095       Charletton       West Virginia       Phillips, Rollan         American Chemical Services       Kanawha       304-348-4731       Charletton       West Virginia       Phillips, Rollan         American Electric Powet       Kanawha       304-348-4731       Charletton       West Virginia       Phillips, Rollan         Age: Mida       Batter       Search       Clear Search       Clear Search       Charletton       West Virginia       Phillips, Rollan         Age: Mida       Add Contact       Advanced Search       Comment Search       Charletton       West Virginia       Phillips, Rollan         Age: Mida       Iso Phone       Mo                                                                                                    | Aingestidis       Knawha       B0+807-98464       jeffi       12       polician.com       Charleston       West Virginia       Phillips, Roll         Aingestidid Ametic       Knawha       B00 fill 2295       945       Ent or some herchem.com       Charleston       West Virginia       Holips, Roll         Al Marino Inc;       Knawha       B00 fill 2295       945       Ent or some herchem.com       Charleston       West Virginia       Holips, Roll         Allenheux Energy Supply       Knawha       B04-345 5000       Imalian on the some herchem.com       Charleston       West Virginia       Philips, Roll         Allenheux Energy Supply       Knawha       B04-345 4095       South Charleston       West Virginia       Philips, Roll         American Chemical Sensitis       Knawha       B04-38-4731       Charleston       West Virginia       Philips, Roll         Agest Contact:       Search Contact:       Search       Clear Search       Charleston       West Virginia       Philips, Roll         Agest Miss       Plant Manayer       Dov Chemical       Aller Search       Clear Search       Charleston       Commert Search         Agest Miss       Plant Manayer       Dov Chemical       Aller Search       Commert Search       Charleston       Kanawha       West Virginia                                                                                                    | Ahern and              | Kanawha                                 | 304-768-8062        |            |                | 2             |        | South Ch    | arleston            | West Virgir        | nia Phillips, Rolland |
| Ariges Mid America       Kanawha       304-346-3675       Charleston       West Virginia       Phillips, Rolland         Al Marine Inc.       Kanawha       304-346-3675       Charleston       West Virginia       Phillips, Rolland         Al Marine Inc.       Kanawha       304-345-3000       jima       South Charleston       West Virginia       Phillips, Rolland         Al Manio Inc.       Kanawha       304-345-4005       ima       Charleston       West Virginia       Phillips, Rolland         Alumeitican Chemical Services       Kanawha       304-346-6514       Charleston       West Virginia       Phillips, Rolland         American Chemical Services       Kanawha       304-346-6514       Charleston       West Virginia       Phillips, Rolland         American Chemical Services       Kanawha       304-346-6514       Charleston       West Virginia       Phillips, Rolland         Ages       Mest Ponet       Search       Clear Search       Clear Search       Charleston       West Virginia       Phillips, Rolland         Ages       D S       Search       Clear Search       Clear Search       Charleston       West Virginia       Mest Virginia         Ages       Mise       Plant Manager       Dow Chemical       Tr. 7-7-8055       South       Charleston <td>Alrges Mid America       Kanawha       304-346-0875       Charleton       West Virginia       Phillips, Rollant         Alther Chemicals LIC       Kanawha       800 612 2266       94       Fenz America       South Charleton       West Virginia       Philips, Rollant         Alther Chemicals LIC       Kanawha       800 612 2266       94       Fenz America       Charleton       West Virginia       Philips, Rollant         Alther Chemical Services       Kanawha       304-345-9000       Fenz America       Charleton       West Virginia       Philips, Rollant         Auminum Metalworks       Kanawha       304-348-4073       Charleton       West Virginia       Philips, Rollant         American Chemical Services       Kanawha       304-348-4731       Charleton       West Virginia       Philips, Rollant         Annesican Chemical Services       Kanawha       304-348-4731       Charleton       West Virginia       Philips, Rollant         Ages. Mike       Pintt Manager       Clear Search       Clear Search       Charleton       West Virginia       Philips, Rollant         Ages. Mike       Pintt Manager       Dob Title       President       Ahem and       Add Contact       Add Contact       Advanced Search       Commert Search         Ages. Mike       President</td> <td>Anges Mid America       Kanawha       304-346-0875       Charleston       West Virginia       Philips, Rollanc         Alther Chemicals LUC       Kanawha       304-345-0805       ina       Suth Charleston       West Virginia       Philips, Rollanc         All Marino Inc.       Kanawha       304-345-0805       ina       Charleston       West Virginia       Philips, Rollanc         All Marino Inc.       Kanawha       304-345-4905       South Charleston       West Virginia       Philips, Rollanc         All Marino Inc.       Kanawha       304-345-4905       South Charleston       West Virginia       Philips, Rollanc         American Chemical Services       Kanawha       304-348-4731       Charleston       West Virginia       Philips, Rollanc         Agregion Electric Powet       Kanawha       304-348-4731       Charleston       West Virginia       Philips, Rollanc         Agregion Electric Powet       Kanawha       304-348-4731       M       Q. P. Q. B. S. T. W. X. W. S. Y. Z. £. ell       M         Search Contact:       Search Clear Search       Clear Search       Add Contact       Advanced Search       Comment Search         Allers, James       President       Ahern and       Philips, Rollanc       South       Charleston       Kanawha       West Virginia      &lt;</td> <td>Alargas Mid America       Kanawha       304-346-0875       Charleston       West Virginia       Phillips, Rollan         Al Marine Inc.       Kanawha       304-345-0900       jina       South Charleston       West Virginia       Phillips, Rollan         Al Marine Inc.       Kanawha       304-345-0900       jina       Charleston       West Virginia       Phillips, Rollan         Al Marine Inc.       Kanawha       304-345-0900       jina       Charleston       West Virginia       Phillips, Rollan         Al Marine Inc.       Kanawha       304-345-0950       Charleston       West Virginia       Phillips, Rollan         American Chemical Services       Kanawha       304-349-5544       Charleston       West Virginia       Phillips, Rollan         A B S D E E S H J J K L M N O P O B S I J J V V V S I Z Z Z All       Mobile Phole       Net Virginia       Phillips, Rollan         Age: Mic       Plant Manager       Conchemical Service       Saach       Contact       Add contact       Advanced Search       Comment Search         Age: Mic Plant Manager       Conchemical       Primary Company       Jain Phone       Mobile Phole       Kanawha       West Virginia         Allen Gary       Distilig       Phillips, Rollan       Jain Phone       Mobile Phole       Kanawha       West</td> <td>Anges Mid America<br/>Anthero Dencials LLC<br/>Anthero Dencials LLC<br/>Anthero Dencials LLC<br/>Anthero Dencials LLC<br/>Anawha 204-345 6900<br/>Aluminum Metalworks<br/>Anawha 204-345 6900<br/>Aluminum Metalworks<br/>Anawha 204-345 6900<br/>Aluminum Metalworks<br/>Anawha 204-345 6900<br/>Anthero Dencials LLC<br/>American Dencials LLC<br/>American Dencials Dencials<br/>American Dencials Dencials<br/>American Dencials Dencials<br/>American Dencials<br/>American</td> <td>Air Robotics</td> <td>Kanawha</td> <td>304-807-9464</td> <td></td> <td>jeffi</td> <td>Z poticsinc.o</td> <td>om</td> <td>Charlesto</td> <td>on</td> <td>West Virgin</td> <td>nia Phillips, Rolland</td> | Alrges Mid America       Kanawha       304-346-0875       Charleton       West Virginia       Phillips, Rollant         Alther Chemicals LIC       Kanawha       800 612 2266       94       Fenz America       South Charleton       West Virginia       Philips, Rollant         Alther Chemicals LIC       Kanawha       800 612 2266       94       Fenz America       Charleton       West Virginia       Philips, Rollant         Alther Chemical Services       Kanawha       304-345-9000       Fenz America       Charleton       West Virginia       Philips, Rollant         Auminum Metalworks       Kanawha       304-348-4073       Charleton       West Virginia       Philips, Rollant         American Chemical Services       Kanawha       304-348-4731       Charleton       West Virginia       Philips, Rollant         Annesican Chemical Services       Kanawha       304-348-4731       Charleton       West Virginia       Philips, Rollant         Ages. Mike       Pintt Manager       Clear Search       Clear Search       Charleton       West Virginia       Philips, Rollant         Ages. Mike       Pintt Manager       Dob Title       President       Ahem and       Add Contact       Add Contact       Advanced Search       Commert Search         Ages. Mike       President                                                                                                    | Anges Mid America       Kanawha       304-346-0875       Charleston       West Virginia       Philips, Rollanc         Alther Chemicals LUC       Kanawha       304-345-0805       ina       Suth Charleston       West Virginia       Philips, Rollanc         All Marino Inc.       Kanawha       304-345-0805       ina       Charleston       West Virginia       Philips, Rollanc         All Marino Inc.       Kanawha       304-345-4905       South Charleston       West Virginia       Philips, Rollanc         All Marino Inc.       Kanawha       304-345-4905       South Charleston       West Virginia       Philips, Rollanc         American Chemical Services       Kanawha       304-348-4731       Charleston       West Virginia       Philips, Rollanc         Agregion Electric Powet       Kanawha       304-348-4731       Charleston       West Virginia       Philips, Rollanc         Agregion Electric Powet       Kanawha       304-348-4731       M       Q. P. Q. B. S. T. W. X. W. S. Y. Z. £. ell       M         Search Contact:       Search Clear Search       Clear Search       Add Contact       Advanced Search       Comment Search         Allers, James       President       Ahern and       Philips, Rollanc       South       Charleston       Kanawha       West Virginia      <                                                                                                    | Alargas Mid America       Kanawha       304-346-0875       Charleston       West Virginia       Phillips, Rollan         Al Marine Inc.       Kanawha       304-345-0900       jina       South Charleston       West Virginia       Phillips, Rollan         Al Marine Inc.       Kanawha       304-345-0900       jina       Charleston       West Virginia       Phillips, Rollan         Al Marine Inc.       Kanawha       304-345-0900       jina       Charleston       West Virginia       Phillips, Rollan         Al Marine Inc.       Kanawha       304-345-0950       Charleston       West Virginia       Phillips, Rollan         American Chemical Services       Kanawha       304-349-5544       Charleston       West Virginia       Phillips, Rollan         A B S D E E S H J J K L M N O P O B S I J J V V V S I Z Z Z All       Mobile Phole       Net Virginia       Phillips, Rollan         Age: Mic       Plant Manager       Conchemical Service       Saach       Contact       Add contact       Advanced Search       Comment Search         Age: Mic Plant Manager       Conchemical       Primary Company       Jain Phone       Mobile Phole       Kanawha       West Virginia         Allen Gary       Distilig       Phillips, Rollan       Jain Phone       Mobile Phole       Kanawha       West                                                                                                    | Anges Mid America<br>Anthero Dencials LLC<br>Anthero Dencials LLC<br>Anthero Dencials LLC<br>Anthero Dencials LLC<br>Anawha 204-345 6900<br>Aluminum Metalworks<br>Anawha 204-345 6900<br>Aluminum Metalworks<br>Anawha 204-345 6900<br>Aluminum Metalworks<br>Anawha 204-345 6900<br>Anthero Dencials LLC<br>American Dencials LLC<br>American Dencials Dencials<br>American Dencials Dencials<br>American Dencials Dencials<br>American Dencials<br>American                                                                     | Air Robotics           | Kanawha                                 | 304-807-9464        |            | jeffi          | Z poticsinc.o | om     | Charlesto   | on                  | West Virgin        | nia Phillips, Rolland |
| Ather Chemical, LLC       Kanawha       800 611 226       945       lens       South Charleston       West Virgina       Philips, Rolland         Alkanino, Energy, Supply, Kanawha       304-345-4695       ima       Charleston       West Virgina       Philips, Rolland         Alterion, Energy, Supply, Kanawha       304-345-4695       Charleston       West Virgina       Philips, Rolland         American Chemical Service;       Kanawha       304-348-4731       Charleston       West Virgina       Philips, Rolland         American Chemical Service;       Kanawha       304-348-4731       Charleston       West Virgina       Philips, Rolland         A B S D E E G H J J K L M N O P O B S J U V W X Y Z € All       Charleston       West Virgina       Philips, Rolland         Search Contact:       Search       Clear Search       Add Contact       Advanced Search       Comment Search         Mame       Job Title       Search       Clear Search       Add Contact       Advanced Search       Comment Search         Mame       Job Title       Remary Company       Add Contact       Add Contact       Kanawha       West Virginia         Altern James       President       Ahem and       TAT 7224       Institute       Kanawha       West Virginia         Alten Gary       Din Thone                                                                                                    | Anther Chemicals, LLC       Kanawha       B00 511 2296       P45       Ien. Automation       South Charleton       West Virginia       Philips, Rollant         Allsance Dr., Kanawha       204-335-4695       ima       ima       Charleton       West Virginia       Philips, Rollant         Allsance Dr., Kanawha       204-335-4695       ima       ima       Charleton       West Virginia       Philips, Rollant         Allsance Dr., Charleton       West Virginia       Philips, Rollant       Charleton       West Virginia       Philips, Rollant         American Chemical Services       Kanawha       304-348-4731       Charleton       West Virginia       Philips, Rollant         A       B       C       D       E       G       H       J       S       M       N       Q       P       B       S       J       Y       Y                                                                                                    | Altheric Chemicals LLC       Kanawha       800 611 226       945       len.       Charleston       West Virginia       Hopkins, Kri         AltMatino Dic.       Kanawha       204-345-5000       jina       Charleston       West Virginia       Hopkins, Kri         Allmainoum, Matabavdis,       Kanawha       204-345-6000       jina       Charleston       West Virginia       Phillips, Rollanc         Almainoum, Matabavdis,       Kanawha       204-345-6000       Jina       Charleston       West Virginia       Phillips, Rollanc         American Chemical Scottics       Kanawha       204-345-405       Charleston       West Virginia       Phillips, Rollanc         American Extrine Dever       Kanawha       204-348-4731       Charleston       West Virginia       Phillips, Rollanc         A       B       C       D       E       S       H       J       K       M       N       Q       P       B       T       V       X       X       K       Phillips, Rollanc         A       B       C       D       E       S       H       J       K       M       N       Q       P       B       T       V       X       X       K       Alt       K       N       Z <td>Alther Chemicals LLC     Kanawha     B00 611 226     945     fer under the chem.com     South Charleston     West Virginia     Philips, Rollan       Allenghav, Energy, Suepty     Kanawha     304-345-4695     ima     Charleston     West Virginia     Philips, Rollan       Allenghav, Energy, Suepty     Kanawha     304-345-4695     ima     Charleston     West Virginia     Philips, Rollan       American Chemical Services     Kanawha     304-348-4731     ima     Charleston     West Virginia     Philips, Rollan       American Chemical Services     Kanawha     304-348-4731     ima     Charleston     West Virginia     Philips, Rollan       And Contact     Kanawha     304-348-4731     ima     Charleston     West Virginia     Philips, Rollan       Search Contact     Search     Clear Search     Clear Search     Clear Search     Commerce Search     Commerce Search       Mare Lob Tilip     Ram Manager     Row Chemical     Row Chemical     Add Contact     Advanced Search     Commerce Search       Ader S. DL     E Binaw Chemical     Ram Manager     Row Chemical     South     Kanawha     West Virginia       Ader S. DL     Charleston     Kanawha     West Virginia     South     Kanawha     West Virginia       Ader S. DL     Cheretor     Che</td> <td>All Marino Dic.       Kinnawha       800 611 2266       945       Enditional International Internatinterenation International International Inte</td> <td>Airgas Mid America</td> <td>Kanawha</td> <td>304-346-0875</td> <td></td> <td></td> <td></td> <td></td> <td>Charlesto</td> <td>on</td> <td>West Virgir</td> <td>nia Phillips, Rolland</td>                                                                                                    | Alther Chemicals LLC     Kanawha     B00 611 226     945     fer under the chem.com     South Charleston     West Virginia     Philips, Rollan       Allenghav, Energy, Suepty     Kanawha     304-345-4695     ima     Charleston     West Virginia     Philips, Rollan       Allenghav, Energy, Suepty     Kanawha     304-345-4695     ima     Charleston     West Virginia     Philips, Rollan       American Chemical Services     Kanawha     304-348-4731     ima     Charleston     West Virginia     Philips, Rollan       American Chemical Services     Kanawha     304-348-4731     ima     Charleston     West Virginia     Philips, Rollan       And Contact     Kanawha     304-348-4731     ima     Charleston     West Virginia     Philips, Rollan       Search Contact     Search     Clear Search     Clear Search     Clear Search     Commerce Search     Commerce Search       Mare Lob Tilip     Ram Manager     Row Chemical     Row Chemical     Add Contact     Advanced Search     Commerce Search       Ader S. DL     E Binaw Chemical     Ram Manager     Row Chemical     South     Kanawha     West Virginia       Ader S. DL     Charleston     Kanawha     West Virginia     South     Kanawha     West Virginia       Ader S. DL     Cheretor     Che                                                                                                    | All Marino Dic.       Kinnawha       800 611 2266       945       Enditional International Internatinterenation International International Inte                                                                                                    | Airgas Mid America     | Kanawha                                 | 304-346-0875        |            |                |               |        | Charlesto   | on                  | West Virgir        | nia Phillips, Rolland |
| Al Maring Inc.       Kanawha       304-345-5000       jmail       Charleston       West Virginia       Phillips, Rolland         Aldeghew, Every, Supply       Kanawha       304-354-695       Charleston       West Virginia       Phillips, Rolland         Aldeghew, Every, Supply       Kanawha       304-354-695       South Charleston       West Virginia       Phillips, Rolland         American, Chemical Services       Kanawha       304-348-4731       Charleston       West Virginia       Phillips, Rolland         American, Chemical Services       Kanawha       304-348-4731       Charleston       West Virginia       Phillips, Rolland         American, Elevinical       Search       Clear Search       Charleston       West Virginia       Phillips, Rolland         Ages. Mile       Plant Manager       Dow Chemical       Add Contact       Advanced Search       Comment Search         Ages. Mile       Plant Manager       Dow Chemical       -747-2324       Institute       Kanawha       West Virginia         Alder, John       Orector, South       Almen and       -77-8505       South       South       Kanawha       West Virginia         Aldies, John       General Manager       ConvChemical       -72-532321       Hutnington       Kanawha       West Virginia                                                                                                    | Al Marino Inc.<br>Al Marino Inc.<br>Al Marino Inc                                                                                                    | Al Maino Inc.       Kinawha       204-345-5000       ima       West Virginia       Phillips, Rollanc         Allegheny Intrody Supply       Kanawha       204-345-5000       ima       Charleston       West Virginia       Phillips, Rollanc         Allegheny Intrody Supply       Kanawha       204-744-9445       South Charleston       West Virginia       Phillips, Rollanc         American Chemical Services       Kanawha       204-744-9445       South Charleston       West Virginia       Phillips, Rollanc         American Chemical Services       Kanawha       204-744-9445       Charleston       West Virginia       Phillips, Rollanc         American Chemical Services       Kanawha       204-345-4035       M       N       Q       Q       B       I       J       M       N       Q       Q       B       I       J       West Virginia         A B       S       D       E       E       H       J       K       M       N       Q       Q       B       I       J       K       M       N       Q       Q       Roll       A       Roll       K       K       K       K       K       K       K       K       K       K       K       K       K       K                                                                                                    | Al Mainghne, Kanawha 304-345-9000 jima wordininkmail.com Charleston Weet Virginia Philips, Rollan<br>Alurghuen, Kenzy Supply Kanawha 304-345-905 Search Charleston Weet Virginia Philips, Rollan<br>American, Charleston Weet Virginia Philips, Rollan<br>American, Charleston Weet Virginia Philips, Rollan<br>American, Charleston Weet Virginia Philips, Rollan<br>American, Charleston Weet Virginia Philips, Rollan<br>American, Charleston Weet Virginia Philips, Rollan<br>Alurghuen, Kanawha 304-348-4731 Charleston Weet Virginia Philips, Rollan<br>American, Charleston Weet Virginia Philips, Rollan<br>American, Charleston Weet Virginia Philips, Rollan<br>American, Charleston Weet Virginia Philips, Rollan<br>American, Charleston Weet Virginia Philips, Rollan<br>American, Charleston Weet Virginia Philips, Rollan<br>American, Charleston Weet Virginia Philips, Rollan<br>American, Charleston Weet Virginia Philips, Rollan<br>American, Charleston Weet Virginia Philips, Rollan<br>American, Charleston Weet Virginia Philips, Rollan<br>American, Charleston Weet Virginia<br>American, Charleston Weet Virginia<br>American, Charleston Weet Virginia<br>American, Charleston Charleston Weet Virginia<br>American, Charleston Charleston Weet Virginia<br>American, Charleston Charleston<br>American, Charleston American<br>American, Charleston American<br>American, Charleston American<br>American, Charleston American<br>American, Charleston American<br>American, Charleston Amarka Weet Virginia<br>American, Charleston Charleston Kanawha Weet Virginia<br>American, Charleston Kanawha Weet Virginia<br>American, Charleston Kanawha Weet Virginia<br>American, Charleston Kanawha Weet Virginia<br>American, Charleston Kanawha Weet Virginia<br>American, Charleston Kanawha Weet Virginia<br>American, Charleston Kanawha Weet Virginia<br>American, Charleston Kanawha Weet Virginia<br>American, Charleston Kanawha Weet Virginia<br>American, Charleston Kanawha Weet Virginia<br>American, Charleston Kanawha Weet Virginia<br>American, Charleston Kanawha Weet Virginia<br>American, Charleston Kanawha Weet Virginia<br>American, Charleston Kanawha Weet V                                                                                                    | Altering Dr.       Knawha       304-345-9000       Image of the second second                                                                                                    | Aither Chemicals, LLC  | Kanawha                                 | 800 611 2296        | 945        | len.e          | therchem      | com    | South Ch    | arleston            | West Virgin        | nia Hopkins, Kris     |
| Allegheny, Energy, Supply,       Kanawha       304-345-4695       Charleston       West Virginia       Phillips, Rolland         Alumpium, Metalwords,       Kanawha       304-342-4695       South Charleston       West Virginia       Phillips, Rolland         Americian Chemical Service,       Kanawha       304-348-4731       Charleston       West Virginia       Phillips, Rolland         A B S D E E G H J J K L M N O P O B S I U V W X Z E All       Charleston       West Virginia       Phillips, Rolland         Search Contact:       Search Contact       Advanced Search       Comment Search         Marge, Mile,       Plant Manager       Dox Chemical       Advanced Search       Comment Search         Marge, Mile,       Plant Manager       Dox Chemical       Advanced Search       Comment Search         Add Contact       Advanced Virginia       Advanced Virginia       Net Virginia         Allen, Gay       President       Ahen and       Advanced Search       Comment Search         Allen, Gay       Diritie       Advanced Search       Comment Search       Saar         Allen, Gay       President       Ahen and       Advanced Search       Comment Search         Allen, Gay       Diritie       Advanced Virginia       Net Virginia         Allen, Gay       Chemiston<                                                                                                    | Allegheny (nergy, Supply       Kanawha       304-345-4695       Charleston       West Virginia       Phillips, Rollant         Anmerican Chemical Services       Kanawha       304-345-4695       South Charleston       West Virginia       Phillips, Rollant         American Chemical Services       Kanawha       304-348-4731       Charleston       West Virginia       Phillips, Rollant         A B C D E E S H I I K L M N O P O B S I W V W X Y Z E All       Charleston       West Virginia       Phillips, Rollant         Search Contact:       Search Clear Search       Add Contact       Advanced Search       Comment Search         Name       Job Title       President       Abern and       American Berling       Charleston       West Virginia         Ages. Mike       Plant Manager       Dow Chemical       Add Contact       Advanced Search       Comment Search         Alem. James       President       Abern and       T-76-3062       Charleston       Knawha       West Virginia         Allen, Gary       Circetor, South<br>Charleston       Bayer Chemical       T-77-825       Charleston       Knawha       West Virginia         Allen, Gary       Concetor - Corporate       South Charleston       Knawha       West Virginia         Allens, Lohn       Vice Preident       Contel Inc/Sierra                                                                                                    | Alleghenv Integr Suppy Kanawha 304-35-4635 Charleston Wet Virginia Philips, Rollanc American Chemical Services Kanawha 304-348-4635 Charleston Wet Virginia Philips, Rollanc Philips, Rollanc American Chemical Services Kanawha 304-348-4731 Charleston Wet Virginia Philips, Rollanc Philips, Rollanc American Chemical Services Kanawha 304-348-4731 Charleston Wet Virginia Philips, Rollanc Philips, Rollanc Ages, Mike Plant Manager Dew Chemical Chemical Service Comment Search Advanced Search Comment Search Advanced Search Comment Search Advanced Search Comment Search Advanced Search Comment Search Advanced Search Comment Search Chemical Search Comment Search Charleston Freident Ahem and Prevident Anem and Prevident Anem and Prevident Composition Renawha West Virginia Philips, Rollanc Charleston Freident Composition Renawha West Virginia Advanced Search Comment Search Charleston Feedback Manayha West Virginia Allen. Say Charleston Feedback Manayha West Virginia Advanced Search Comment Search Charleston Feedback Manager Dew Chemical Charleston Feedback Manayha West Virginia Charleston Feedback Manayha West Virginia Advanced Search Comment Search Charleston Feedback Manayha West Virginia Charleston Feedback Manayha West Virginia Charleston Kanawha West Virginia Advanced Search Comment Search Charleston Feedback Manayha West Virginia Search Charleston Kanawha West Virginia Andros, Austin General Manager Composition Haring Center South Charleston Kanawha West Virginia Advanced Search Charleston Kanawha West Virginia Advances, Austin General Manager Charleston Kanawha West Virginia Advanced Search Charleston Kanawha West Virginia Advanced Search Charleston Kanawha West Virginia Advanced Search Charleston Kanawha West Virginia Advanced Search Charleston Kanawha West Virginia Advanced Search Charleston Kanawha West Virginia Advanced Search Charleston Kanawha West Virginia Advanced Search Charleston Kanawha West Virginia Advanced Search Charleston Kanawha West Virginia Advanced Search Charleston Kanawha West Virginia Advanced Se                                                                                                    | Allegheny, Energy, Supply,       Kanawha       304-345-4695       Charleston       West Virginia       Phillips, Rollan,         Aumerum, Mekkuords,       Kanawha       304-348-4731       South Charleston       West Virginia       Phillips, Rollan,         American, Chemical Service,       Kanawha       304-348-4731       Charleston       West Virginia       Phillips, Rollan,         A       B       C       D       E       G       H       Kanawha       Not X       Y       Z       e       H         Search Contact:       Search       Clear Search       3       Add Contact       Advanced Search       Comment Search         Mane,       Job Title       Primary Company       3       ain Phone       Mobile Phone       Charleston       West Virginia         Allen, Sary       Primary Company       Add Contact       Advanced Search       Comment Search         Allen, Sary       Director, South       Allen mand       -766-8062       Clouth       Kanawha       West Virginia         Allen, Gary       Director, South       Experimical       -747-2324       Dunbaw       Kanawha       West Virginia         Allen, Gary       Director, South       Experimical       -747-2324       Dunbaw       Kanawha       West Virginia<                                                                                                    | Alderient Kanawha<br>Alderient Metalwords<br>American Chemical Sevices<br>Kanawha<br>394-345-3455<br>American Chemical Sevices<br>Kanawha<br>394-345-3455<br>American Chemical Sevices<br>Kanawha<br>394-348-4731<br>A B C D E E G H J K L M N Q E Q B S J J V W Y Z E All<br>Search Contact:<br>Search Contact:<br>Search Contact:<br>Search Contact:<br>Search Contact:<br>Search Contact:<br>Search Contact:<br>Name<br>Ages.Multi<br>Ages.Multi<br>Alter.James<br>Alter.James<br>Alter.Gary<br>Contact:<br>Contact:<br>Search Contact:<br>Search Contact:<br>Sea | Al Marino Inc.         | Kanawha                                 | 304-345-9000        |            | jmai           | nlinkmail.    | com    | Charlesto   | n                   | West Virgin        | nia Phillips, Rolland |
| Alummun Metavoris Kanawha 304-743-943<br>American Chernetson West Virginia Philips, Rolland<br>American Chernetson West Virginia Philips, Rolland<br>American Chernetson West Virginia Philips, Rolland<br>A B S R E E G H J K K M N Q P Q B S I U X W X Y Z € Al<br>Search Contact:<br>Search Contact:<br>Search Clear Search<br>American Chernetson Restrict Search<br>Search Contact:<br>Search Clear Search<br>Alten, Gary<br>Charleston Technical<br>Alten, Gary<br>Charleston Technical<br>Alter, Gary<br>Charleston Technical<br>Alter, Gary<br>Charleston Technical<br>Alter, Gary<br>Charleston Technical<br>Alter, Gary<br>Charleston Contact:<br>Content Contact:<br>Content Contact:<br>Charleston Contact:<br>Clear Search<br>Clear Search                                                                                                    | Alumnum Metalvonis<br>American Chemical Services<br>American Chemical Services<br>Am                                                                                                    | Aluminum Metawords       Kanawha       304/44/343       South Charletton       Wet Virginia       Philips, Rollanc         American Cherical Services       Kanawha       304/44/343       South Charletton       Wet Virginia       Philips, Rollanc         American Cherical Services       Kanawha       304/348-4731       Charletton       Wet Virginia       Philips, Rollanc         A       B       C       D       E       S       H       J       K       M       N       Q       Q       S       T       J       X       X       X       Z       e       All         Search Contact:       Search Clear Search       Add Contact       Advanced Search       Comment Search       Advanced Search       Comment Search       Advanced Search       Comment Search         Name       Plant Manager       Pow Chemical       T-747-2324       Institute       Kanawha       West Virginia         Alten, Sary       Director, South       Charleston       Kanawha       West Virginia       T-747-2324       Institute       Kanawha       West Virginia         Alten, Sary       Director, South       Charleston       Kanawha       Kest Virginia       South       Charleston       Kanawha       West Virginia         Alten, Sary                                                                                                    | Advincing Mendavorts Kanawha 304-744-943 South Charleston West Virginia Phillips, Rollan Agrician Electric Boost Kanawha 304-348-4731 Charleston West Virginia Phillips, Rollan Agric Charleston Kanawha 304-348-4731 Charleston West Virginia Philips, Rollan Agric Charleston Kanawha 304-348-4731 Charleston West Virginia Philips, Rollan Agric Charleston Kanawha 304-348-4731 Charleston Kanawha 304-348-4731 Charleston Kanawha 304-348-4731 Charleston Kanawha 304-348-4731 Charleston Kanawha 304-348-4731 Charleston Kanawha 304-348-4731 Charleston Kanawha 304-348-4731 Charleston Kanawha 304-348-4731 Charleston Kanawha Kett Virginia Allen Gay Chemical Charleston Kanawha Kett Virginia Allen Gay Chemical Charleston Kanawha Kett Virginia Anderson Ambed Development Converting Converting Charleston Center Content Content Conte                                                                                                    | American Metalwords       Burnum Metalwords       Kanawha       B4-744 3443       South Charleston       West Virginia       Phillips, Rolit         American Chemical Services       Kanawha       304-348-4731       Charleston       West Virginia       Phillips, Rolit         A B C D E E S H J J K L M N Q P Q B S T J V W X T Z E All       All X X Z E All       All X X X Z E All         Search Contact:       Search Clear Search       Add Contact       Advanced Search       Comment Search         Ages, Mike       Plant Manager       Dow Chemical       Allern and       Total X X X X X X X X X X X X X X X X X X X                                                                                                    | Allegheny Energy Supp  | kanawha                                 | 304-345-4695        |            |                |               |        | Charlesto   | on                  | West Virgir        | na Phillips, Rolland  |
| American Electric Covert<br>Appendie State     July 399-939-934     Landreiton     West Virgina     Phillips, Rolland       A B S D F E S H J J K L M N Q P Q B S I J V V W S Y Comment Search     Charleston     West Virgina     Phillips, Rolland       Search Contact:     Search Clear Search     Add Contact     Advanced Search     Comment Search       Age: Mile<br>Age: Mile<br>Age: Mile<br>Charleston Technical<br>Charleston Technical<br>Charleston Kinawha<br>West Virginia<br>Anderson Cesar<br>Charleston Kinawha<br>West Virginia<br>Anderson Cesar<br>Charleston Kinawha<br>West Virginia<br>Charleston Kinawha<br>West Virginia<br>Charleston Kinawha<br>West Virginia<br>Charleston Kinawha<br>West Virginia<br>Charleston Kinawha<br>West Virginia<br>Charleston Kinawha<br>West Virginia<br>Charleston Kinawha<br>West Virginia<br>Charleston Kinawha<br>West Virginia<br>Charleston Kinawha<br>West Virginia<br>Charleston Kinawha<br>West Virginia<br>Charleston Kinawha<br>West Virginia<br>Charleston Kinawha<br>West Virginia<br>Charleston Kinawha<br>West Virginia<br>Charleston Kin                                                                                                    | Alternation International Decision       Med Virginia         A B C D E E S H I J S L M N O P O B S I U V W S Virginia       Philips, Rollan         Age Mice       Search Contact:       Search Contact:         Search Contact:       Search Clear Search       Add Contact       Advanced Search         Name       Job Title       Ochmical       Add Contact       Advanced Search         Ages Mice       Pintips, Rollan       Add Contact       Advanced Search       Comment Search         Ages Mice       Pintips, Rollan       Add Contact       Advanced Search       Comment Search         Ages Mice       Pintips, Rollan       Add Contact       Advanced Search       Comment Search         Ages Mice       Pintips, Rollan       Advanced Search       Comment Search       Advanced Virginia         Alter, James       President       Ahem and       -768-8062       South       Charleston       West Virginia         Alter, Gary       Director, South       Bayer Chemical       -774-7324       Institute       Kanawha       West Virginia         Alter, Gary       Director, South       Saver Chemical       -774-7324       Institute       Kanawha       West Virginia         Anderson, Cear       ConceViceah       -522-3521       Huntington       Kanawha <t< td=""><td>Manne Anger, Markevina     July 349-39-334     Charleston     Wett Virginia     Phillips, Rollanc,       A B S D E E S H     K A M N Q P Q B S T V Y Y V Y V Y V Y V Y V Y V Y V Y V Y</td><td>A B C D E E G H     Jk J M 34-343-4731     Lonareston     West Virginia     Phillips, Rollan       A B C D E E G H     J K L M N O P O B S T J J X W X Z E All     Vest Virginia     Phillips, Rollan       Search Contact:     Search Contact:     Search Contact:     X X W X Z E All       Search Contact:     Search Clear Search     Add Contact     Advanced Search     Comment Search       Mare     Job Title     Primary Company     Advanced Search     Comment Search       Asse. Mice     Plant Manager     Dox Chemical     Advanced Search     Comment Search       Allen. Gary     Director, South<br/>Cherleton     Bayer Chemical     Cortact     Advanced Virginia       Allen. Gary     Director, South<br/>Cherleton     Bayer Chemical     Cortact     Kanawha     West Virginia       Adderon, Maribeth     Vice President     Contal Inc/Sirra     Advanced Search     Kanawha     West Virginia       Anderson, Maribeth     Vice President     Contal Inc/Sirra     30     101-2234     Durubar     Kanawha     West Virginia       Anderson, Maribeth     President &amp; COO     Ebelter     Sizers     Sizers     Sizers     Sizers     Sizers     Sizers       Anderson, Maribeth     President &amp; COO     Ebelter     Sizers     Sizers     Charleton     Kanawha     Vest Virginia   <td>Angeichtig Reitik Routen ausgestes gestes geste</td><td>Aluminum Metalworks</td><td>Kanawha</td><td>304-744-9445</td><td>_</td><td></td><td></td><td></td><td>South Ch</td><td>arreston</td><td>West Virgin</td><td>nia Phillips, Rolland</td></td></t<>                                                                                                    | Manne Anger, Markevina     July 349-39-334     Charleston     Wett Virginia     Phillips, Rollanc,       A B S D E E S H     K A M N Q P Q B S T V Y Y V Y V Y V Y V Y V Y V Y V Y V Y                                                                                                    | A B C D E E G H     Jk J M 34-343-4731     Lonareston     West Virginia     Phillips, Rollan       A B C D E E G H     J K L M N O P O B S T J J X W X Z E All     Vest Virginia     Phillips, Rollan       Search Contact:     Search Contact:     Search Contact:     X X W X Z E All       Search Contact:     Search Clear Search     Add Contact     Advanced Search     Comment Search       Mare     Job Title     Primary Company     Advanced Search     Comment Search       Asse. Mice     Plant Manager     Dox Chemical     Advanced Search     Comment Search       Allen. Gary     Director, South<br>Cherleton     Bayer Chemical     Cortact     Advanced Virginia       Allen. Gary     Director, South<br>Cherleton     Bayer Chemical     Cortact     Kanawha     West Virginia       Adderon, Maribeth     Vice President     Contal Inc/Sirra     Advanced Search     Kanawha     West Virginia       Anderson, Maribeth     Vice President     Contal Inc/Sirra     30     101-2234     Durubar     Kanawha     West Virginia       Anderson, Maribeth     President & COO     Ebelter     Sizers     Sizers     Sizers     Sizers     Sizers     Sizers       Anderson, Maribeth     President & COO     Ebelter     Sizers     Sizers     Charleton     Kanawha     Vest Virginia <td>Angeichtig Reitik Routen ausgestes gestes geste</td> <td>Aluminum Metalworks</td> <td>Kanawha</td> <td>304-744-9445</td> <td>_</td> <td></td> <td></td> <td></td> <td>South Ch</td> <td>arreston</td> <td>West Virgin</td> <td>nia Phillips, Rolland</td> | Angeichtig Reitik Routen ausgestes gestes geste                                                                                                    | Aluminum Metalworks    | Kanawha                                 | 304-744-9445        | _          |                |               |        | South Ch    | arreston            | West Virgin        | nia Phillips, Rolland |
| Instruct       Vest Virginia       204-348-4731       Charleston       West Virginia       Phillips, Rolland         A       B       C       F       G       H       J       K       M       N       Q       P       B       S       I       J       X       X                                                                                                    | Construction       Kanawha       304-348-4731       Charleston       West Virginia       Phillips, Rollant.         A       B       C       D       E       G       H       J       S       L       M       N       Q       P       R       S       I       J       X       X                                                                                                    | Search Contact:       Search Contact:       Search Contact:       Search Contact:       Search Contact:       Add Contact:       Add Contact:                                                                                                    | Age:     Max     Bane     Juing     Bane     Juing     Clear Search       Age:     Max     Bane     Sourch     Clear Search     Clear Search     Clear Search       Age:     Max     Bane     Bane     Bane     Bane     Clear Search     Clear Search       Age:     Max     President     Albern Jame     President     Albern Jame     Add Contact     Advanced Search     Comment Search       Age:     Max     President     Albern Jame     President     Albern Jame     Context     Kanawha     West Virginia       Allen. Gay     Charleston     Charleston     Kanawha     West Virginia     West Virginia       Allen. Gay     Charleston     Context     Context     South Context     Kanawha       Allen. Gay     Charleston     Context     Context     South Context     Kanawha       Allen. Gay     Charleston     Kanawha     West Virginia     South Context     Kanawha       Anderson. Maribett     Virginia     Context     South Context     Kanawha     West Virginia       Allers. On Maribett     President & COO     Eberket LLC     Mext     South Context     Kanawha       Allers. On Maribett     President & COO     Eberket LLC     Mext     South Context     Kana                                                                                                    | A B C D E E G H J J K M N Q P Q B S T J X X K Y Z E Q H J K M N Q P Q B S T J X X K Y Z E Q H J K M N Q P Q B S T J X X K Y Z E Q H J K M N Q P Q B S T J X X K Y Z E Q H Y K Y Z E Q H Y K Y K Y Z E Q H Y K Y K Y Z E Q H Y K Y K Y Z E Q H Y K Y K Y Z E Q H Y K Y K Y Z E Q H Y K Y K Y Z E Q H Y K Y K Y Z E Q H Y K Y K Y Z E Q H Y K Y K Y Z E Q H Y K Y K Y Z E Q H Y K Y K Y K Y Z E Q H Y K Y K Y K Y Z E Q H Y K Y K Y K Y Z E Q H Y K Y K Y K Y Z E Q H Y K Y K Y K Y Z E Q H Y K Y K Y K Y Z E Q H Y K Y K Y K Y Z E Q H Y K Y K Y K Y Z E Q H Y K Y K Y K Y Z E Q H Y K Y K Y K Y Z E Q H Y K Y K Y K Y Y Z E Q H Y K Y K Y K Y Y Z Y K Y Y Y Y Y Y Y Y Y                                                                                                    | American Chemical Se   | rvices Kanawna                          | 504-949-0544        |            |                |               |        | Charlesto   | m                   | west Virgin        | na Phillips, Kolland  |
| A       B       C       D       E       G       H       J       S       M       N       Q       P       Q       B       S       T       J       Y       W       X       Z       £       M       N       Q       P       Q       B       S       T       J       Y       W       X       Z       £       M       P       P                                                                                                    | A       B       C       D       E       E       G       H       J       S       J       M       N       Q       P       Q       B       S       J       J       X       W       X       Y       Z       E       All       >       >       >       >       >       >       >       >       >       >       >       >       >       >       >       >       >       >       >       >       >       >       >       >       >       >       >       >       >       >       >       >       >       >       >       >       >       >       >       >       >       >       >       >       >       >       >       >       >       >       >       >       >       >       >       >       >       >       >       >       >       >       >       >       >       >       >       >       >       >       >       >       >       >       >       >       >       >       >       >       >       >       >       >       >       >       >       >       >       >       >       >                                                                                                    | A       B       C       D       E       G       H       J       K       M       N       Q       Q       B       S       U       V       X       Z       £       M       I       J       K       M       N       Q       Q       B       S       U       V       X       Z       £       M       I       J       K       M       N       Q       Q       B       S       U       V       X       Z       £       M       I       J       K       M       N       Q       Q       B       S       U       V       X       Z       £       M       I       J       K       M       N       Q       Q       B       S       U       V       X       Z       £       M       P       P                                                                                                    | A       B       C       D       E       G       M       N       Q       P       Q       B       S       J       J       W       X       Z       Z       All         Search Contact       Search Contact       Search Clear Search       Add Contact       Advanced Search       Comment Search         Ages_Mike       Plant Manager       Dow Chemical       Amen and       -766-8062       County       State         Alter_Alames       President       Ahem and       -766-8062       Couth       Kanawha       West Virginia         Alter_Alames       Operation Technical       Context County       State       County       Kanawha       West Virginia         Aluse_John       Vice President       Contaltinc/Sirra       South       Countecton       Kanawha       West Virginia         Anderson_Gear       Director - Corporate       Contaltinc/Sirra       South       Charleston       Kanawha       West Virginia         Adderson_Marchedh       Director - Corporate       South       South       Charleston       Kanawha       West Virginia         Adderson_Marchedh       Dresident & COO       EbeNet_LLC       M-720-2175       Charleston       Kanawha       West Virginia         Adderson_Marched                                                                                                    | A       B       C       D       E       G       H       J       S       L       M       N       Q       P       Q       S       T       J       X       X       X       Z       E       G         Search Contact:       Search       Clear Search       Clear Search                                                                                                    | (AEP)                  | er Kanawha                              | 304-348-4731        |            |                |               |        | Charlesto   | on                  | West Virgin        | nia Phillips, Rolland |
| Search Contact:     Search     Clear Search     3     Add Contact     Advanced Search     Comment Search       Name     Job Title     Primary Company     3     ain Phone     Mobile Phone     County     State       Ages, Mile     Plant Manager     Dow Chemical                                                                                                    | Search Contact:       Search Clear Search       Add Contact       Advanced Search       Comment Search         Name       Job Title       Primary Company       3       ain Phone       Mobile Phone       State         Ages. Mike       Plant Manager       Dow Chemical       ain Phone       Mobile Phone       State         Alter. James       President       Abern and       -768-8062       Conthertor       Kanawha       West Virginia         Alter. Garge       Cienter       Felnical       -77-8325       South       Kanawha       West Virginia         Alter. Garge       Dive Freident       Contel Inc/Sierra       3       -523-3521       Huntington       Kanawha       West Virginia         Anderson Cearer       West Virginia Elexing Center       -521-3521       Huntington       Kanawha       West Virginia         Anderson Cearer       West Virginia Elexing Center       -521-3521       Huntington       Kanawha       West Virginia         Anderson Cearer       West Virginia Elexing Center       -523-3521       Huntington       Kanawha       West Virginia         Anderson Cearer       West Virginia Elexing Center       -523-3521       Huntington       Kanawha       West Virginia         Anderson Cearer       West Virginia Elexing Center       <                                                                                                    | Name       Job Title       Drimary Company         Ages, Male       Plant Manager       Dow Chemical       747-2324       Institute       Kanawha       West Virginia         Altern, James       Plant Manager       Dow Chemical       Tor 768-8062       South       Kanawha       West Virginia         Altern, James       Prestor South       Bayer Chemical       Tor 768-8062       South       Kanawha       West Virginia         Altern, James       Prestor South       Bayer Chemical       Tor 768-8062       South       Kanawha       West Virginia         Altern, James       Charleston Technical       Converviegh       Tor 758-8062       South       Kanawha       West Virginia         Altern, Sushin       General Manager       Converviegh       Tor 758-505       South       Kanawha       West Virginia         Anderson, Cear       Source/Weigh       Tor 758-505       South       Kanawha       West Virginia         Anderson, Cear       Converviegh       Tor 758-505       South       Kanawha       West Virginia         Anderson, Cear       Converviegh       Tor 758-505       South       Charleston       Kanawha         Anderson, Cear       Converviegh       Tor 758-505       South       Charleston       Kanawha </td <td>Search Contact:<br/>Search Contact:<br/>Searc</td> <td>Search Contact:       Search       Clear Search       3       Add Contact       Advanced Search       Comment Search         Ages_Muke       Plant Mnange       Des Chemical       3       In Phone       Mobile Phone       City       Countent Search         Ages_Muke       Plant Mnange       Drew Chemical       7450-502       South       South       Kanawha       West Virginia         Alten_Sary       Charleston       Edminal       7-8505       Charleston       Kanawha       West Virginia         Anderson_Clear       Once Unclear       Control Unclear       3       522-3521       Huntington       Kanawha       West Virginia         Anderson_Clear       West Virginia       South       South       Kanawha       West Virginia         Anderson_Matibeth       Director_Corporate       South       South       Kanawha       West Virginia         Amerntow, David       President &amp; Cool       ElserNet_LLC       Med-220-2215       Charleston       Kanawha       West Virginia         Amerntow, David       President &amp; COO       ElserNet_LLC       Med-20-2175       Charleston       Kanawha       Vest Virginia         Amerntow, David       President &amp; COO       ElserNet_LLC       Med-20-2175       Charleston       Kanawha       V</td> <td>A B C</td> <td>DEEG</td> <td>H I I</td> <td>K L</td> <td><u>M</u> N</td> <td>QP</td> <td>QR</td> <td>S I</td> <td><u>U</u> V</td> <td><u>w</u> x y</td> <td><u>Z # All</u></td> | Search Contact:<br>Search Contact:<br>Searc                                                                                                    | Search Contact:       Search       Clear Search       3       Add Contact       Advanced Search       Comment Search         Ages_Muke       Plant Mnange       Des Chemical       3       In Phone       Mobile Phone       City       Countent Search         Ages_Muke       Plant Mnange       Drew Chemical       7450-502       South       South       Kanawha       West Virginia         Alten_Sary       Charleston       Edminal       7-8505       Charleston       Kanawha       West Virginia         Anderson_Clear       Once Unclear       Control Unclear       3       522-3521       Huntington       Kanawha       West Virginia         Anderson_Clear       West Virginia       South       South       Kanawha       West Virginia         Anderson_Matibeth       Director_Corporate       South       South       Kanawha       West Virginia         Amerntow, David       President & Cool       ElserNet_LLC       Med-220-2215       Charleston       Kanawha       West Virginia         Amerntow, David       President & COO       ElserNet_LLC       Med-20-2175       Charleston       Kanawha       Vest Virginia         Amerntow, David       President & COO       ElserNet_LLC       Med-20-2175       Charleston       Kanawha       V                                                                                                    | A B C                  | DEEG                                    | H I I               | K L        | <u>M</u> N     | QP            | QR     | S I         | <u>U</u> V          | <u>w</u> x y       | <u>Z # All</u>        |
| Search Contact:         Search         Clear Search         Add Contact         Advanced Search         Commert Search           Mame         Job Title         Primary Company         3         ain Phone         Mobile Phone         City         South         State           Ages, Mile         Plant Manager         Row Chemical         -747-2324         Institute         Knawha         West Virginia           Alten, James         Preident         Ahem and         -775-805         South         Charleston         Knawha         West Virginia           Allen, Gay         Charleston Technical         Bayer, Chemical         and 7-805         South         Charleston         Knawha         West Virginia           Aluise, John         General Manager         Concy/Weigh         3         -523-3521         Hunnington         Knawha         West Virginia           Anderson, Cesar         West Virginia         521         521         Charleston         Knawha         West Virginia           Anderson, Maribeth         Director - Corprate         ******         553-5015         (Jod Ji 39-602)         Charleston         Knawha         West Virginia           Amentoust, David         President & COO         IberNett LLC         .44-720-2175         Charleston         Knawha                                                                                                    | Search Contact:       Search       Clear Search       Add Contact       Advanced Search       Comment Search         Name       Job Title       Primary Company       Jin Phone       Mobile Phone       City       County       State         Ages_Mike       Pinth Manager       Dox Chemical       -747-2324       Institute       Kanawha       West Virginia         Alten. James       Director, South<br>Center       Director, South<br>Center       Bayer Chemical       -768-0862       South<br>Charleston       Kanawha       West Virginia         Alten. Gany       Vice President       Gonellac/Sierra       -523-3321       Hurkington       Kanawha       West Virginia         Anderson. Meibelbh       Director - Corporate       West Virginia       521       Dunbar       Kanawha       West Virginia         Anderson. Meibelbh       Director - Corporate       South       South       South       Kanawha       West Virginia         Amerintoud, David       President & Cool       FiberHet LLC       Ki-720-2175       Charleston       Kanawha       West Virginia         A       R       C       R       S       LLC       Ki-720-2175       Charleston       Kanawha       Vest Virginia         A       R       D       R       S                                                                                                    | Sarch Contact:         Search         Clear Search         Add Contact         Advanced Search         Comment Search           Name         Lob Title         Primary Company         3         inin Phone         City         County         State           Agee, Mike         Plant Manager         Dow Chemical         747-2324         Init Phone         City         County         State           Ahem, James         President         Ahem and         President         Ahem and         President         Name         West Virginia           Alter, Sary         Charleston Technical         President         Contextion Technical         President         Kanawha         West Virginia           Alter, Sary         Charleston Technical         Contextion Technical         President         Sary         Charleston         Kanawha         West Virginia           Anderson, Cear         Context Context Virginia         Sary         Sary         Dunbar         Kanawha         West Virginia           Anderson, Maribeth         Director - Corporate         President & Cool         Sary         Sary         Charleston         Kanawha         West Virginia           Anderson, Maribeth         Director - Corporate         President & Cool         Sary         Sary         Sary         Charl                                                                                                    | Search Contact:         Search         Clear Search         Add Contact         Advanced Search         Comment Search           Name         Iob Title         Primary Company         3         ain Phone         Mobile Phone         City         Search         Comment Search           Ages, Mixe         Plant Manager         Dox Chemical         -747-2324         Institute         Knanwha         West Virginia           Ahern, James         President         Ahern and                                                                                                    | Sarch Contact:         Search         Clear Search         Add Contact         Advanced Search         Comment Search           Name         Job Title         Primary Company         3         ain Phone         City         County         State           Abern, James         President         Alem and         -747-2324         Institute         Kanawha         West Virginia           Alter, Say         Director, South<br>Center         Bayer, Chemical         2007         789-8062         South<br>South         Kanawha         West Virginia           Alter, Say         Director, South<br>Center         Bayer, Chemical         2007         789-3052         South<br>Charleston         Kanawha         West Virginia           Alter, Say         Vice President         Contel Inc/Sierra         3         10-233-3321         Hurinington         Kanawha         West Virginia           Anderson, Cear         South         South <td></td> <td></td> <td></td> <td></td> <td></td> <td></td> <td></td> <td></td> <td></td> <td></td> <td>► H</td>                                                                                                    |                        |                                         |                     |            |                |               |        |             |                     |                    | ► H                   |
| Search         Clear Search         Add Contact         Advanced Search         Comment Search           Name         Job Tillig         Primary Company         ain Phone         Mobile Phone         County         State           Age: Mile         Plant Manager         Dow Chemical         ain Phone         Mobile Phone         County         State           Adhem, James         Plant Manager         Dow Chemical         ain Phone         Mobile Phone         County         State           Alter, Mile         Plant Manager         Dow Chemical         ain Phone         Mobile Phone         Clear State         Mobile Phone         Knawha         West Virginia           Alter, James         President         Ahem and         memory 206-0062         South<br>Charleston Technical         Knawha         West Virginia           Alter, John         Vice President         Contextor, South<br>Center         Contextor, South<br>Center         South<br>Charleston         Knawha         West Virginia           Advance, John         Vice President         Contextor, South<br>Center         South<br>Center         Charleston         Knawha         West Virginia           Anderson, Cesar         Meet Virginia         South South<br>Development         Charleston         Knawha         West Virginia           A mentrout, Daxid                                                                                                    | Search Contact:     Search     Clear Search     Add Contact:     Advanced Search     Comment Search       Name     Job Title     Primary Company     3     ain Phone     Mobile Phone     Courty     State       Ages_Mike     Plont Manager     Oper Chemical     7-762-234     Institute     Kanawha     West Virginia       Altern_James     President     Ahem and     -768-8062     South<br>Charleston     South<br>Charleston     Kanawha     West Virginia       Alters_Oats     Director, South<br>Charleston     Bazer Chemical     -768-8062     South<br>Charleston     Kanawha     West Virginia       Alters_Oats     Director, South<br>Charleston     Bazer Chemical     -768-8052     South<br>Charleston     Kanawha     West Virginia       Alters_Oats     Convex/Viegh     3     01-2354     Dunbar     Kanawha     West Virginia       Anderson_Cear     Motile Phone     South<br>Convex/Viegh     -523-521.5     Charleston     Kanawha     West Virginia       Anderson_Cear     Motile Phone     South<br>Developmente     -523-501.5     (204) 389-6802.     Charleston     Kanawha       Anderson_Cear     Mest Virginia     -533-501.5     (204) 389-6802.     Charleston     Kanawha     West Virginia       A & B & C     D & B & J     K     M     N <t< td=""><td>Search Contact:         Search         Clear Search         Add Contact         Advanced Search         Comment Search           Name         Job Title         Primary Company         Jain Phone         Cdu Advanced Search         Comment Search           Ages. Mike         Plant Manager         Dow Chemical         Jain Phone         Cdu Advanced Search         Comment Search           Ahem. James         President         Ahem and         Trans-768-8002         Charleston         Kanawha         West Virginia           Allen. Gary         Creatieston         Raney Anges. Mike         Contel Inc/Sierra         South         Kanawha         West Virginia           Ames. Austin         General Manager         Convel. Weigh         310-235         South         Kanawha         West Virginia           Ames. Austin         General Manager         Convel. Weigh         310-235         South         Kanawha         West Virginia           Anderson. Matibeth         Barder Cor. Corporatit         West Virginia         South         South         Kanawha         West Virginia           Anderson. Matibeth         Development         Mestrang. Cear         South         South         South         South         Kanawha         West Virginia           Ames.outline         Roober Corporatit<td>Search         Clear Search         Add Contact         Advanced Search         Comment Search           Name         Job Tille         Primary Company         ain Phone         Mobile Phone         Clear Search         ain Phone         Mobile Phone         Clear Search         ain Phone         Mobile Phone         Clear Search         ain Phone         Mobile Phone         Clear Search         Search         Comment Search           Age: Mile         Plant Manager         Dox Chemical         Add contact         Mobile Phone         Clear Search         Search         Meet Virginia         Meet Virginia         Meet Virginia         Meet Virginia         Meet Virginia         Search         Search         Search         Search         Search         Search         Search         Search         Search         Search         Meet Virginia         Meet Virginia         Meet Virginia         Meet Virginia         Search         Search&lt;</td><td>Search Contact:       Search       Clear Search       Add Contact       Add Contact</td><td></td><td></td><td></td><td></td><td></td><td></td><td></td><td></td><td></td><td></td><td></td></td></t<>                                                                                                    | Search Contact:         Search         Clear Search         Add Contact         Advanced Search         Comment Search           Name         Job Title         Primary Company         Jain Phone         Cdu Advanced Search         Comment Search           Ages. Mike         Plant Manager         Dow Chemical         Jain Phone         Cdu Advanced Search         Comment Search           Ahem. James         President         Ahem and         Trans-768-8002         Charleston         Kanawha         West Virginia           Allen. Gary         Creatieston         Raney Anges. Mike         Contel Inc/Sierra         South         Kanawha         West Virginia           Ames. Austin         General Manager         Convel. Weigh         310-235         South         Kanawha         West Virginia           Ames. Austin         General Manager         Convel. Weigh         310-235         South         Kanawha         West Virginia           Anderson. Matibeth         Barder Cor. Corporatit         West Virginia         South         South         Kanawha         West Virginia           Anderson. Matibeth         Development         Mestrang. Cear         South         South         South         South         Kanawha         West Virginia           Ames.outline         Roober Corporatit <td>Search         Clear Search         Add Contact         Advanced Search         Comment Search           Name         Job Tille         Primary Company         ain Phone         Mobile Phone         Clear Search         ain Phone         Mobile Phone         Clear Search         ain Phone         Mobile Phone         Clear Search         ain Phone         Mobile Phone         Clear Search         Search         Comment Search           Age: Mile         Plant Manager         Dox Chemical         Add contact         Mobile Phone         Clear Search         Search         Meet Virginia         Meet Virginia         Meet Virginia         Meet Virginia         Meet Virginia         Search         Search         Search         Search         Search         Search         Search         Search         Search         Search         Meet Virginia         Meet Virginia         Meet Virginia         Meet Virginia         Search         Search&lt;</td> <td>Search Contact:       Search       Clear Search       Add Contact       Add Contact</td> <td></td> <td></td> <td></td> <td></td> <td></td> <td></td> <td></td> <td></td> <td></td> <td></td> <td></td>                                                                                                    | Search         Clear Search         Add Contact         Advanced Search         Comment Search           Name         Job Tille         Primary Company         ain Phone         Mobile Phone         Clear Search         ain Phone         Mobile Phone         Clear Search         ain Phone         Mobile Phone         Clear Search         ain Phone         Mobile Phone         Clear Search         Search         Comment Search           Age: Mile         Plant Manager         Dox Chemical         Add contact         Mobile Phone         Clear Search         Search         Meet Virginia         Meet Virginia         Meet Virginia         Meet Virginia         Meet Virginia         Search         Search         Search         Search         Search         Search         Search         Search         Search         Search         Meet Virginia         Meet Virginia         Meet Virginia         Meet Virginia         Search         Search<                                                                                                    | Search Contact:       Search       Clear Search       Add Contact       Add Contact                                                                                                    |                        |                                         |                     |            |                |               |        |             |                     |                    |                       |
| Name         Job Title         Prinary Company         Jain Phone         Mobile Phone         State           Agec, Mike         Plant Manager         Dow Chemical         .747-3224         Institute         Kanawha         West Virginia           Ahern, James         President         Ahern and                                                                                                    | Name         Job Title         Primer Company         ain Phone         Mobile Phone         Git         South         State           Ages. Misc         Plant Manager         Dow Chemical         -747-2324         Institute         Kanawha         West Virginia           Aben. James         President         Abern. and         -747-2324         Institute         Kanawha         West Virginia           Aller. Sang         Charleston South         Bayer Chemical         -777-78505         Image: South         Kanawha         West Virginia           Allere. Sang         Charleston Fechnical         Bayer Chemical         -523-3521         -         Huntington         Kanawha         West Virginia           Anderson. Casiv         West Virginia Haning Center         -521-3521         -         Unubar         Kanawha         West Virginia           Anderson. Casiv         West Virginia Haning Center         -521-3521         Ounbar         Kanawha         West Virginia           Anderson. Casiv         West Virginia Haning Center         -521-3521         Ounbar         Kanawha         West Virginia           Anderson. Casiv         West Virginia Haning Center         -532-5015         (304) 389-6802         Charleston         Kanawha         West Virginia           Anderson. Casiv                                                                                                    | Name         bb Itile         Primary Company         Sale         Music Phone         Gity         County         State           Ages_Mike         Plant Manager         Dow Chemical         -747-2324         Institute         Kanawha         West Virginia           Ahem_James         President         Ahem_and                                                                                                    | Name         Job Title         Primary Company         Jain Phone         Mobile Phone         Clink         State           Ages, Mike         Plant Manager         Dox, Chemical         1-747-2324         Institute         Kanawha         West Virginia           Allen, Gary         Director, South<br>Charleston Technical         Bayer, Chemical         1-747-2324         Institute         Kanawha         West Virginia           Allen, Gary         Director, South<br>Charleston Technical         Bayer, Chemical         1-7-8505         South<br>Charleston         Kanawha         West Virginia           Aluise, John         Vice President         Contel Inc/Sierra         3-523-3521         Huntington         Kanawha         West Virginia           Anderson, Maribeth         Director, Corportite         South South         South         South         South         Charleston         Kanawha         West Virginia           Anderson, Maribeth         Director - Corportit         West Virginia         Solt         Solt         Solt         Charleston         Kanawha         West Virginia           Anderson, Maribeth         President & COO         Eberket, LLC         Met 20-2175         Charleston         Kanawha         West Virginia           A B C         D E C         G H J K M         M N Q P Q B S J U Y<                                                                                                    | Name     Job Tile     Primary Company     Sain Phone     Mobile Phone     Crut     South       Agee, Mite     Plant Manager     Dox Chemical     President     Ahen and     President     Kanawha     West Virginia       Allen, Sary     Charleston Technical     Bryer, Chemical     President     Ranawha     West Virginia       Aller, Sary     Charleston Technical     Bryer, Chemical     President     Ranawha     West Virginia       Aluise, John     Vice President     Context Vieghina     South     South     Kanawha     West Virginia       Anderson, Ceare     Context Vieghina     South     South     Kanawha     West Virginia       Anderson, Maribeth     Director, South     Context Vieghina     South     South     Kanawha     West Virginia       Anderson, Maribeth     Director, Corporate     South     South     Kanawha     West Virginia       Ametron, Maribeth     Director, Corporate     South     South     Kanawha     West Virginia       Ametron, David     President & COO     FiberNet LLC     Metron     South     Kanawha     West Virginia       Ametron, David     President & COO     FiberNet LLC     Metron     South     Kanawha     West Virginia       Ametron, David     President & COO     FiberN                                                                                                    | Search Contact:        |                                         | Search              | Clear Sea  | <sup>(c)</sup> |               | Add Co | ontact      | Advanc              | ed Search C        | Comment Search        |
| Ages_Mile     Plant Manager     Dow Chemical     -747-2324     Institute     Kanawha     Weet Virginia       Ahem_James     Preident     Ahem_and     -768-8062     South<br>Charleston     Kanawha     Weet Virginia       Allen_Gay     Director, South<br>Charleston Technical     Bayer, Chemical     -77-8305     South<br>Charleston     Kanawha     West Virginia       Aluise_John     Concerver(Weigh     301-2554     Dunbar     Kanawha     West Virginia       Anderson_Cesar     West Virginia     523-3521     Hunington     Kanawha     West Virginia       Anderson_Cesar     West Virginia     522-3521     Dunbar     Kanawha     West Virginia       Anderson_Cesar     West Virginia     522-3521     Charleston     Kanawha     West Virginia       Anderson_Cesar     West Virginia     522-3521     Dunbar     Kanawha     West Virginia       Anderson_Cesar     West Virginia     522-3521     Charleston     Kanawha     West Virginia       Anderson_Cesar     West Virginia     532-5015     (304) 389-602     Charleston     Kanawha       A B S D F S H J K M M N Q P Q B S I J X X     4     ¥ Virginia     4     ¥ Virginia                                                                                                    | Ages. Mike       Plant Manager       Dow Chemical       -747-2324       Institute       Kanawha       West Virginia         Ahem. James.       Precident       Ahem. James.       Oriector, South.<br>Charleston       Romanha       West Virginia         Allen. Gay       Director, South.<br>Center       Bayer Chemical       Immon 7-86-8062       South.<br>Charleston       Kanawha       West Virginia         Aluise. John       Vice President       Contel Inc/Sierra       1-325-321       Huntington       Kanawha       West Virginia         Anderson. Cear       West Virginia Hearing Center       521-3251       Dunbar       Kanawha       West Virginia         Anderson. Cear       West Virginia Hearing Center       521       Charleston       Kanawha       West Virginia         Anderson. Cear       West Virginia Hearing Center       521       Charleston       Kanawha       West Virginia         Amerstout. David       President & COO       Elserkiet. LLC       533-5015       (304) 389-6802       Charleston       Kanawha       West Virginia         A B S D E E S H I J K L M N Q P Q B S I J X X       4       F All       H       H       H       H       H       H       H       H       H       H       H       H       H       H       H       H <td>Ages. Mike       Plant Manager       Dow Chemical       Institute       Kanawha       West Virginia         Ahem_James       President       Ahem_and       747-2324       Institute       Kanawha       West Virginia         Allen_Sary       Director, South<br/>Charleston Technical<br/>Antos, Austin       Director, South<br/>Charleston Technical<br/>Bayer Chemical       Tastos, South<br/>Charleston       South<br/>Charleston       Kanawha       West Virginia         Allen_Sary       Director, South<br/>Charleston Technical<br/>Antos, Austin       Contel Inc/Siera       South<br/>Charleston       South<br/>Charleston       Kanawha       West Virginia         Antos, Austin<br/>Antos, Austin<br/>Antos, Austin<br/>Anterson_Maibeth       Director - Corporate<br/>Technical Technical Inc/Siera       3       521.3521       Dunbar       Kanawha       West Virginia         Anterson_Maibeth       Director - Corporate<br/>Technical Anterson       Technical Technical Techniston Techniston Technical Techniston Technical Techni</td> <td>Ages_Mile     Plant Manager     Dow Chemical     1-747-2324     Institute     Kanawha     West Virginia       Ahem_James     Preident     Ahem_and     0768-8062     South<br/>Charleston     Kanawha     West Virginia       Allen_Gay     Director, South<br/>Conteston     Bayer Chemical     077-8305     South<br/>Charleston     Kanawha     West Virginia       Aluise_John     Vice President     Bayer Chemical     077-8305     South<br/>Charleston     Kanawha     West Virginia       Advise_John     Vice President     Conver/Weigh     012-2354     Dunbar     Kanawha     West Virginia       Anderson_Cesar     West Virginia Hearing Center     523-5015     (Sout) 389-6802     Charleston     Kanawha     West Virginia       Ameron_Maribeth     Director - Corporate<br/>Development     523-5015     (Soul) 389-6802     Charleston     Kanawha     West Virginia       Ameron_Maribeth     Director - Corporate<br/>Development     523-5015     (Soul) 389-6802     Charleston     Kanawha     West Virginia       Ameron_Maribeth     Director - Corporate<br/>Development     533-5015     (Soul] 389-6802     Charleston     Kanawha       A B     D     E     G     H     J     K     M     N     Q     Q     S     J     V     V  <td>Ages_Mike       Plant Manager       Dow Chemical       747-2324       Institute       Kanawha       West Virginia         Ahem_James       President       Ahem_and       Tob-8062       Soth<br/>Charleston       Kanawha       West Virginia         Allen_Say       Director South<br/>Charleston       Bayer Chemical       Tob-8062       Soth<br/>Charleston       Kanawha       West Virginia         Alleis_John       Vice President       Contellinc/Sierra       738-8062       Soth<br/>Charleston       Kanawha       West Virginia         Andeson_Maribeit       Orientor       Contellinc/Sierra       3       101-2334       Durbar       Kanawha       West Virginia         Andeson_Maribeit       Director - Corportet       Sol       Sol       Sol harleston       Kanawha       West Virginia         Andeson_Maribeit       Director - Corportet       Sol       Sol J       Unitation       Kanawha       West Virginia         Andeson_Maribeit       Director - Corportet       Sol       Sol J       Sol J       Kanawha       West Virginia         Andeson_Maribeit       Director - Corportet       Sol       Sol J       Vist Virginia       Kanawha       West Virginia         A       R_S       D       E       S       H       J       K</td><td>Name</td><td>Job Title</td><td>Primary</td><td>Company</td><td>- 3</td><td>ain Phone</td><td>Mobi</td><td>ile Phone</td><td>City</td><td>County</td><td>State</td></td>                                                                                                    | Ages. Mike       Plant Manager       Dow Chemical       Institute       Kanawha       West Virginia         Ahem_James       President       Ahem_and       747-2324       Institute       Kanawha       West Virginia         Allen_Sary       Director, South<br>Charleston Technical<br>Antos, Austin       Director, South<br>Charleston Technical<br>Bayer Chemical       Tastos, South<br>Charleston       South<br>Charleston       Kanawha       West Virginia         Allen_Sary       Director, South<br>Charleston Technical<br>Antos, Austin       Contel Inc/Siera       South<br>Charleston       South<br>Charleston       Kanawha       West Virginia         Antos, Austin<br>Antos, Austin<br>Antos, Austin<br>Anterson_Maibeth       Director - Corporate<br>Technical Technical Inc/Siera       3       521.3521       Dunbar       Kanawha       West Virginia         Anterson_Maibeth       Director - Corporate<br>Technical Anterson       Technical Technical Techniston Techniston Technical Techniston Technical Techni                                                                                                    | Ages_Mile     Plant Manager     Dow Chemical     1-747-2324     Institute     Kanawha     West Virginia       Ahem_James     Preident     Ahem_and     0768-8062     South<br>Charleston     Kanawha     West Virginia       Allen_Gay     Director, South<br>Conteston     Bayer Chemical     077-8305     South<br>Charleston     Kanawha     West Virginia       Aluise_John     Vice President     Bayer Chemical     077-8305     South<br>Charleston     Kanawha     West Virginia       Advise_John     Vice President     Conver/Weigh     012-2354     Dunbar     Kanawha     West Virginia       Anderson_Cesar     West Virginia Hearing Center     523-5015     (Sout) 389-6802     Charleston     Kanawha     West Virginia       Ameron_Maribeth     Director - Corporate<br>Development     523-5015     (Soul) 389-6802     Charleston     Kanawha     West Virginia       Ameron_Maribeth     Director - Corporate<br>Development     523-5015     (Soul) 389-6802     Charleston     Kanawha     West Virginia       Ameron_Maribeth     Director - Corporate<br>Development     533-5015     (Soul] 389-6802     Charleston     Kanawha       A B     D     E     G     H     J     K     M     N     Q     Q     S     J     V     V <td>Ages_Mike       Plant Manager       Dow Chemical       747-2324       Institute       Kanawha       West Virginia         Ahem_James       President       Ahem_and       Tob-8062       Soth<br/>Charleston       Kanawha       West Virginia         Allen_Say       Director South<br/>Charleston       Bayer Chemical       Tob-8062       Soth<br/>Charleston       Kanawha       West Virginia         Alleis_John       Vice President       Contellinc/Sierra       738-8062       Soth<br/>Charleston       Kanawha       West Virginia         Andeson_Maribeit       Orientor       Contellinc/Sierra       3       101-2334       Durbar       Kanawha       West Virginia         Andeson_Maribeit       Director - Corportet       Sol       Sol       Sol harleston       Kanawha       West Virginia         Andeson_Maribeit       Director - Corportet       Sol       Sol J       Unitation       Kanawha       West Virginia         Andeson_Maribeit       Director - Corportet       Sol       Sol J       Sol J       Kanawha       West Virginia         Andeson_Maribeit       Director - Corportet       Sol       Sol J       Vist Virginia       Kanawha       West Virginia         A       R_S       D       E       S       H       J       K</td> <td>Name</td> <td>Job Title</td> <td>Primary</td> <td>Company</td> <td>- 3</td> <td>ain Phone</td> <td>Mobi</td> <td>ile Phone</td> <td>City</td> <td>County</td> <td>State</td>                                                                                                    | Ages_Mike       Plant Manager       Dow Chemical       747-2324       Institute       Kanawha       West Virginia         Ahem_James       President       Ahem_and       Tob-8062       Soth<br>Charleston       Kanawha       West Virginia         Allen_Say       Director South<br>Charleston       Bayer Chemical       Tob-8062       Soth<br>Charleston       Kanawha       West Virginia         Alleis_John       Vice President       Contellinc/Sierra       738-8062       Soth<br>Charleston       Kanawha       West Virginia         Andeson_Maribeit       Orientor       Contellinc/Sierra       3       101-2334       Durbar       Kanawha       West Virginia         Andeson_Maribeit       Director - Corportet       Sol       Sol       Sol harleston       Kanawha       West Virginia         Andeson_Maribeit       Director - Corportet       Sol       Sol J       Unitation       Kanawha       West Virginia         Andeson_Maribeit       Director - Corportet       Sol       Sol J       Sol J       Kanawha       West Virginia         Andeson_Maribeit       Director - Corportet       Sol       Sol J       Vist Virginia       Kanawha       West Virginia         A       R_S       D       E       S       H       J       K                                                                                                    | Name                   | Job Title                               | Primary             | Company    | - 3            | ain Phone     | Mobi   | ile Phone   | City                | County             | State                 |
| Ahren_James         President         Ahem and         users         768-8062         South<br>Charleston         Kanawha         West Virginia           Allen. Gary         Director, South<br>Center         Director, South<br>Center         Bayer Chemical         more 7-8505         South<br>Charleston         Kanawha         West Virginia           Alues, John         Vice President         Contel Inc/Siera         522-3521         Huntington         Kanawha         West Virginia           Anderson, Cesar         Meet Virginia         301-2321         Charleston         Kanawha         West Virginia           Anderson, Cesar         Meet Virginia         523-5015         Gold Jase-6802         Charleston         Kanawha         West Virginia           Ameron, Lovid         President & COO         FiberNet LLC         Met 200-120-217         Charleston         Kanawha         West Virginia           Ameron, Lovid         President & COO         FiberNet LLC         Met 200-120-217         Charleston         Kanawha         West Virginia           A B & C B & E & C G         FiberNet LLC         Met 200-217-37         Charleston         Kanawha         Vest Virginia           A B & C B & E & C B H & J & K & M N & Q & P & Q & B & S & J & V & X         4         2         A         2         A         4                                                                                                    | Ahem.James     President     Ahem and     South<br>Charleston     Kanawha     West Virginia       Alten.Gary     Director, South<br>Charleston     Bazer Chemical     To associate<br>Charleston     South<br>Charleston     Kanawha     West Virginia       Alter.Gary     Director, South<br>Charleston     Bazer Chemical     To associate<br>Charleston     Kanawha     West Virginia       Alter.Gary     Director, South<br>Charleston     Gonzel Inc/Siera     Bazer Chemical     Director     Nonavha     West Virginia       Anderson, Cear     Convex/Viegh     Bazer Chemical     South<br>Charleston     Kanawha     West Virginia       Anderson, Cear     Mettor, Corporate     South<br>Charleston     Kanawha     West Virginia       Anderson, Maribeth<br>Developmente     To associate     South<br>Charleston     Kanawha     West Virginia       A B C     D E E G     H J     K     M N     Q     R S     J     Y     4     P K                                                                                                    | Ahem_James     President     Ahem and     President     Contribution       Allen_Gary     Director, South<br>Center     Bayer Chemical     Image: President     South<br>Charleston     Kanawha     West Virginia       Allen_Gary     Director, South<br>Charleston     Bayer Chemical     Image: President     South<br>Charleston     Kanawha     West Virginia       Aluise_John     Vice President     Contel Inc/Sierra     Image: President     South<br>Charleston     Kanawha     West Virginia       Amer.o., Austin     General Manager     Convex/Weigh     Image: President     Convex/Weigh     Image: President     Kanawha     West Virginia       Anderson, Cear     Mer.or     Sizi I     Charleston     Kanawha     West Virginia       Anderson, Maribeth     Director - Corporate     Image: President & Coole IberNet LLC     Image: President & Coole IberNet LLC     Sid-1255       Amer.or     President & Coole IberNet LLC     Image: President & Coole IberNet LLC     Image: President & Coole IberNet LLC     Mer.or       A B S D E E S H I J K L M N Q P Q B S I W X X     4     Image: President & Coole IberNet IberNet IberNe                                                                                                    | Ahtem_James     President     Ahtem and     South<br>Charleton     Couth<br>Charleton     Kanawha     West Virginia       Allen. Gay     Director, South<br>Charleton     Bayer Chemical     South<br>Charleton     South<br>Charleton     Kanawha     West Virginia       Allen. Gay     Director, South<br>Charleton     Coolel Inc/Sirra     7-8305     South<br>Charleton     Kanawha     West Virginia       Allen. Gay     Vice President     Coolel Inc/Sirra     3     1-223-3521     Huntington     Kanawha     West Virginia       Anderson Casar     West Virginia     3     01-2354     Dunbar     Kanawha     West Virginia       Anderson Maribeth     Director - Corporate     South<br>Development     South<br>Charleton     Kanawha     West Virginia       Amentout, David     President & COO     FiberNet, LLC     M-4/20-2175     Charleton     Kanawha       A B     S     B     S     H     J     K     M     Q     B     S     J     V     4     #     H                                                                                                    | Ahem.James     President     Ahem and     South<br>Charleton     South<br>South<br>Charleton     Kanawha     West Virginia       Allen.Gary     Charleton     Contel IncSizer     7.8905     South<br>Charleton     South<br>South<br>Charleton     Kanawha     West Virginia       Almise_John     Vice President     Contel IncSizer     To Support     To Support     To Support     No     South<br>Charleton     Kanawha     West Virginia       Andescon.Cesar     Vice President     ConceVirgin     To Support     To Support     Support     Support     Support     Support     No     No <t< td=""><td>Agee, Mike</td><td>Plant Manager</td><td>Dow Chemical</td><td></td><td></td><td>-747-2324</td><td></td><td>I</td><td>institute</td><td>Kanawha</td><td>West Virginia</td></t<>                                                                                                    | Agee, Mike             | Plant Manager                           | Dow Chemical        |            |                | -747-2324     |        | I           | institute           | Kanawha            | West Virginia         |
| Allen, Gary         Director, South<br>Charlestoni         Bayer Chemical<br>Experimental<br>Anderson, Maribeth         Bayer Chemical<br>Charlestoni         Contentionical<br>Experimental<br>South<br>Charleston         Contentionical<br>Kanawha         West Virginia           Anderson, Cesar         Vice President<br>General Manager         ConveryWeigh<br>ConveryWeigh         3         01-2354         Dunbar         Kanawha         West Virginia           Anderson, Maribeth         Director - Corporate<br>Development         Vice President<br>Kanawha         ConveryWeigh         523-5015         (304) 389-6802         Charleston         Kanawha           Ametron, Maribeth         Director - Corporate<br>Development         Experimental Status         533-5015         (304) 389-6802         Charleston         Kanawha         West Virginia           Ametron, Maribeth         Director - Corporate<br>Development         Experimental Status         533-5015         (304) 389-6802         Charleston         Kanawha         West Virginia           A B S D E E G H J B L M B Q E Q B S J U Y M         4         E All         Virginia         4         Virginia                                                                                                    | Allen, Gay     Director, South<br>Charleston     Bayer Chemical     2000 7,8505     South<br>Aluise, John<br>South<br>Aluise, John<br>West Virginia     Kanawha     West Virginia       Aluise, John<br>Wice President     Contell Inc/Sierra     3     523-3521     Huntington     Kanawha       Amos, Austin     General Manager     Conxey/Vieigh<br>West Virginia     3     01-254     Dunbar     Kanawha       Anderson, Cear     West Virginia     South<br>West Virginia     South<br>South     South<br>South     West Virginia       Anderson, Medebeh     Director - Contente     South     South     Kanawha       Amentout, David     President & Contente     Soltaneton     Kanawha       A & C     E     G     H     J     K     M       A     B     C     E     G     H     J                                                                                                    | Allen. Gary       Charleston<br>Charleston<br>Charleston<br>Charleston<br>Aluse, John       Exerct South<br>Charleston<br>Charleston<br>Charleston<br>Aluse, John       Clarleston<br>Charleston<br>Charles                                                                                                    | Allen, Gay     Charleston     Bayer Chemical     2012     7-8505     Cuhileston     Knawha     West Virginia       Aluise, John     Vice President     Contel Inc/Sirra     -522-3521     Huntington     Knawha     West Virginia       Ameson, Austin     General Manager     Conve/Weigh     3     10-2354     Dunbar     Knawha     West Virginia       Anderson, Manbeth     Development     -521     Charleston     Knawha     West Virginia       Ameson, Anabeth     Development     -523     501     (504) 389-6802     Charleston     Knawha       Ameson, Anabeth     Development     -533-5015     (604) 389-6802     Charleston     Knawha     West Virginia       Ameson, Anabeth     Development     -533-5015     Charleston     Knawha     West Virginia       Ameson, Anabeth     Development     -533-5015     Charleston     Knawha     West Virginia       Ameson, Anabeth     Development     -533-5015     Charleston     Knawha     West Virginia       Ameson, Anabeth     Development     -533-5015     Charleston     Knawha     West Virginia       Ameson, Anabeth     Development     -533-5015     Charleston     Knawha     West Virginia       Ameson, Anabeth     Development     -533-5015     Charleston                                                                                                    | Allen, Gay       Chirateston Technical<br>Center       Byger Chemical       2002       7-8505       South<br>Charleston       West Virginia         Albize, John       Vice President       Contell Inc/Sierra       -523-3521       Huntington       Kanawha       West Virginia         Anderson, Cear       Gonze, Mustin       General Manager       Convery/Weigh       3       10-2354       Dunbar       Kanawha       West Virginia         Anderson, Cear       West Virginia Hearing Center       521       Charleston       Kanawha       West Virginia         Anderson, Mulbeth       Director - Corronter       -553-351       Gold 1389-6802       Charleston       Kanawha         Armentrout, David       President & COO       ElberNet, LLC       M-4-270-2175       Charleston       Kanawha         Armentrout, David       President & COO       ElberNet, LLC       M-4-270-2175       Charleston       Kanawha         Armentrout, David       President & COO       ElberNet, LLC       M-4-270-2175       Charleston       Kanawha         Commerce Homepage       Commerce Homepage       Commerce Homepage       Keil       Medica       Keil                                                                                                    | Ahern, James           | President                               | Ahern and           |            |                |               |        | 9           | South               | Kanawha            | West Virginia         |
| Aluise_John     Vice Preident     Conlei Inc/Sierra     523-3521     Huntington     Kanawha     West Virginia       Amderson_Cesar     General Manager     Convc/Weigh     3     01-234     Dunbar     Kanawha     West Virginia       Anderson_Cesar     West Virginia Basing Center     521     Charleston     Kanawha     West Virginia       Anderson_Maribeth     Director - Corporate     533-5015     (904) 389-6802     Charleston     Kanawha       Amentout, Dexid     President & COO     EiberNet, LLC     547-20-2175     Charleston     Kanawha     West Virginia       A     B     C     E     G     H     K     M     N     Q     R     S     J     Y     4     J     J       Commerce Homepage                                                                                                    | Aluise John     Contellinc/Sierra     523-3521     Huntington     Kanawha     West Virginia       Amos Austin     ConverVideja     3     01-2554     Dunbar     Kanawha     West Virginia       Anderson, Gar     West Virginia Haning Cent     521-2554     Dunbar     Kanawha     West Virginia       Anderson, Gar     West Virginia Haning Cent     521-2554     Charleston     Kanawha     West Virginia       Anderson, Gar     West Virginia Haning Cent     521-5515     (Sol4) 389-6802     Charleston     Kanawha       Anderson, Gar     Development     532-5015     (Sol4) 389-6802     Charleston     Kanawha     West Virginia       Amostrout, David     President & COO     Eberket, LLC     N4-720-2175     Charleston     Kanawha     West Virginia       A     B     C     E     G     H     I     K     M     N     Q     Q     A     Y     4     Y                                                                                                    | Aluise_John     Ciental     Contell/nc/Sierra     3     523-3521     Huntington     Kanawha     West Virginia       Anderson_Cear     General Manager     Convey/Weigh     3     10-2534     Dunbar     Kanawha     West Virginia       Anderson_Cear     West Virginia     S21     Charleston     Kanawha     West Virginia       Anderson_Cear     Director - Corporate     exercise     53-5015     (304) 389-6802     Charleston     Kanawha       Anderson_Mainbeth     Director - Corporate     exercise     94-720-2175     Charleston     Kanawha     West Virginia       Amentrout, David     Precident & COO     FiberNet LLC     94-720-2175     Charleston     Kanawha     West Virginia       A     B     D     E     S     H     J     K     M     N     Q     Q     8     I     V     4       Commerce Homepage                                                                                                    | Aluise_John     Vice Precident     Contel Inc/Strata     1-523-3521     Huntington     Kanawha     West Virginia       Anderson_Kastin     General Manager     Conce/Weigh     3     512-3521     Huntington     Kanawha     West Virginia       Anderson_Kastin     General Manager     Vice Virginia     S21     Charleston     Kanawha     West Virginia       Anderson_Maribeth     Development     S23     S21     Charleston     Kanawha     West Virginia       Ametron_Maribeth     Development     S3     501-255     (S4I) 389-6802     Charleston     Kanawha     West Virginia       Ametron_Maribeth     Development     S4     S53     S01     (S4I) 389-6802     Charleston     Kanawha     West Virginia       Ametron_Maribeth     President & COO     EbeNet/LLC     S4     S4     Charleston     Kanawha     West Virginia       A B C     D E     G     H     J     K     M     N     P     B     T     U     V       Commerce Homepage     Commerce Homepage     Commerce Homepage     K     K     K     K                                                                                                    | Aluise_John       Vice President       Contel Int/Sierra       30:523-3521       Huntington       Kanawha       West Virginia         Anderson_Ceira       General Manager       Convc Weigh       30:1-2354       Dunbar       West Virginia         Anderson_Ceira       General Manager       Convc Weigh       S21       Charleston       Kanawha       West Virginia         Anderson_Maribeth       Director - Corporate       S3:5015       (304) 389-6802       Charleston       Kanawha       West Virginia         Armentout. Bavid       President & COO       FiberNet LLC       M-4720-2175       Charleston       Kanawha       Vest Virginia         A       B       S       R       E       S       H       J       K       M       Q       Q       B       J       V       V                                                                                                    | Allen, Gary            | Director, South<br>Charleston Technical | Bayer Chemical      |            |                | 47-8505       |        | 90          | South<br>Charleston | Kanawha            | West Virginia         |
| Ames. Austin     General Manager     Convertigentia     3     0.2-2354     Durbar     Kanawha     West Vriginia       Anderson, Cesar     West Vriginia     Barling     Canaleston     Kanawha     West Vriginia       Anderson, Manbeth     Director - Corporate     Sold 10.2-2354     Durbar     Charleston     Kanawha       Anderson, Manbeth     Director - Corporate     Sold 10.2-2354     Durbar     Kanawha     West Vriginia       Ames.on, Manbeth     Director - Corporate     Sold 10.2-2354     Durbar     Kanawha     West Vriginia       Ames.on, Manbeth     Director - Corporate     Sold 10.2-2354     Durbar     Kanawha     West Vriginia       Ames.on, Manbeth     Director - Corporate     Sold 10.2-2354     Durbar     Kanawha     West Vriginia       Ames.on, Manbeth     Director - Corporate     Sold 10.2-2354     Contexton     Kanawha     West Vriginia       Ames.on, Manbeth     Periopment     Sold 10.2-2354     Mest Vierpinia     Sold 10.2-2354     Vest Vierpinia       Ames.on, Manbeth     Periopment     Sold 10.2-2354     Mest Vierpinia     Kanawha     Vest Vierpinia       Ames.on, Manbeth     Periopment     Sold 10.2-2375     Coharleston     Kanawha     Vest Vierpinia       Ames.on, Manbeth     Periopment     Sold 10.2-237215 <td< td=""><td>Anderson Maribeth<br/>Anderson Cesar<br/>Anderson Maribeth<br/>Anderson Maribeth<br/>Birector - Corporate<br/>Anderson Maribeth<br/>Birector - Corporate<br/>Birector - Corporate<br/>Anderson Maribeth<br/>Birector - Corporate<br/>Birector - Corporate<br/>Anderson Maribeth<br/>Birector - Corporate<br/>Birector - Corporate<br/>Anderson Maribeth<br/>Birector - Corporate<br/>Birector - Corporate<br/>Anderson Maribeth<br/>Birector - Corporate<br/>Birector - Corporate<br/>Anderson Maribeth<br/>Birector - Corporate<br/>Anderson Maribeth<br/>Birector - Corpora</td><td>Anderson, Maribeth Director - Corporate Anderson, Maribeth Development Academia Heating Center Anderson, Cear Anderson, Maribeth Director - Corporate Anderson, Maribeth Director - Corporate Anderson, Maribeth Director, Corporate Anderson, Maribet</td><td>Ames, Austin     General Manager     Concervice Weight     3     C22-354     Dunbargos     Rinningsos     West Virginia       Anderon, Cesar     West Virginia     Solution     521     Charleston     Kanawha     West Virginia       Anderon, Cesar     West Virginia     523     521     Charleston     Kanawha     West Virginia       Anderon, Cesar     West Virginia     S53-5015     (604) 389-6802     Charleston     Kanawha     West Virginia       Amentout, David     President &amp; COO     FiberNet, LLC     V4-720-2175     Charleston     Kanawha     West Virginia       A     R     S     R     F     S     H     J     K     L     M     N     P     Q     R     S     I     J     X     M     4     ¥     M       Commerce Homepage</td><td>Anderson. Cear     Convex/Regin       Anderson. Cear     Wet Virginia       Anderson. Cear     Wet Virginia       Anderson. Cear     Wet Virginia       Anderson. Cear     Wet Virginia       Anderson. Cear     Wet Virginia       Anderson. Cear     Wet Virginia       Anderson. Cear     Wet Virginia       Anderson. Cear     Wet Virginia       Anderson. Cear     Wet Virginia       Anderson. Cear     Wet Virginia       Anderson. Cear     Wet Virginia       Anderson. Cear     Wet Virginia       Anderson. Cear     Wet Virginia       Anderson. Cear     Wet Virginia       Anderson. Cear     Method       Anderson. Cear     Wet Virginia       Anderson. Maribeth     Director - Corporate       Wet Virginia     Method       Anderson. Maribeth     Director - Corporate       Wet Virginia     Method       Anderson. Maribeth     Director - Corporate       Wet Virginia     Method       Anderson. Maribeth     Director - Corporate       Method     Method       A     B     Content to the Method       Method     Method       Method     Method       Method     Method       Method     Method       <td< td=""><td>Aluice John</td><td>Vice President</td><td>Contal Inc/Sierra</td><td></td><td></td><td>-522-2521</td><td></td><td></td><td>Juntington</td><td>Kanawha</td><td>West Virginia</td></td<></td></td<>                                                                                                    | Anderson Maribeth<br>Anderson Cesar<br>Anderson Maribeth<br>Anderson Maribeth<br>Birector - Corporate<br>Anderson Maribeth<br>Birector - Corporate<br>Birector - Corporate<br>Anderson Maribeth<br>Birector - Corporate<br>Birector - Corporate<br>Anderson Maribeth<br>Birector - Corporate<br>Birector - Corporate<br>Anderson Maribeth<br>Birector - Corporate<br>Birector - Corporate<br>Anderson Maribeth<br>Birector - Corporate<br>Birector - Corporate<br>Anderson Maribeth<br>Birector - Corporate<br>Anderson Maribeth<br>Birector - Corpora                                                                                                    | Anderson, Maribeth Director - Corporate Anderson, Maribeth Development Academia Heating Center Anderson, Cear Anderson, Maribeth Director - Corporate Anderson, Maribeth Director - Corporate Anderson, Maribeth Director, Corporate Anderson, Maribet                                                                                                    | Ames, Austin     General Manager     Concervice Weight     3     C22-354     Dunbargos     Rinningsos     West Virginia       Anderon, Cesar     West Virginia     Solution     521     Charleston     Kanawha     West Virginia       Anderon, Cesar     West Virginia     523     521     Charleston     Kanawha     West Virginia       Anderon, Cesar     West Virginia     S53-5015     (604) 389-6802     Charleston     Kanawha     West Virginia       Amentout, David     President & COO     FiberNet, LLC     V4-720-2175     Charleston     Kanawha     West Virginia       A     R     S     R     F     S     H     J     K     L     M     N     P     Q     R     S     I     J     X     M     4     ¥     M       Commerce Homepage                                                                                                    | Anderson. Cear     Convex/Regin       Anderson. Cear     Wet Virginia       Anderson. Cear     Wet Virginia       Anderson. Cear     Wet Virginia       Anderson. Cear     Wet Virginia       Anderson. Cear     Wet Virginia       Anderson. Cear     Wet Virginia       Anderson. Cear     Wet Virginia       Anderson. Cear     Wet Virginia       Anderson. Cear     Wet Virginia       Anderson. Cear     Wet Virginia       Anderson. Cear     Wet Virginia       Anderson. Cear     Wet Virginia       Anderson. Cear     Wet Virginia       Anderson. Cear     Wet Virginia       Anderson. Cear     Method       Anderson. Cear     Wet Virginia       Anderson. Maribeth     Director - Corporate       Wet Virginia     Method       Anderson. Maribeth     Director - Corporate       Wet Virginia     Method       Anderson. Maribeth     Director - Corporate       Wet Virginia     Method       Anderson. Maribeth     Director - Corporate       Method     Method       A     B     Content to the Method       Method     Method       Method     Method       Method     Method       Method     Method <td< td=""><td>Aluice John</td><td>Vice President</td><td>Contal Inc/Sierra</td><td></td><td></td><td>-522-2521</td><td></td><td></td><td>Juntington</td><td>Kanawha</td><td>West Virginia</td></td<>                                                                                                    | Aluice John            | Vice President                          | Contal Inc/Sierra   |            |                | -522-2521     |        |             | Juntington          | Kanawha            | West Virginia         |
| Anderson Cesat     West Virginia Hearing Center     521     Charleston     Kanawha       Anderson, Maribeth<br>Development     Director - Corporate<br>Development     ******     553-5015     (Boh) 389-6802     Charleston     Kanawha     West Virginia       Amerson, Maribeth<br>Development     President & COo     FiberNet.LLC     No4-720-2175     Charleston     Kanawha     West Virginia       Amerson, Libration     FiberNet.LLC     No4-720-2175     Charleston     Kanawha     Vest Virginia       A     B     C     F     F     L     M     N     Q     Q     Q     X     4     × All       Commerce Homepage     Commerce Homepage     Commerce Homepage     Commerce Homepage     Commerce Homepage     Commerce Homepage                                                                                                    | Anderson_Cear       West Virginia Hearing Center       Charleston       Kanawha         Anderson_Maribesh       Director - Corporate       533-5015       (304) 389-6802       Charleston       Kanawha         Amentout, David       President & COO       Else H       L       N47-20-2125       Charleston       Kanawha       Vest Virginia         A B C       D E E G       H       J       K       M       N       Q       P       B       S       J       V       Y       4       ≠ All         Commerce Homepage                                                                                                    | Anderson, Cesar       West Virginia Hearing Center       521       Charleston       Kanawha         Anderson, Maribeth       Director - Corporate       533-5015       (304) 389-6802       Charleston       Kanawha         Americon, Maribeth       Director - Corporate       533-5015       (304) 389-6802       Charleston       Kanawha         Americon, Maribeth       Director - Corporate       533-5015       (304) 389-6802       Charleston       Kanawha         Americon, David       President & COO       FiberNet LLC       54-720-2175       Charleston       Kanawha         A       B       S       D       E       G       H       J       K       M       N       Q       P       Q       B       T       U       X       4       X       ¥       ¥       ¥       ¥       ¥       ¥       ¥       ¥       ¥       ¥       ¥       ¥       ¥       ¥       ¥       ¥       ¥       ¥       ¥       ¥       ¥       ¥       ¥       ¥       ¥       ¥       ¥       ¥       ¥       ¥       ¥       ¥       ¥       ¥       ¥       ¥       ¥       ¥       ¥       ¥       ¥       ¥       ¥       ¥       ¥ </td <td>Anderson Cesar     West Virginia Hearing Center     521     Charleston     Kanawha       Anderson, Marcheth     Director - Corporate     553-5015     (304) 389-5802     Charleston     Kanawha       Amentrout, Devid periodenett     Devidopment     MA-20-2175     Charleston     Kanawha     Vest Virginia       Amentrout, Devid     President &amp; COO     FiberNet, LLC     MA-20-2175     Charleston     Kanawha     Vest Virginia       A     B     S     D     E     G     H     J     K     M     N     Q     P     B     S     J     V     4     #     #       Commerce Homepage</td> <td>Anderson, Cesar     West Virginia Haaring Center     521     Charleston     Kanawha       Anderson, Maribeth<br/>Director - Corporate     Sector     533-5015     (304) 389-6802     Charleston     Kanawha       Amentoul, David     President &amp; COO     FiberNet, LLC     M4-720-2175     Charleston     Kanawha       A     B     C     D     E     E     G     H     J     K     L     M0     P     Q     B     S     J     Y     Y</td> <td>Amos, Austin</td> <td>General Manager</td> <td>ConveyWeigh</td> <td></td> <td>3</td> <td>01-2354</td> <td></td> <td></td> <td>Dunbar</td> <td>Kanawha</td> <td>West Virginia</td>                                                                                                    | Anderson Cesar     West Virginia Hearing Center     521     Charleston     Kanawha       Anderson, Marcheth     Director - Corporate     553-5015     (304) 389-5802     Charleston     Kanawha       Amentrout, Devid periodenett     Devidopment     MA-20-2175     Charleston     Kanawha     Vest Virginia       Amentrout, Devid     President & COO     FiberNet, LLC     MA-20-2175     Charleston     Kanawha     Vest Virginia       A     B     S     D     E     G     H     J     K     M     N     Q     P     B     S     J     V     4     #     #       Commerce Homepage                                                                                                    | Anderson, Cesar     West Virginia Haaring Center     521     Charleston     Kanawha       Anderson, Maribeth<br>Director - Corporate     Sector     533-5015     (304) 389-6802     Charleston     Kanawha       Amentoul, David     President & COO     FiberNet, LLC     M4-720-2175     Charleston     Kanawha       A     B     C     D     E     E     G     H     J     K     L     M0     P     Q     B     S     J     Y     Y                                                                                                    | Amos, Austin           | General Manager                         | ConveyWeigh         |            | 3              | 01-2354       |        |             | Dunbar              | Kanawha            | West Virginia         |
| Anderson Karibelb     Director - Corporate     553-5015     (304) 389-6802     Charleston     Kanawha     West Virginia       Amentout, Devid president     Rose     552-5015     (304) 389-6802     Charleston     Kanawha     West Virginia       Amentout, Devid     President & COO     FiberNet, LLC     547-20-2175     Charleston     Kanawha     West Virginia       A B C     D E E G H J     K     M     N Q E Q B     S J     U     V     4     J       Commerce Homepage                                                                                                    | Addeson, Makbehb<br>Andeson, Makbehb<br>Andeson, Makbehb<br>A R C R E C H I J K L M H Q E Q B S I U X Y<br>Charleston Kanawha Vest Virginia<br>Charleston Kanawha Vest Virginia<br>Charleston Kanawha Vest Virginia<br>Charleston Kanawha Vest Virginia                                                                                                    | Anderson, Municht, David     Director - Corporate<br>Development     Municht<br>anderson     Director - Corporate<br>Development     Municht<br>anderson     Municht<br>anderson     Municht anderson     Municht anderson     Municht anderson     Municht anderson     Municht anderson     Municht anderson     Municht anderson     Municht a                                                                                                    | Anderson Maribelt Director - Corporate<br>Anderson Maribelt Director - Corporate<br>Amentout Deviopment Amentout Deviopment Anawha (2004) 389-5802 (Charleston Kanawha (2004) 389-5802 (Charleston Kanawha (2004) 38                                                                                                    | Anderson Mariketh<br>Development<br>Americou, David<br>Americou, David    | Anderson Cesar         |                                         | West Virginia He    | aring Cent | • J            | 521           |        | 0           | Charleston          | Kanawha            |                       |
| Anderson, Manbelt     Unschowner     *******     533-5015     (304) 389-6802     Charleston     Kanawha     West Virginia       Ammentout, David     President & COO     FiberNet, LLC     N4-720-2175     Charleston     Kanawha     West Virginia       A B S D F F S H J K L M N Q F Q B S I U X X     4     + All     All                                                                                                    | Anderson, Macibeth     Director - Coptorate     532-5015     (304) 389-6802     Charleston     Kanawha     West Virginia       Armentrout, David     President & COO     EiberHet LLC     0.4-720-2175     Charleston     Kanawha     Kest Virginia       A     B     C     D     E     E     S     H     J     K     M     Q     P     Q     B     S     U     V     V       Commerce Homepage     Commerce Homepage     Commerce Homepage     Commerce Homepage     K     K </td <td>Andezon, Mañizeth Developmont<sup>™</sup> serverse 53-3015 (301) 398-602 (Charleston Kanavha West Virginia<br/>Armentout, Bavid President &amp; COO FiberNet, LLC M-4270-2175 Charleston Kanavha Vest Virginia<br/>A B C P E E G H I J K L M H Q P Q B S I V V A A C P H<br/>Commerce Homepage</td> <td>Anderson, Maribeth     Ulectors-Loop     Intercontrol     S33-5015     (G04) 389-6802     Charleston     Kanawha     West Virginia       Amentrout, David     President &amp; COO     FiberNet, LLC     V4-720-2175     Charleston     Kanawha     West Virginia       A     B     C     D     E     C     H     J     K     L     M     N     Q     Q     B     S     U     V     V       A     B     C     D     E     C     H     J     K     L     M     N     Q     Q     S     I     J     X     V       A     Commerce Homepage     Commerce Homepage     L     L     K     K     K     K     K</td> <td>Anderson, Maribebi<br/>Armentrout, David     Decloyer, Date fromte<br/>president &amp; COO     reserve<br/>FiberNet, LLC     94-720-2175     Global Sector     Kanawha     West Virginia       A     R     S     D     E     E     S     I     J     K     L     M     N     E     All     All     Image: Sector     FiberNet, LLC     Virginia     Virginia     Virginia     Virginia     Virginia     E     All     All     Virginia     Virginia     V</td> <td><u>Anderson, eesar</u></td> <td>0.1</td> <td>(WVHC)<sup>-</sup></td> <td></td> <td></td> <td></td> <td></td> <td></td> <td>chanceton</td> <td>Kanavina</td> <td></td>                                                                                                    | Andezon, Mañizeth Developmont <sup>™</sup> serverse 53-3015 (301) 398-602 (Charleston Kanavha West Virginia<br>Armentout, Bavid President & COO FiberNet, LLC M-4270-2175 Charleston Kanavha Vest Virginia<br>A B C P E E G H I J K L M H Q P Q B S I V V A A C P H<br>Commerce Homepage                                                                                                    | Anderson, Maribeth     Ulectors-Loop     Intercontrol     S33-5015     (G04) 389-6802     Charleston     Kanawha     West Virginia       Amentrout, David     President & COO     FiberNet, LLC     V4-720-2175     Charleston     Kanawha     West Virginia       A     B     C     D     E     C     H     J     K     L     M     N     Q     Q     B     S     U     V     V       A     B     C     D     E     C     H     J     K     L     M     N     Q     Q     S     I     J     X     V       A     Commerce Homepage     Commerce Homepage     L     L     K     K     K     K     K                                                                                                    | Anderson, Maribebi<br>Armentrout, David     Decloyer, Date fromte<br>president & COO     reserve<br>FiberNet, LLC     94-720-2175     Global Sector     Kanawha     West Virginia       A     R     S     D     E     E     S     I     J     K     L     M     N     E     All     All     Image: Sector     FiberNet, LLC     Virginia     Virginia     Virginia     Virginia     Virginia     E     All     All     Virginia     Virginia     V                                                                                                    | <u>Anderson, eesar</u> | 0.1                                     | (WVHC) <sup>-</sup> |            |                |               |        |             | chanceton           | Kanavina           |                       |
| Amentrout_David       President & COO       FiberNet_LLC       X4-720-2175       Charleston       Kanawha       Vest Virginia         A       B       C       D       E       G       H       J       K       M       N       P       Q       B       S       U       V       4       #       #       #       #       #       #       #       #       #       #       #       #       #       #       #       #       #       #       #       #       #       #       #       #       #       #       #       #       #       #       #       #       #       #       #       #       #       #       #       #       #       #       #       #       #       #       #       #       #       #       #       #       #       #       #       #       #       #       #       #       #       #       #       #       #       #       #       #       #       #       #       #       #       #       #       #       #       #       #       #       #       #       #       #       #       #       #       # <td< td=""><td>Armentrout. David     President &amp; COO     Eiberhet. LLC     &gt;447-20-2175     Charleston     Kanawha     Feet Virginia       A B C D E E G H I I S I M N Q P Q B S I U X Y     4     2     All     All     2     All       Commerce Homepage     5     1     1     X     4     X     X</td><td>Amentout, David     President &amp; COO     FiberNet, LIC     yd4-720-2175     Charleston     Kanawha       A     B     S     D     E     G     H     J     K     M     N     Q     E     S     U     X     Z       A     B     S     D     E     G     H     J     K     M     N     Q     E     Q     S     I     U     X       Z     A     M     N     Q     E     Q     S     I     U     X     Z       A     M     N     Commerce Homepage     A     H     H     H</td><td>Americout Dead     President &amp; COO     EberNet LIC     M-320-2175     Charleston     Kanawha     Kest Virginia       A     B     C     D     E     E     H     J     K     M     N     O     P     Q     B     S     J     V     V     4     #     A       Commerce Homepage</td><td>Amentoul Ravid     President &amp; COO     FiberNet.LLC     v4-270-2175     Charleston     Kanaviha     Karleston       A     B     C     E     E     H     I     I     M     N     Q     P     R     I     V     V     I     I     I     I     I     M     N     Q     P     Q     R     I     V     V     I     I     I     I     I     M     N     Q     P     Q     R     I     V     V     I     I     I     I     I     M     N     Q     P     Q     R     I     V     V     I     I     I     I     I     M     N     Q     P     Q     R     I     V     V     I     I</td><td>Anderson, Maribeth</td><td>Director - Corporate<br/>Development</td><td>******</td><td></td><td></td><td>353-5015</td><td>(304)</td><td>389-6802</td><td>Charleston</td><td>Kanawha</td><td>West Virginia</td></td<>                                                                                                    | Armentrout. David     President & COO     Eiberhet. LLC     >447-20-2175     Charleston     Kanawha     Feet Virginia       A B C D E E G H I I S I M N Q P Q B S I U X Y     4     2     All     All     2     All       Commerce Homepage     5     1     1     X     4     X     X                                                                                                    | Amentout, David     President & COO     FiberNet, LIC     yd4-720-2175     Charleston     Kanawha       A     B     S     D     E     G     H     J     K     M     N     Q     E     S     U     X     Z       A     B     S     D     E     G     H     J     K     M     N     Q     E     Q     S     I     U     X       Z     A     M     N     Q     E     Q     S     I     U     X     Z       A     M     N     Commerce Homepage     A     H     H     H                                                                                                    | Americout Dead     President & COO     EberNet LIC     M-320-2175     Charleston     Kanawha     Kest Virginia       A     B     C     D     E     E     H     J     K     M     N     O     P     Q     B     S     J     V     V     4     #     A       Commerce Homepage                                                                                                    | Amentoul Ravid     President & COO     FiberNet.LLC     v4-270-2175     Charleston     Kanaviha     Karleston       A     B     C     E     E     H     I     I     M     N     Q     P     R     I     V     V     I     I     I     I     I     M     N     Q     P     Q     R     I     V     V     I     I     I     I     I     M     N     Q     P     Q     R     I     V     V     I     I     I     I     I     M     N     Q     P     Q     R     I     V     V     I     I     I     I     I     M     N     Q     P     Q     R     I     V     V     I     I                                                                                                    | Anderson, Maribeth     | Director - Corporate<br>Development     | ******              |            |                | 353-5015      | (304)  | 389-6802    | Charleston          | Kanawha            | West Virginia         |
| A B C D E E G H I / K L M N Q P Q B S I U V W 4 ► H<br>Commerce Homepage                                                                                                    | A B C D E E G H I I B L M N Q P Q B S I U Y Y 4 F H<br>Commerce Homepage                                                                                                    | A B C D E F G H J J K L M N Q P Q B S I U V X<br>Commerce Homepage                                                                                                    | A B C D E E G H I J K L M N Q P Q B S T U V V<br>Commerce Homepage                                                                                                    | A B S R E E S H I J K L M N Q P Q B S I U V Y<br>Commerce Homepage                                                                                                    | Armentrout, David      | President & COO                         | FiberNet, LLC       |            |                | 4-720-2175    |        |             | Charleston          | Kanawha            | Vest Virginia         |
| Commerce Homepage                                                                                                    | Commerce Homepage                                                                                                    | Commerce Homepage                                                                                                    | Commerce Homepage                                                                                                    | Commerce Homepage                                                                                                    | <u>AB</u>              | DEEG                                    | H I I               | <u>K</u>   | <u>M</u> N     | QP            | QB     | <u>1</u>    | <u> </u>            | M                  | <u># All</u>          |
| Commerce Homepage                                                                                                    | Commerce Homepage                                                                                                    | Commerce Homepage                                                                                                    | Commerce Homepage                                                                                                    | Commerce Homepage                                                                                                    |                        |                                         |                     |            |                |               |        |             |                     | 4                  | ► N                   |
|                                                                                                    |                                                                                                    |                                                                                                    |                                                                                                    |                                                                                                    |                        |                                         |                     |            | Comme          | erce Homep    | age    |             |                     |                    |                       |
|                                                                                                    |                                                                                                    |                                                                                                    |                                                                                                    |                                                                                                    |                        |                                         |                     |            |                |               |        |             |                     |                    |                       |
|                                                                                                    |                                                                                                    |                                                                                                    |                                                                                                    |                                                                                                    |                        |                                         |                     |            |                |               |        |             |                     |                    |                       |
|                                                                                                    |                                                                                                    |                                                                                                    |                                                                                                    |                                                                                                    |                        |                                         |                     |            |                |               |        |             |                     |                    |                       |
|                                                                                                    |                                                                                                    |                                                                                                    |                                                                                                    |                                                                                                    |                        |                                         |                     |            |                |               |        |             |                     |                    |                       |
|                                                                                                    |                                                                                                    |                                                                                                    |                                                                                                    |                                                                                                    |                        |                                         |                     |            |                |               |        |             |                     |                    |                       |
|                                                                                                    |                                                                                                    |                                                                                                    |                                                                                                    |                                                                                                    |                        |                                         |                     |            |                |               |        |             |                     |                    |                       |
|                                                                                                    |                                                                                                    |                                                                                                    |                                                                                                    |                                                                                                    |                        |                                         |                     |            |                |               |        |             |                     |                    |                       |

- 1. To update Retention and Expansion Notes, click on the Companies and Contacts link at the top of any screen.
- 2. To search, enter the Company or Contact name in the box provided and click the **Search** button.
- 3. The Company or Contact may also be found alphabetically by clicking one of the corresponding letters.
- 4. To scroll through the results, click the right arrow button.

|             | SAFEDS – L                   | ocal EDA                       |                                     |                          |                                  | Welcome ke     | evin.m.meadows@w    | v.gov! [ Log Out ] <u>C</u> | Change Password                |                                          |
|-------------|------------------------------|--------------------------------|-------------------------------------|--------------------------|----------------------------------|----------------|---------------------|-----------------------------|--------------------------------|------------------------------------------|
|             | Search Company:              |                                | Search                              | l<br>Clear Sear          | Home · Manage Grai<br>th         | nts<br>Add Com | pany Advan          | ced Search                  | Note Search                    |                                          |
|             | Company Name                 | <u>County</u>                  | Main Phone                          | Extn                     | E-mail                           |                | <u>City</u>         | <u>State</u>                | Investment Rep                 |                                          |
|             | Yeager Airport               | Kanawha                        | (304) 344-8033                      |                          | rick@yeagerairport.com           | Char           | leston              | West Virginia               | Phillips, Rolland              |                                          |
|             | Veardley Engineering         | Kanawha                        | 304-025-2181                        |                          |                                  | Char           | lecton              | West Virginia               | Phillins Rolland               |                                          |
|             | A B C                        | D E F G                        | H I J H                             | K L                      | MNOPO                            | RS             | T U V               | W X Y                       | Z # All                        |                                          |
|             | Search Contact:              |                                | Search C                            | lear Search              |                                  | Add Contact    | Advanced            | Search Con                  | nment Search                   |                                          |
|             | Name<br>AAmonster Tengu      | Job Title<br>Master            | Primary Con                         | mpany                    | Main Phone                       | Mobile Pho     | ne <u>City</u>      | County<br>Kanawha           | <u>State</u><br>Vest Virginia  |                                          |
|             | AAron, Bob<br>Agee, Mike     | jkl;<br>Plant Manager          | ZZZ<br>Dow Chemical                 |                          | 304-345-6789<br>[1] 304-747-2324 | 1              | jk;l<br>Institute   | Kanawha V<br>Kanawha V      | Vest Virginia<br>Vest Virginia |                                          |
|             | Ahern, James                 | President                      | Ahern and                           |                          | [1] 304-768-8062                 |                | South<br>Charleston | Kanawha V                   | Vest Virginia                  |                                          |
|             | Allen, Ph.D., Gary           | Charleston Technical<br>Center | Bayer Chemical                      |                          | 304-747-8505                     |                | South<br>Charleston | Kanawha V                   | Vest Virginia                  |                                          |
|             | Aluise, John<br>Amos, Austin | General Manager                | ConveyWeigh<br>Wort Virginia Hearin | a Contor                 | (304) 201-2354                   |                | Dunbar              | Kanawha V<br>Kanawha V      | Vest Virginia<br>Vest Virginia |                                          |
|             | Anderson, Cesar<br>A B C     | DEFG                           | (WVHC)<br>H I J F                   | i <u>g Center</u><br>K L | (304) 346-6521<br>M N O P O      | R S            | Charleston<br>T U V | Kanawha<br>W X Y            | Z 🗶 All                        |                                          |
|             |                              |                                |                                     |                          |                                  |                |                     |                             |                                |                                          |
|             |                              |                                |                                     |                          |                                  |                |                     |                             |                                |                                          |
|             |                              |                                |                                     |                          |                                  |                |                     |                             |                                |                                          |
|             |                              |                                |                                     |                          |                                  |                |                     |                             |                                |                                          |
|             |                              |                                |                                     |                          |                                  |                |                     |                             |                                |                                          |
|             |                              |                                |                                     |                          |                                  |                |                     | 0.1                         |                                | () () () () () () () () () () () () () ( |
| ect your co | ompany b                     | y clicking                     | on the <b>N</b>                     | Nam                      | <b>e</b> of the co               | mpai           | ny.                 |                             |                                |                                          |
| ect your co | ompany b                     | y clicking                     | on the N                            | Nam                      | <b>e</b> of the co               | mpai           | ny.                 |                             |                                |                                          |
| ect your co | ompany b                     | y clicking                     | on the <b>N</b>                     | Nam                      | <b>e</b> of the co               | impai          | ny.                 |                             |                                |                                          |
| ect your co | ompany b                     | y clicking                     | on the <b>N</b>                     | Nam                      | <b>e</b> of the co               | mpa            | ny.                 |                             |                                |                                          |
| ect your co | ompany b                     | y clicking                     | on the N                            | Nam                      | <b>e</b> of the co               | impai          | ny.                 |                             |                                |                                          |
| ect your co | ompany b                     | y clicking                     | on the <b>N</b>                     | Nam                      | <b>e</b> of the co               | impai          | ny.                 |                             |                                |                                          |
| ect your co | ompany b                     | y clicking                     | on the <b>N</b>                     | Nam                      | <b>e</b> of the co               | impai          | ny.                 |                             |                                |                                          |
| ect your co | ompany b                     | y clicking                     | on the <b>N</b>                     | Nam                      | <b>e</b> of the co               | impai          | ny.                 |                             |                                |                                          |
| ect your co | ompany b                     | y clicking                     | on the <b>N</b>                     | Nam                      | e of the co                      | impai          | ny.                 |                             |                                |                                          |
| ect your co | ompany b                     | y clicking                     | on the <b>N</b>                     | Nam                      | <b>e</b> of the co               | impai          | ny.                 |                             |                                |                                          |
| ect your co | ompany b                     | y clicking                     | on the <b>N</b>                     | Nam                      | e of the co                      | impai          | ny.                 |                             |                                |                                          |
| ect your co | ompany b                     | y clicking                     | on the <b>N</b>                     | Nam                      | e of the co                      | empai          | ny.                 |                             |                                |                                          |
| ct your co  | ompany b                     | y clicking                     | on the N                            | Nam                      | e of the co                      | impai          | ny.                 |                             |                                |                                          |
| ect your co | ompany b                     | y clicking                     | on the <b>N</b>                     | Nam                      | e of the co                      | ompai          | ny.                 |                             |                                |                                          |
| ct your co  | ompany b                     | y clicking                     | on the <b>N</b>                     | Vam                      | e of the co                      | empai          | ny.                 |                             |                                |                                          |
| ct your co  | ompany b                     | y clicking                     | on the <b>N</b>                     | Vam                      | e of the co                      | ompai          | ny.                 |                             |                                |                                          |
| ct your co  | ompany b                     | y clicking                     | on the <b>N</b>                     | Nam                      | e of the co                      | •mpai          | ny.                 |                             |                                |                                          |
|             | ompany b                     | y clicking                     | on the <b>N</b>                     | Nam                      | e of the co                      | ompai          | ny.                 |                             |                                |                                          |
|             | ompany b                     | y clicking                     | on the <b>N</b>                     | Nam                      | e of the co                      | •mpai          | ny.                 |                             |                                |                                          |
|             | ompany b                     | y clicking                     | on the <b>N</b>                     | Nam                      | e of the co                      |                | ny.                 |                             |                                |                                          |

| SAFEDS – Local El           | DA                      |                                      | Welcome kevin.m.mea                | dows@wv.gov! [ Log ( | Out ] <u>Change Pa</u> |
|-----------------------------|-------------------------|--------------------------------------|------------------------------------|----------------------|------------------------|
|                             |                         | Home · Mana                          | ige Grants                         |                      |                        |
| Home                        | Yeager Airp             | ort                                  |                                    |                      | Print                  |
| General Info                |                         | n                                    |                                    |                      |                        |
| Phone, Fax, Email           | Comment                 | Yeager Airport                       | Incontract Para                    | Phillips Polland     |                        |
| Address Info                | Company Name            |                                      | investment kep                     | Philips, Rolland     | Ŧ                      |
| Headquarters                | Is Closed               |                                      | Is Headquarter                     | s 📃                  |                        |
| Codes                       | ▼ Phone, Fax, Email &   | Website                              |                                    |                      |                        |
| Export Market Interest      | "Please enter a phone n | umber as digits in an acceptable for | mat. May include ,-+\ from interna | ational numbers."    |                        |
| Labor Survey                | WVDO Primary            | Atkinson, Richard -                  |                                    |                      |                        |
| Export Awards               | Contact                 |                                      |                                    |                      |                        |
| Company Contacts            | Main Phone              | (304) 344-8033                       | Alt Phone                          | e                    |                        |
| Associated Contacts         | Main Phone Ext          |                                      | Alt Phone Ex                       | t                    |                        |
| Retention & Expansion Notes | Mobile Phone            |                                      | Fa                                 | × [                  |                        |
|                             |                         | 110                                  |                                    |                      |                        |
|                             | E-mail                  | rick@yeagerairport.com               |                                    |                      |                        |
|                             | Web Site                | www.yeagerairport.com                |                                    |                      |                        |
|                             | Address Information     | on                                   |                                    |                      |                        |
|                             | line1                   | John D. Rockefeller IV Te            | County                             | * Kanawha            | ¥                      |
|                             | Line?                   | 100 Airport Road, Suite              | Portal Code                        | Italiawila           |                        |
|                             | Line2                   |                                      | Charles                            | West Virginia        |                        |
|                             | City                    | Charleston                           | Countra                            | Not Assigned         |                        |
|                             | City                    | chunchton                            | Country                            | v Not Assigned       |                        |
|                             |                         |                                      | iviunicipality                     | /                    |                        |
|                             | Directions              |                                      |                                    |                      | <u></u>                |
|                             | Directions              |                                      |                                    |                      | -                      |
|                             |                         |                                      |                                    |                      |                        |
|                             |                         |                                      |                                    |                      |                        |
|                             |                         | [                                    |                                    |                      |                        |
|                             | Headquarters            |                                      | ×                                  |                      |                        |

1. The selected Company's individual page will appear.

|                             | Export Awards                                           |                                 |                      |                          |              |                        |  |
|-----------------------------|---------------------------------------------------------|---------------------------------|----------------------|--------------------------|--------------|------------------------|--|
|                             | Award                                                   | Name                            | Award                | Year                     | Country      | Currency               |  |
| Home                        |                                                         |                                 |                      |                          |              |                        |  |
| General Info                |                                                         |                                 | No Export Aw         | ard records are availab  | le.          |                        |  |
| Phone, Fax, Email           |                                                         |                                 |                      |                          |              |                        |  |
| Address Info                | ▼ Company Contact                                       | ts                              |                      |                          |              |                        |  |
| Headquarters                |                                                         |                                 |                      |                          |              |                        |  |
| Codes                       | Full Name                                               | Job Title                       | Main Phone           | Main Phone Extn          | Mobile Phone | E-mail                 |  |
| Export Market Interest      | Atkinson, Richard                                       | Airport Director                | (304) 344-8033       |                          |              | rick@yeagerairport.com |  |
| Labor Survey                |                                                         |                                 |                      |                          |              |                        |  |
| Export Awards               |                                                         |                                 |                      |                          |              |                        |  |
| Company Contacts            |                                                         |                                 |                      |                          |              |                        |  |
| Associated Contacts         | Associated Conta                                        | icts                            |                      |                          |              |                        |  |
| Retention & Expansion Notes | Full Name                                               | Job Title                       | Main Phone           | Main Phone Ex            | tn M         | obile Phone E-mail     |  |
| 2                           | ✓ Retention & Exp.<br>"Notes require a title a<br>Title | ansion Notes<br>and note entry" | No Associated Co     | ontacts records are ava  | ilable.      |                        |  |
| 3                           | Save Notes                                              | ed to print the entire          | : form. If you would | like to print only notes | please       | ×                      |  |

- 1. Scroll to the very bottom of the page.
- 2. You will see the Retention and Expansion Notes Section.
- 3. Enter the notes you feel are necessary in the box provided.
- 4. Click Save Notes.

|                        |                                                                                                    |                                                                                         |                                                                |                  | -                   |            |  |
|------------------------|----------------------------------------------------------------------------------------------------|-----------------------------------------------------------------------------------------|----------------------------------------------------------------|------------------|---------------------|------------|--|
|                        | Award Name                                                                                                    | Award                                                                                   | Year                                                           | Country          | Currency            | /          |  |
|                        |                                                                                                    | No Export Av                                                                            | ard records are availab                                        | le.              |                     |            |  |
| Home                   |                                                                                                    |                                                                                         |                                                                |                  |                     |            |  |
| General Info           |                                                                                                    |                                                                                         |                                                                |                  |                     |            |  |
| Phone, Fax, Email      | ▼ Company Contacts                                                                                                    |                                                                                         |                                                                |                  |                     |            |  |
| Address Info           |                                                                                                    |                                                                                         |                                                                |                  |                     |            |  |
| Headquarters           | Full Name Job Title                                                                                                    | Main Phone                                                                              | Main Phone Extn                                                | Mobile Phone     | E-mail              |            |  |
| Codes                  | Atkinson, Richard Airport Direct                                                                                                    | or (304) 344-8033                                                                       |                                                                |                  | rick@yeagerairport. | com        |  |
| Evport Market Interert |                                                                                                    |                                                                                         |                                                                |                  |                     |            |  |
| Labor Survey           |                                                                                                    |                                                                                         |                                                                |                  |                     |            |  |
| Export Awards          |                                                                                                    |                                                                                         |                                                                |                  |                     |            |  |
| Company Contacts       | Associated Contacts                                                                                                    |                                                                                         |                                                                |                  |                     |            |  |
| Associated Contacts    |                                                                                                    |                                                                                         |                                                                |                  |                     |            |  |
| Associated Contacts    | Full Name Job Title                                                                                                    | Main Phone                                                                              | Main Phone Ex                                                  | tn M             | obile Phone         | E-mail     |  |
|                        | ✓ Retention & Expansion Notes<br>"Notes require a title and note entry"                                                                            | NO ASSOCIATED C                                                                         |                                                                |                  |                     |            |  |
|                        | Title                                                                                                    |                                                                                         |                                                                |                  |                     |            |  |
|                        |                                                                                                    |                                                                                         |                                                                |                  | *                   | _          |  |
| 2                      | Save Notes<br>Title<br>Edit Title by: kevin.m.meadows@wv.g<br>The print button is used to print the else<br>search for the related notes using the | Modified On<br>gov 8/22/2013 ABCD<br>ntire form. If you would<br>note search on the hom | Note<br>FGHUKLMNOPQRSTU<br>like to print only notes<br>e page. | VWXYZ.<br>please | Print               | m<br>Close |  |

- 1. After saving the note, you will return to the top of the Company's Page.
- 2. Scroll back down to the bottom of the page and confirm the note was saved. All notes will be stamped with the individual's username and date the note was created.
- 3. Click Close.

| 58 |
|----|

|                        | Company Contacts     Eul Name Job Title Majo Rhone Majo Rhone Etc.     Eul Name Job Title Majo Rhone Majo Rhone Etc.                                                             |
|------------------------|----------------------------------------------------------------------------------------------------|
|                        | Atkinson, Richard Airport Director (304) 344-8033 rick@yeagerairport.com                                                                                                    |
| Home                   |                                                                                                    |
| Phone, Fax, Email      |                                                                                                    |
| Address Info           | ▼ Associated Contacts                                                                                                    |
| Codes                  | Full Name         Job Title         Main Phone         Main Phone Extn         Mobile Phone         E-mail                                                                       |
| Export Market Interest | No Associated Contacts records are available.                                                                                                    |
| Export Awards          |                                                                                                    |
| Company Contacts       | Do you want to close this form?                                                                                                    |
| Associated Contacts    | "Notes require a title an                                                                                                    |
|                        | Yes No                                                                                                    |
|                        |                                                                                                    |
|                        | Save Notes                                                                                                    |
|                        | Title         Modified On         Note           Edit         Title by: kevin:m.meadows@wv.gov 8/22/2013         ABCDEFGHUKLMNOPQRSTUVWXYZ.                                      |
|                        | The print button is used to print the entire form. If you would like to print only notes please search for the related notes using the note search on the home page. Print Close |
|                        |                                                                                                    |
|                        |                                                                                                    |

1. Confirm close by clicking **Yes**.

#### Logout

| Search Company:                                                                                                    |                                                                                                    | Search                                                                                                    | Clear Sea                            | Home · Manage Gr                                                                                                    | Add Compa                                                         | ny Adva                                                                                                    | ince                                                                                                    | lote Search                                                                                                    |
|----------------------------------------------------------------------------------------------------|----------------------------------------------------------------------------------------------------|----------------------------------------------------------------------------------------------------|--------------------------------------|----------------------------------------------------------------------------------------------------|-------------------------------------------------------------------|----------------------------------------------------------------------------------------------------|----------------------------------------------------------------------------------------------------|----------------------------------------------------------------------------------------------------|
| Company Nam                                                                                                    | e <u>County</u>                                                                                                    | Main Phone                                                                                                    | Extn                                 | E-mail                                                                                                    |                                                                   | City                                                                                                    |                                                                                                    | Investment Re                                                                                                    |
| 11 Javascript                                                                                                    | Kanawha                                                                                                    | 123-4567                                                                                                    |                                      |                                                                                                    |                                                                   |                                                                                                    | We                                                                                                    | Moore, James                                                                                                    |
| 121 Direct Response                                                                                                    | (HQ) Not Assigned                                                                                                    | 215-333-5900                                                                                                    | Di                                   | iscounts@121directrespon                                                                                                    | se.com Philade                                                    | Iphia                                                                                                    | Pe                                                                                                    | Lieving, David                                                                                                    |
| AAA Biondi                                                                                                    | Kanawha                                                                                                    | 304-542-2679                                                                                                    | ho                                   | ollis.b.biondi@wv.gov                                                                                                    | South                                                             | Charleston                                                                                                    | West Virginia                                                                                                    | Biondi, Hollis                                                                                                    |
| aaa export                                                                                                    | Kanawha                                                                                                    | 304-542-2679                                                                                                    | ho                                   | ollis.b.biondi@wv.gov                                                                                                    | South                                                             | Charleston                                                                                                    | West Virginia                                                                                                    | a Riley, Angela                                                                                                    |
| aaa export2                                                                                                    | Kanawha                                                                                                    | 304-542-2679                                                                                                    | ho                                   | ollis.b.biondi@wv.gov                                                                                                    | South                                                             | Charleston                                                                                                    | West Virginia                                                                                                    | 3                                                                                                    |
| aaa GGWFP                                                                                                    | Kanawha                                                                                                    | 304-542-2679                                                                                                    | ho                                   | ollis.b.biondi@wv.gov                                                                                                    | South                                                             | Charleston                                                                                                    | West Virginia                                                                                                    | 3                                                                                                    |
| AAA1 Biondi                                                                                                    | Kanawha                                                                                                    | 304-542-2679                                                                                                    |                                      |                                                                                                    | South                                                             | Charleston                                                                                                    | West Virginia                                                                                                    | a Biondi, Hollis                                                                                                    |
| AAA1 Biondi                                                                                                    | Kanawha                                                                                                    |                                                                                                    |                                      |                                                                                                    |                                                                   |                                                                                                    | West Virginia                                                                                                    | 3                                                                                                    |
| ABC                                                                                                    |                                                                                                    | 304-111-2222                                                                                                    |                                      |                                                                                                    |                                                                   |                                                                                                    |                                                                                                    | Description Design                                                                                                    |
| <u>A B C</u>                                                                                                    |                                                                                                    |                                                                                                    | K F                                  | <u>MNQP</u>                                                                                                    | <u>QRS</u>                                                        | IUV                                                                                                    | <u>w x y</u>                                                                                                    |                                                                                                    |
| <u>A B C</u><br>Search Contact:                                                                                                    | <u>DEES</u>                                                                                                    | Search                                                                                                    | <u>K</u>                             | M N Q P                                                                                                    | Q <u>B</u> <u>S</u><br>Add Contact                                | I U V<br>Advanced                                                                                                    | W X Y                                                                                                    | omment Search                                                                                                    |
| A B C<br>Search Contact:<br>Name                                                                                                    | <u>DEES</u>                                                                                                    | Search Primary                                                                                                    | <u>K</u><br>Clear Searc              | M N Q P                                                                                                    | Q R S<br>Add Contact<br>Mobile Phon                               | I U V<br>Advanced                                                                                                    | W X X<br>d Search C                                                                                                   | omment Search                                                                                                    |
| <u>A B C</u><br>Search Contact:<br><u>Name</u><br>AAmonster, Tengu                                                                                                    | DEEES                                                                                                    | Search Primary                                                                                                    | <u>K</u><br>Clear Searc<br>y Company | M N Q P                                                                                                    | Add Contact Mobile Phon 1111111                                   | I U V<br>Advanced<br>e <u>City</u><br>City                                                                                     | d Search C                                                                                                    | omment Search                                                                                                    |
| <u>A B C</u><br>Search Contact:<br><u>Name</u><br>AAmonster, Tengu<br>AAron, Bob                                                                                         | DEEES<br>Job Title<br>Master<br>jkl;                                                                                                    | Search Primary                                                                                                    | K L<br>Clear Searc<br>Y Company      | M N Q P<br>th Main Phone<br>555<br>304-345-6789                                                                                                    | Add Contact Add Contact Mobile Phon 1111111 1                     | I U V<br>Advanced<br>e <u>City</u><br>City<br>jk;1                                                                             | U X X<br>d Search C<br>County<br>Kanawha<br>Kanawha                                                                   | Z ≝ All<br>omment Search<br>State<br>West Virginia<br>West Virginia                                                                                      |
| A <u>B</u> <u>C</u><br>Search Contact:<br>Name<br>AAmonster, Tengu<br>AAron, Bob<br>Agee, Mike                                                                           | DEEES<br>Job Title<br>Master<br>jkl;<br>Plant Manager                                                                                                    | Search Primary<br>XVZ<br>ZZZ<br>Dow Chemical                                                                                                    | K L<br>Clear Searc<br>y Company      | M N Q P<br>th Main Phone<br>555<br>304-345-6789<br>[1] 304-747-2324                                                                                                    | Q B S<br>Add Contact<br>Mobile Phon<br>1111111<br>1               | I U V<br>Advanced<br>e <u>City</u><br>City<br>Institute                                                                        | U X X<br>d Search C<br>County<br>Kanawha<br>Kanawha<br>Kanawha                                                        | Z     ≜     All       omment Search     ▶     ▶       State     West Virginia     West Virginia       West Virginia     West Virginia     West Virginia  |
| <u>A B C</u><br>Search Contact:<br><u>Name</u><br>AAmonster, Tengu<br>AAron, Bob<br>Agee, Mike<br>Ahern, James                                                           | DEEES<br>Job Title<br>Master<br>jkk;<br>Plant Manager<br>President                                                                                         | Search Search Se | Clear Searc                          | M N Q P<br>main Phone<br>555<br>304-345-6789<br>[1] 304-747-2324<br>[1] 304-768-8062                                                                                                    | Q <u>B</u> <u>S</u><br>Add Contact<br>Mobile Phon<br>1111111<br>1 | I U V<br>Advanced<br>e <u>City</u><br>jk;1<br>Institute<br>South<br>Charleston                                                 | d Search C<br>County<br>Kanawha<br>Kanawha<br>Kanawha<br>Kanawha<br>Kanawha                                           | omment Search<br>State<br>West Virginia<br>West Virginia<br>West Virginia<br>West Virginia                                                               |
| A B C<br>Search Contact:<br>Name<br>AAmonster, Tengu<br>AAron, Bob<br>Agee, Mike<br>Ahern, James<br>Allen, Ph.D., Gary                                                   | DEEES<br>Job Title<br>Master<br>jik;<br>Plant Manager<br>President<br>Director, South<br>Charleston Technic<br>Center                                      | Search Search Primary<br>XYZ<br>ZZZ<br>Dow Chemical<br>Ahern and<br>Bayer Chemical                                                                                                    | Clear Searc                          | M N Q P<br>th Main Phone<br>555<br>304-345-6789<br>[1] 304-747-2324<br>[1] 304-747-8505                                                                                                    | Q B S<br>Add Contact<br>Mobile Phon<br>1111111<br>1               | I U V<br>Advanced<br>e <u>City</u><br>City<br>jk:1<br>Institute<br>South<br>Charleston<br>South<br>Charleston                  | V X Y<br>d Search C<br>County<br>Kanawha<br>Kanawha<br>Kanawha<br>Kanawha<br>Kanawha                                  | Beauror, David       Z     All       Image: State       West Virginia       West Virginia       West Virginia       West Virginia       West Virginia    |
| <u>A</u> <u>B</u> ⊆<br>Search Contact:<br>Name<br>AAmon, Bob<br>Agee, Mike<br>Agee, Mike<br>Ahern, James<br>Allen, Ph.D., Gary<br>Aluise, John                           | DEEES<br>Job Title<br>Master<br>jkt;<br>Plant Manager<br>President<br>Director, South<br>Charleston Technic<br>Charleston Technic                          | Search Carlos Primary<br>XYZ<br>ZZZ<br>Dow Chemical<br>Ahern and<br>Bayer Chemical<br>Contel Inc/Sierre                                                                                                    | Clear Searc                          | M N Q P<br>ch Main Phone<br>555<br>304-345-6789<br>10 304-747-2324<br>(1 304-747-8505<br>10 304-747-8505<br>10 304-523-3521                                                                                                    | Q B S<br>Add Contact<br>Mobile Phon<br>1111111<br>1               | I U V<br>Advancee<br>City<br>jkl<br>Institute<br>South<br>Charleston<br>Kharleston<br>Huntington                               | W X Y<br>1 Search C<br>County<br>Kanawha<br>Kanawha<br>Kanawha<br>Kanawha<br>Kanawha<br>Kanawha<br>Kanawha<br>Kanawha | Seatron, David<br>Z ∉ All<br>→ ↓ ↓<br>omment Search<br><u>State</u><br>West Virginia<br>West Virginia<br>West Virginia<br>West Virginia<br>West Virginia |
| A B C<br>Search Contact:<br>Name<br>AAmonster, Tengu<br>AAron, Bob<br>Agoes, Mike<br>Ahern, James<br>Allen, Ph.D., Gary<br>Aluise, John<br>Amos, Austin                  | DEEES<br>Job Title<br>Master<br>jkt;<br>Plant Manager<br>President<br>Director, South<br>Charleston Technic<br>Center<br>Vice President<br>General Manager | Search [<br>Primary<br>XYZ<br>ZZZ<br>Pow Chemical<br>Ahern and<br>Bayer Chemical<br>Contel Inc/Sterro<br>Conve-Weigh                                                                                                    | Clear Searc                          | M N Q P<br>th Q P<br>555<br>304-345-6789<br>(1) 304-747-2324<br>(1) 304-747-2324<br>(1) 304-747-805<br>304-747-805<br>(1) 304-523-3521<br>(304) 201-2354                                                                                                    | Q B S<br>Add Contact<br>Mobile Phon<br>1111111<br>1               | I U V<br>Advanced<br>e <u>City</u><br>jkl<br>Institute<br>South<br>Charleston<br>South<br>Charleston<br>Huntington<br>Dunbar   | d Search C<br>County<br>Kanawha<br>Kanawha<br>Kanawha<br>Kanawha<br>Kanawha<br>Kanawha                                | Deautorit, Lavia<br>Z ≜ All<br>omment Search<br>State<br>West Virginia<br>West Virginia<br>West Virginia<br>West Virginia<br>West Virginia               |
| A B C<br>Search Contact:<br>Name<br>AAmonster, Jengu<br>AAron, Bob<br>Agee, Mike<br>Ahem, James<br>Allen, Ph.D., Gary<br>Aluise, John<br>Amos, Austin<br>Anderson, Cesar | DEEES<br>Job Title<br>Master<br>jkl;<br>Plant Manager<br>President<br>Center<br>Vice President<br>General Manager                                          | Search Search Se | K L<br>Clear Searc<br>y Company      | M         N         Q         P           th         Main Phone         555           304-345-6789         [1] 304-747-2324         [1] 304-747-8062           304-747-8505         [1] 304-768-8062         304-747-8505           [1] 304-768-8062         [04) 242-3234         [04) 242-3234           [04) 242-324         [04) 346-6521         [04) 346-6521 | Add Contact<br>Mobile Phon<br>1111111<br>1                        | I U V<br>Advanced<br>City<br>City<br>Charleston<br>Charleston<br>South<br>Charleston<br>Huntington<br>Huntington<br>Charleston | d Search C C C C C C C C C C C C C C C C C C C                                                                        | Desutorit, David<br>2 ∉ All<br>2 ∉ All<br>3 bite<br>State<br>West Virginia<br>West Virginia<br>West Virginia<br>West Virginia<br>West Virginia           |

- 1. After confirming close, the search page will appear.
- 2. Click Log Out.

Generation Protected Mode: On 4 € 100% ▼ € 100% ▼